SAARLÄNDISCHE VERWALTUNGSSCHULE

## Excel 2000

Saarländische Verwaltungsschule Konrad-Zuse-Straße 5 66115 Saarbrücken-Burbach (Saarterrassen) Telefon: 06 81 - 9 26 82 0 Telefax: 06 81 - 9 26 82 26 Internet: www.verwaltungsschule-saar.de E-mail: info@verwaltungsschule-saar.de

## Kalkulation und Grafik

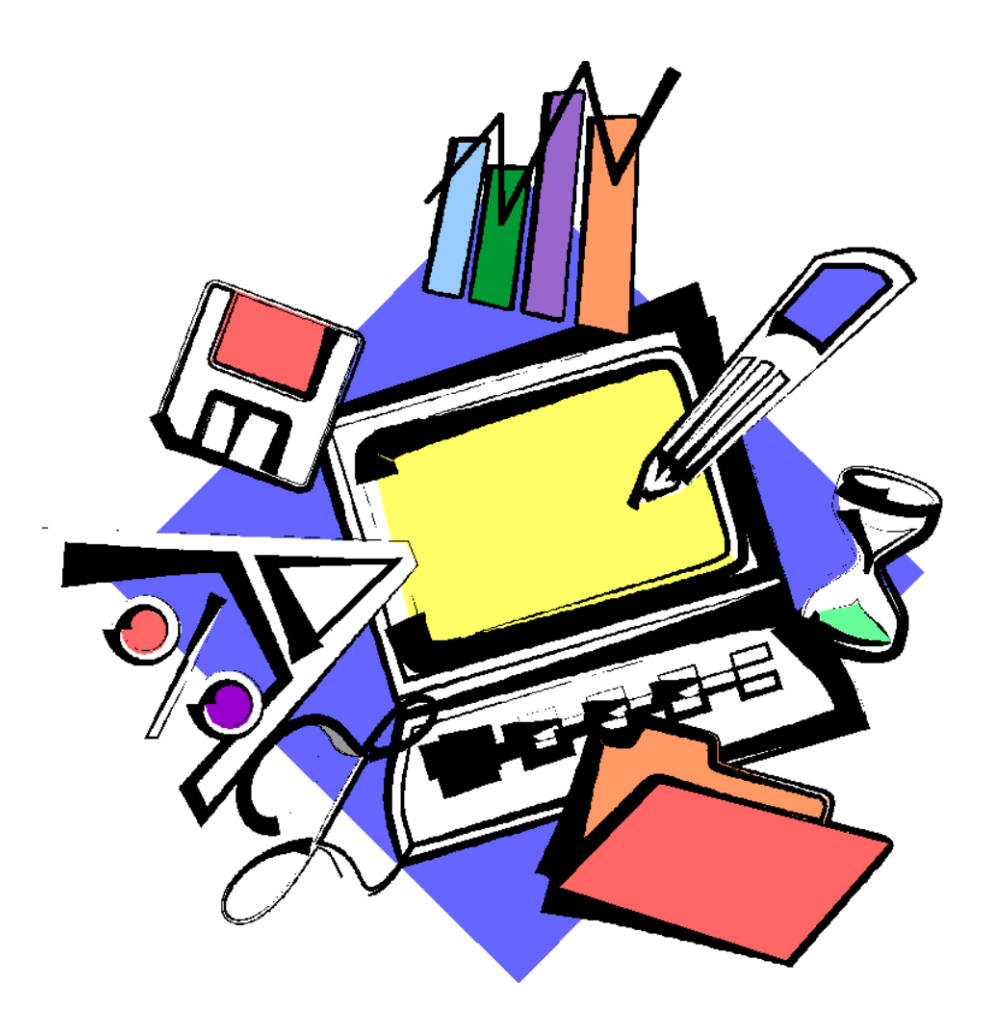

# Excel 2000 Einführung

Saarländische Verwaltungsschule

## Inhaltsverzeichnis

| Vorbemerkungen6 |                                           |     |
|-----------------|-------------------------------------------|-----|
|                 | Tasten-Bezeichnungen                      | 6   |
| Prog            | gramm Excel 2000                          | 7   |
|                 | Excel starten                             | 7   |
|                 | Der Excel-Bildschirm                      | 8   |
| Der             | Befehlsaufruf                             | . 9 |
|                 | Die Menüleiste                            | 9   |
|                 | Systemmenüs                               | 11  |
|                 | Kontextmenüs                              | 12  |
|                 | Tasten (Shortcuts)                        | 12  |
|                 | Symbole                                   | 12  |
|                 | Wechsel zu anderen Programmen             | 15  |
|                 | Symbol in der Taskleiste                  | 16  |
|                 | Excel beenden                             | 16  |
| Hilfe           | 9                                         | 18  |
|                 | Das Hilfefenster                          | 18  |
|                 | Die Registerkarte Inhalt                  | 19  |
|                 | Surfen in der Hilfe                       | 20  |
|                 | Blättern in der Hilfe                     | 21  |
|                 | Der Antwort-Assistent                     | 21  |
|                 | Hilfe-Index                               | 22  |
|                 | Eine Demonstration                        | 22  |
|                 | Der Office-Assistent                      | 23  |
|                 | Kontextabhängige Hilfe                    | 24  |
| Arbo            | eitsmappe                                 | 26  |
|                 | Bewegungen in der Tabelle                 | 26  |
|                 | Daten-Eingabe                             | 29  |
|                 | Eingabe abschließen                       | 29  |
|                 | Eingabe abbrechen                         | 30  |
|                 | Eingabe verändern                         | 30  |
|                 | Bildung von Summen                        | 31  |
| Arbe            | eitsmappe speichern                       | 33  |
|                 | Datei, Speichern unter                    | 33  |
|                 | Ordner                                    | 33  |
|                 | Die Befehle Speichern und Speichern unter | 35  |
|                 | Sicherungskopie                           | 36  |
|                 | Automatisches Speichern                   | 36  |
|                 | In einem anderen Dateityp speichern       | 36  |
|                 | Als Webseite speichern                    | 37  |
|                 | Datei schließen                           | 37  |
|                 | Datei öffnen                              | 38  |
|                 | Neue Arbeitsmappe erstellen               | 39  |
| -               | Zusammentassung: Dateien, Excel beenden   | 40  |
| Bere            | eiche                                     | 41  |
|                 | Bereich markieren                         | 41  |

| Zellen kopieren                                 | 43 |
|-------------------------------------------------|----|
| Widerrufen von Veränderungen                    | 43 |
| Wiederholen                                     | 44 |
| Kopier-Übung                                    | 44 |
| Zwischenablagen                                 | 45 |
| Zellinhalte versetzen (ausschneiden + einfügen) | 46 |
| Sammeln und Einfügen                            | 47 |
| Drag & Drop                                     | 47 |
| Löschen                                         | 48 |
| Zusammenfassung: Bereiche                       | 51 |
| Funktionen                                      | 52 |
| Aufbau der Funktionen                           | 52 |
| Statistische Auswertungen                       | 52 |
| Verwendung der Funktionen                       | 52 |
| Tabelle gestalten                               | 56 |
| Spaltenbreite ändern                            | 56 |
| Mit der Maus die Spaltenbreite ändern           | 57 |
| Zeilenhöhe ändern                               | 57 |
| Ausrichtung                                     | 57 |
| Zahlen-Formatierung                             | 58 |
| Zeilen und Spalten einfügen                     | 61 |
| Schriftstil                                     |    |
| Überschriften zentrieren                        | 63 |
| Linien ziehen                                   |    |
| Füllfarbe                                       |    |
| Suchen und Ersetzen                             | 65 |
| Die Rechtschreibprüfung                         |    |
| Übungen                                         | 69 |
| Zusammenfassung: Tabelle gestalten              |    |
| Prämien ausrechnen                              | 72 |
| Arretierung von Spalten und Zeilen              |    |
| Rechenzeichen der 4 Grundrechenarten            | 72 |
| Mit konstanten Zahlen rechnen                   |    |
| Übungen                                         | 73 |
| Mit variablen Zahlen rechnen                    |    |
| Relative und absolute Adressierung              | 74 |
| Übungen                                         | 74 |
| Fehler in einem Arbeitsblatt                    | 75 |
| Formatvorlage                                   | 77 |
| Bereichsnamen                                   | 78 |
| Übung                                           | 79 |
| Fenster-Befehle                                 | 79 |
| Berechnungen mit der WENN-Funktion              |    |
| Übungen                                         |    |
| Bedingte Formatierung                           |    |
| Zusammenfassung: Prämien ausrechnen             |    |
| Diagramm                                        | 85 |
| -                                               |    |

| Der Diagramm-Assistent                       | 35         |  |  |  |
|----------------------------------------------|------------|--|--|--|
| Das Diagramm gestalten                       | 37         |  |  |  |
| Übung                                        | <b>)</b> 1 |  |  |  |
| 3D-Kreisdiagramm                             | <b>)</b> 1 |  |  |  |
| Farben im Diagramm ändern9                   | 94         |  |  |  |
| Diagramm verschieben und in der Größe ändern | 94         |  |  |  |
| Elemente in das Diagramm zeichnen            | 94         |  |  |  |
| Zusammenfassung: Diagramm                    | 97         |  |  |  |
| Ausdruck9                                    | 8          |  |  |  |
| Druckereinrichtung                           | 98         |  |  |  |
| Seite einrichten                             | 98         |  |  |  |
| Kopf- und Fußzeile10                         | )0         |  |  |  |
| W Y S I W Y G                                | )1         |  |  |  |
| Seitenansicht (Druckbild-Vorschau)10         | )1         |  |  |  |
| Drucken                                      | )3         |  |  |  |
| 3D-Arbeitsblätter 10                         | )5         |  |  |  |
| Neue Arbeitsblätter einfügen10               | )5         |  |  |  |
| Kopieren in mehreren Arbeitsblättern10       | )6         |  |  |  |
| Gruppen-Modus10                              | )6         |  |  |  |
| 3D-Bereiche                                  | )7         |  |  |  |
| Übungen 10                                   | )7         |  |  |  |
| Daten füllen10                               | )8         |  |  |  |
| Datumswerte ausfüllen 10                     | )9         |  |  |  |
| Autoausfüllen mit der Maus10                 | )9         |  |  |  |
| Datenbank11                                  | 0          |  |  |  |
| Vorüberlegungen - Neue Datenbank 11          | 1          |  |  |  |
| Bereiche in einer Datenbank11                | 1          |  |  |  |
| Filter11                                     | 3          |  |  |  |
| Kriterien eintragen11                        | 5          |  |  |  |
| Übungen 11                                   | 7          |  |  |  |
| Sortieren11                                  | 7          |  |  |  |
| Zusammenfassung: Datenbank11                 | 9          |  |  |  |
| Funktionstastenbelegung12                    | 20         |  |  |  |
| Stichwortverzeichnis                         |            |  |  |  |

## Vorbemerkungen

Diese Schulungsunterlage ist lernorientiert aufgebaut. Es führt schrittweise in das Programm **Excel 2000** ein. Daher sind die Kapitelüberschriften nicht so sehr programmorientiert, nicht handbuchartig zu sehen, sondern eher als Fixpunkte im Lernfortschritt. Durch das Inhalts- und das Stichwortverzeichnis kann dieses Buch aber auch sehr gut zum späteren Nachschlagen verwendet werden.

Um den Umfang der Unterlage nicht zu groß werden zu lassen, sind ganz bewusst nicht alle Möglichkeiten aufgeführt, die dieses Programm bietet. Bei der Auswahl der Themen hilft den Autoren besonders ihre langjährige und große Erfahrung in der Computer-Schulung.

Bei häufig benutzten Befehlen, wie zum Beispiel **Ausschneiden**, **Kopieren** und **Einfügen**, können Sie bis zu 5 verschiedene Wege "gehen", um einen Befehl durchzuführen. Die meisten Anwender arbeiten sicherlich mit der Maus und setzen dabei Menübefehle ein oder klicken auf ein Symbol. Andere wiederum haben eine große Übung beim Bedienen eines Großcomputer-Terminals oder einer Schreibmaschine und arbeiten daher lieber mit Tastaturbefehlen. Darum der Tipp: Wenn **Excel 2000** Ihnen verschiedene Möglichkeiten anbietet, dann "gehen" Sie den Weg, der Ihnen am besten gefällt und den Sie sich leicht merken können.

## Tasten-Bezeichnungen

Bei den in dieser Seminarunterlage beschriebenen Tasten und Tastenkombinationen beachten Sie bitte:

• 🔄-Taste

Für diese Taste zum Großschreiben finden Sie verschiedene Namen: Umschalt-Taste Shift-Taste Groß-Taste Großschreib-Taste. ← Rücktaste Diese Taste liegt oberhalb der ← -Taste. Sie löscht unter anderem beim Editieren das Zeichen links von der Cursorposition.

 H Windows-Taste
 Diese Taste zum Öffnen des Windows-Startmenüs finden Sie nur bei neueren Tastaturen.  Kontext-Taste
 Ebenfalls nur bei neueren Tastaturen gibt es diese Taste zum Öffnen eines Kontextmenüs.

• Bei Tastenkombinationen mit einem Plus-Zeichen +, beispielsweise

#### AltGr + E

für die Eingabe des Eurosymbols €, drücken Sie *zuerst* die AltGr-Taste und *halten sie fest* und dann drücken Sie *kurz* die E-Taste.

## Programm Excel 2000

In unserem Einführungskurs arbeiten wir mit dem Kalkulations- und Grafik-Programm Excel für Windows 95/98/ME/NT/2000 von der Firma Microsoft.

Das Programm Excel umfasst 3 Funktionsbereiche:

#### 1 Tabellen-Kalkulation

Kalkulieren heißt viel Rechnen und so können Sie hier in einer riesengroßen (elektronischen) Tabelle Berechnungen durchführen.

#### 2 Diagramm

Eine Anhäufung von Zahlen ist nicht sehr aussagekräftig. Mit einem Diagramm stellen Sie Zahlen sehr anschaulich dar.

#### 3 Datenbank

Die wohl bekannteste Datenbank ist das Telefonbuch: eine Ansammlung von Daten in einer bestimmten, strukturierten Form.

## **Excel starten**

## 🋃 Start

Öffnen Sie das Startmenü mit einem Mausklick auf die B Start-Schaltfläche links in der Taskleiste, mit der Tastenkombination Strg+Esc oder mit der B-Taste, falls diese Taste auf Ihrer Tastatur vorhanden ist. Wählen Sie den Menüweg **Programme**, **Microsoft Excel**. Mit einem Einfachklick auf diese Zeile starten Sie das Programm.

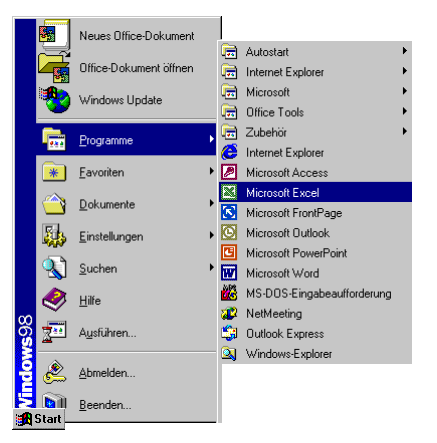

Menüweg E Start, Programme, Microsoft Excel

#### **Microsoft Office 2000**

Falls auf Ihrem Computer das Programm-Paket **Microsoft Office 2000** installiert ist, steht Ihnen zum Starten noch ein anderer Weg zur Verfügung: Klicken Sie im **Startmenü** auf die Zeile **Neues Office-Dokument**.

|            | Neues Office-Dokument  |   |
|------------|------------------------|---|
|            | Office-Dokument öffnen |   |
| *          | Windows Update         |   |
|            | Programme              | • |
| *          | Eavoriten              | • |
| $\bigcirc$ | Dokumente              | • |
| <b>5</b>   | <u>E</u> instellungen  | • |
| 2          | <u>S</u> uchen         | • |
| 1          | <u>H</u> ilfe          |   |
| 2          | Ausführen              |   |
| &          | Abmelden               |   |
| Start _    | <u>B</u> eenden        |   |

Neues Office-Dokument

In dem Dialogfenster **Neues Office-Dokument** wählen Sie auf der Registerseite **Allgemein** das Symbol **Leere Arbeitsmappe** aus und klicken auf OK:

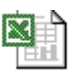

Leere

Arbeitsmappe Neues Office-Dokument ? × Entwurfsvorlagen Memos Präsentationen Publikationen Sonstige Dokumente Webseiten Allgemein Arbeitsblattlösungen Berichte Briefe & Faxe Datenbanken 📭 📰 🖽 w 🗉 We  $\searrow$ Vorschau E-Mail-Nachricht Leeres Dokument Webseite • Leere Präsentation, AutoInhalt-Assist. Vorschau nicht verfügbar 8 2 l.eere Leere Datenban Sammelmappe Abbrechen OK

Windows-Startmenü: Neues Office-Dokument

## Der Excel-Bildschirm

Moderne Programme bieten Ihnen auf dem Bildschirm eine große Fülle an Informationen an. In dem untenstehenden Bild ist daher nur ein Teil des Excel-Bildschirms benannt. Weitere Elemente werden in den nachfolgenden Kapiteln beschrieben.

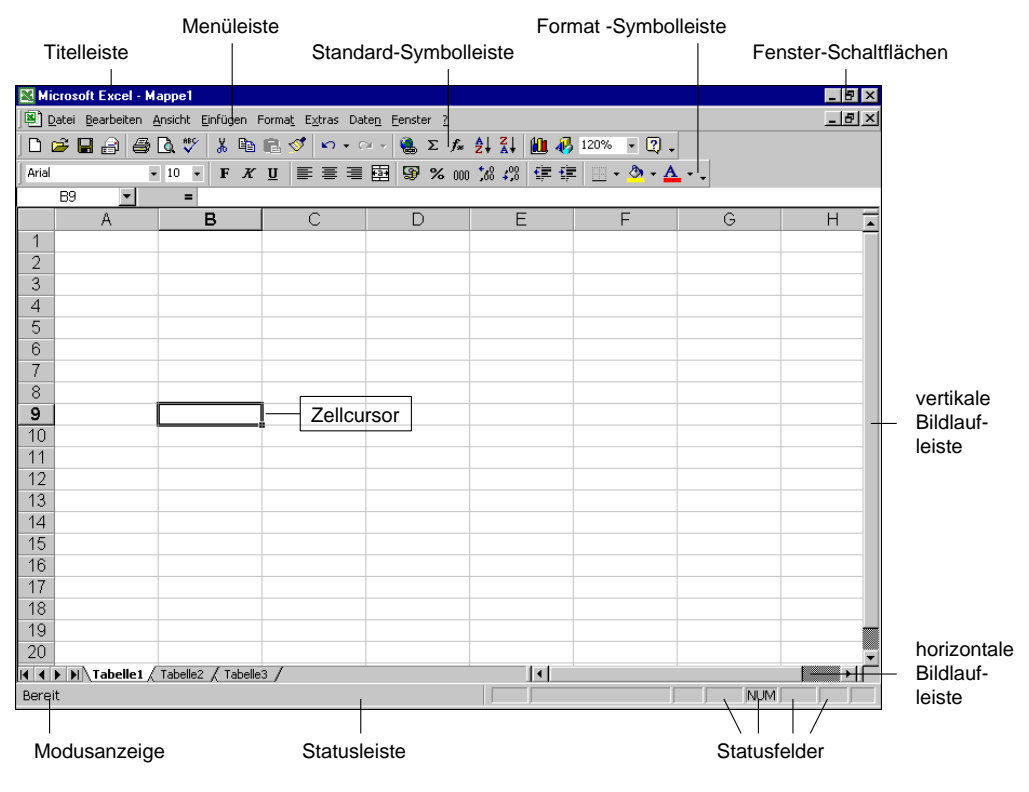

Der Excel-Bildschirm

## Der Befehlsaufruf

In Excel haben Sie verschiedene Möglichkeiten, Befehle ausführen zu lassen:

- aus der oberen Menüleiste auswählen
- mit der rechten Maustaste ein Kontextmenü aufrufen
- Tasten und Tastenkombinationen drücken
- Symbole anklicken.

#### **Die Menüleiste**

Typisch für Windows-Programme ist die obere **Menüleiste** in der zweiten Fensterzeile, unterhalb der Titelleiste:

| Datei | <u>B</u> earbeiten | <u>A</u> nsicht | <u>E</u> infügen | Forma <u>t</u> | E <u>x</u> tras | Date <u>n</u> | <u>F</u> enster | 2 |
|-------|--------------------|-----------------|------------------|----------------|-----------------|---------------|-----------------|---|
|       |                    |                 |                  |                |                 |               |                 |   |

Menüleiste mit den Befehlen Datei, Bearbeiten, ..., Fenster, ?

#### Bedienung mit der Maus

In allen Windows-Programmen ist es am zweckmäßigsten, die Menüpunkte in der Menüleiste mit der **linken Maustaste** anzuklicken. Danach zeigen Sie mit dem Mauspfeil in dem aufgeklappten Menü auf einen Befehl oder auf einen anderen Menüpunkt innerhalb der Menüleiste. Ohne eine Maustaste zu drücken, nur durch Zeigen mit der Maus wird ein Befehl *markiert*. Aber nur die Befehle in schwarzer Schrift stehen Ihnen zur Verfügung, die grau geschriebenen sind in der aktuellen Situation nicht aktiv.

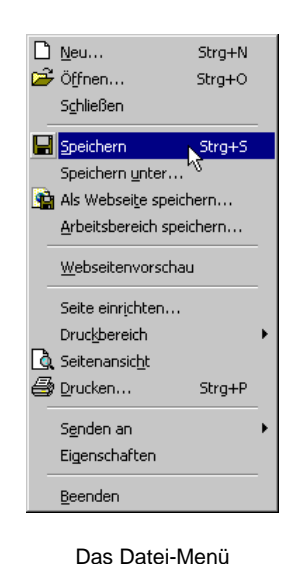

Ein Befehl wird durch einen kurzen Mausklick mit der linken Maustaste ausgeführt.

#### Bedienung über die Tastatur

Aber auch über die Tastatur ist eine Anwahl der Menüs möglich. Falls die Maus einmal defekt sein sollte und Sie dringend speichern oder drucken müssen, können Sie ein Menü aus der Menüzeile auch über die Tastatur aufrufen.

Drücken Sie dazu die Alt-Taste oder die FIO-Taste und tippen Sie dann den *unterstrichenen* Buchstaben in einem Menüpunkt ein, z.B. Alt D für das Dateimenü. In einem aufgeklappten Menü drücken Sie nur noch das unterstrichene Zeichen eines Befehls ein.

Wenn Sie beispielsweise eine neue, leere Datei erstellen wollen, ist dazu der Befehl Menü **Datei**, **Neu** zu wählen:

```
Alt+D N.
```

Nach dem Drücken der Alt-Taste allein oder der Flo-Taste können Sie die einzelnen Menüpunkte auch mit den Pfeil-(Cursor-)Tasten  $\rightarrow$   $\leftarrow$   $\downarrow$   $\uparrow$  anwählen und mit der  $\leftarrow$ -Taste aufrufen.

#### Schließen eines Menüs

Wenn Sie ein aufgeklapptes Menü schließen möchten, *ohne* einen Befehl auszuwählen, haben Sie die folgenden Möglichkeiten:

- Mausklick auf den Menünamen in der Menüleiste oder
- Mausklick in das Fenster außerhalb des Menüs oder
- [Alt]-Taste einmal oder
- F10 Taste einmal oder
- Esc -Taste zweimal (!) drücken.

#### Die verkürzten Menüs

In MS-Office 2000 werden standardmäßig in einem aufgeklappten Menü *zunächst* nur die Befehle angezeigt, die häufig benutzt werden, bzw. die Sie zuletzt verwendet haben. Um das komplette Menü zu sehen, klicken Sie am unteren Menürand auf den Doppelpfeil 💽 oder Sie warten ca. 10 Sekunden.

| <u>R</u> ückgängig: Inhalte löschen | Strg+Z |   |
|-------------------------------------|--------|---|
| 🖁 Ausschneiden                      | Strg+X |   |
| 🖹 Kopieren                          | Strg+C |   |
| 🔁 Einfügen                          | Strg+V |   |
| Inhalte einfügen                    |        |   |
| Ausfüllen                           |        | • |
| <u>L</u> öschen                     |        | • |
| Zellen löschen                      |        |   |
| 🛱 Suchen                            | Strg+F |   |
| Verknüpfungen                       |        |   |
| ×                                   |        |   |

Das verkürzte Bearbeiten-Menü mit dem Doppelpfeil

| ŝ              | <u>R</u> ückgängig: Inhalte         | Strg+Z |
|----------------|-------------------------------------|--------|
| C <sup>4</sup> | Wiederholen: Eingabe                | Strg+Y |
| X              | Ausschneiden                        | Stra+X |
| Ē,             | Kopieren                            | Strg+C |
| æ              | Einfügen                            | Strg+V |
|                | Inhalte einfügen                    |        |
|                | Als <u>H</u> yperlink einfügen      |        |
|                | Ausfüllen                           | •      |
|                | Löschen                             | •      |
|                | Zellen löschen                      |        |
|                | <u>B</u> latt löschen               |        |
|                | Bla <u>t</u> t verschieben/kopieren |        |
| 袧              | Suchen                              | Strg+F |
|                | Ersetzen                            | Strg+H |
|                | Gehe zu                             | Strg+G |
|                | Verknüpfungen                       |        |
|                | Objekt                              |        |

Das aufgeklappte Bearbeiten-Menü

Das Verhalten der Menüs können Sie einstellen. Für diese Excel 2000 Einführungs-Schulung ist es empfehlenswert, die Verkürzung der Menüs *auszuschalten*.

Dazu klappen Sie das **Extras**-Menü auf und wählen den Befehl **Anpassen**. In dem Dialogfenster **Anpassen** schalten Sie auf der Registerkarte **Optionen** das folgende Kontrollfeld einfach mit einem Mausklick aus (ohne Häkchen):

#### Menüs zeigen zuletzt verwendete Befehle zuerst an:

| Anpassen ? 🗙                                              |  |  |  |
|-----------------------------------------------------------|--|--|--|
| Symbolleisten Befehle Optionen                            |  |  |  |
| Personalisierte Menüs und Symbolleisten                   |  |  |  |
| 🔲 Standard- und Formatsymbolleiste teilen sich eine Zeile |  |  |  |
| Menüs zeigen zuletzt verwendete Befehle zuerst an         |  |  |  |
| 🔨 🗹 Nach kurzer Verzögerung vollständige Menüs anzeigen   |  |  |  |
| Zurücksetzen                                              |  |  |  |
| Weitere                                                   |  |  |  |
| Große Symbole                                             |  |  |  |
| Schriftartennamen in Schriftart anzeigen                  |  |  |  |
| QuickInfo auf Symbolleisten anzeigen                      |  |  |  |
| Menüanimation: (Keine)                                    |  |  |  |
| Schließen                                                 |  |  |  |

Die Menüs immer komplett sichtbar machen

Das Dialogfenster schließen Sie mit einem Mausklick auf die Schaltfläche [Schließen].

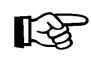

In dieser Schulungsunterlage werden in der Regel die vollständigen Menüs angezeigt.

## Systemmenüs

In der *linken oberen* Ecke eines Fensters (Rahmen) finden Sie die Schaltfläche für das Systemmenü (Fenstermenü), das zu *diesem* Fenster gehört. In diesem Menü haben Sie verschiedene Möglichkeiten, die Fenstergröße zu ändern, das Fenster zu verschieben oder zu schließen. Zum einen hat das äußere Programm-Fenster (*Microsoft* Excel) oben links ein Systemmenü und zum anderen hat auch jedes Arbeitsmappen-Fenster ein eigenes Menü.

#### Öffnen des Programm-Systemmenüs

- Mit einem Klick mit der rechten Maustaste oben auf die Titelleiste oder
- mit Mausklick auf die Schaltfläche in der linken oberen Ecke des Programm-Fensters oder
- mit der Tastenkombination Alt+Leer.

#### Öffnen des Arbeitsmappen-Systemmenüs

- Mit Mausklick auf die Schaltfläche III in der linken oberen Ecke des Arbeitsmappen-Fensters oder
- mit der Tastenkombination Alt+-.

|                                   | Alt+F4 |
|-----------------------------------|--------|
| _ Mi <u>n</u> imieren             |        |
| <u>G</u> röße ändern              |        |
| <u>V</u> erschieben               |        |
| <i>⊟</i> <u>W</u> iederherstellen |        |

Programm-Systemmenü

| 🗗 🛛 <u>W</u> iederherstellen |  |
|------------------------------|--|
| <u>V</u> erschieben          |  |
| <u>G</u> röße                |  |
| - Mi <u>n</u> imieren        |  |
| 🗖 Maximieren                 |  |
| X Schließen Stra±W           |  |

Mappen-Systemmenü

## Kontextmenüs

Neben den Menüs, die Sie über die Menüleiste auswählen können, finden Sie für die verschiedenen Objekte zusätzliche Menüs. Diese kontextabhängigen Menüs sind mit den Befehlen bestückt, die dort am häufigsten gebraucht werden. Für den Aufruf klicken Sie mit der

#### rechten Maustaste

an die Einfügestelle oder auf das vorher markierte Wort. In dem Kontextmenü klicken Sie dann auf den von Ihnen gewünschten Befehl. Bei neueren Tastaturen können Sie zum Aufruf auch die -Kontexttaste drücken.

| Ж          | Ausschneiden                |
|------------|-----------------------------|
| Ē          | <u>K</u> opieren            |
| æ          | Einfügen                    |
|            | Inhalte einfügen            |
|            | Kopierte Zellen einfügen    |
|            | Zellen lö <u>s</u> chen     |
|            | Inhalte lös <u>c</u> hen    |
| <u>*</u> a | Kom <u>m</u> entar einfügen |
| P          | Zellen <u>f</u> ormatieren  |
|            | Auswa <u>h</u> lliste       |
| 8          | Hyperlink                   |
|            |                             |

Ein Excel Kontextmenü

## Tasten (Shortcuts)

Eine ganze Reihe von Befehlen können auch direkt über Tasten und Tasten-Kombinationen aufgerufen werden, z.B.:

| F1       | Hilfe                           |
|----------|---------------------------------|
| Strg + S | Speichern                       |
|          | markierten Text unterstreichen. |

In Excel werden die Tasten-Kombinationen auch **Shortcuts** genannt. Klappen Sie jetzt das Menü **Bearbeiten** auf. In der ersten Zeile des **Bearbeiten**-Menüs steht in schwarzer oder grauer Schrift:

| 🔊 Rückgängig | Stra+Z |
|--------------|--------|
|              |        |

Wenn der letzte Befehl rückgängig gemacht werden kann (Seite 43), können Sie gleich die Tastenkombination [Strg]+[Z] drücken, ohne das Menü aufzurufen. Zusätzlich versteht Excel für den Rückgängig-Befehl auch die Tastenkombination

A1t + ← Rücktaste.

## Symbole

Besonders häufig benötigte Befehle sind direkt durch einen linken Mausklick auf ein Sinnbild (Icon) in einer der Symbolleisten durchführbar. Führen Sie die Mauszeigerspitze auf ein Symbol, dann wird am Mauszeiger die Erklärung des Symbols (QuickInfo) angezeigt:

| Microsoft Excel - Mappe1               |                                           |                  |            |           | _ 🗆 ×        |
|----------------------------------------|-------------------------------------------|------------------|------------|-----------|--------------|
| Batei Bearbeiten Ansicht Einfügen Form | na <u>t</u> E <u>x</u> tras Date <u>n</u> | <u>Eenster ?</u> |            |           | _ 8 ×        |
| 🗅 😅 🖶 🔒 🕘 🗟 🖤 👗 🛍 🖷                    | 💅 🗠 • 🗠 •                                 | 🍓 Σ 🕫 👌          | 🕌 🛍 🚯 100% | - 🛛 -     |              |
| Arial • 12 • F K U                     | 토 플 클 현                                   | \$ € % 000       | 78 498 賃 賃 | 🔄 • 🔕 • 🗛 | • •          |
| A1 🗟 🗾 =                               |                                           |                  |            |           |              |
| A Schriftart B                         | С                                         | D                | E          | F         |              |
| 1                                      |                                           |                  |            |           |              |
| 2                                      |                                           |                  |            |           |              |
| 3                                      |                                           |                  |            |           |              |
| 4                                      | /                                         |                  |            |           | ►   <b>-</b> |
| Bereit                                 |                                           |                  |            |           |              |

Symbolleisten mit QuickInfo (hier Schriftart)

In MS-Office 2000 werden die Standard- und die Formatsymbolleisten *zunächst* in einer Zeile angezeigt. Damit haben Sie auf dem Bildschirm mehr Platz für Ihr Excel-Dokument. Bei kleineren Bildschirm-Auflösungen sind dann aber nicht alle Symbole einer Leiste sichtbar:

|--|

Standard- und die Formatsymbolleisten in einer Zeile

Um weitere Schaltflächen von einer Leiste zu sehen, klicken Sie auf dieses kleine Symbol am Ende der jeweiligen Leiste.

Es erscheint ein Symbolrahmen:

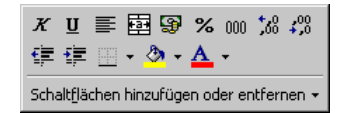

Weitere Symbole der Formatleiste

#### Die Symbolleisten anpassen

Um die Symbolleisten in getrennten Zeilen sichtbar zu machen, klappen Sie das **Extras**-Menü auf und wählen den Befehl **Anpassen**. In dem Dialogfenster **Anpassen** schalten Sie auf der Registerkarte **Optionen** das folgende Kontrollfeld mit einem Mausklick aus (ohne Häkchen):

Standard- und Formatsymbolleiste teilen sich eine Zeile:

| inpassen                                        | ? ×         |
|-------------------------------------------------|-------------|
| Symbolleisten Befehle Optionen                  |             |
| Personalisierte Menüs und Symbolleisten         |             |
| Standard- und Formatsymbolleiste teilen sich ei | ne Zeile    |
| Menüs zeigen zuletzt verwendete Befehle zuer:   | stan        |
| 🔽 Nach kurzer Verzögerung vollständige Meni     | is anzeigen |
| Zurücksetzen                                    |             |
| Weitere                                         |             |
| 🔲 <u>G</u> roße Symbole                         |             |
| 🔽 Schriftartennamen in Schriftart anzeigen      |             |
| 🔽 QuickInfo auf Symbolleisten anzeigen          |             |
| Menüanimation: (Keine)                          |             |
| 2                                               | Schließen   |

Die Symbolleisten in getrennten Zeilen sichtbar machen

Auf dieser Registerkarte können Sie auch das Anzeigen der **QuickInfos** bei den Symbolen ein- und ausschalten.

Um die Symbolleisten individuell zusammenzustellen, wählen Sie die Registerkarte **Befehle**. Neue Symbole ziehen Sie einfach mit der Maus aus dieser Registerkarte in die Leiste und umgekehrt löschen Sie die Icons aus einer Symbolleiste.

Das Dialogfenster schließen Sie mit einem Mausklick auf die Schaltfläche [Schließen].

In dieser Schulungsunterlage werden in der Regel die Standard- und Formatsymbolleisten in getrennten Zeilen angezeigt.

#### Symbolleisten ein- und ausblenden

Zum Ein- und Ausblenden der Symbolleisten verfahren Sie folgendermaßen: Wählen Sie den Befehl **Symbolleisten** im Menü **Ansicht**. Es erscheint ein Untermenü. Eingeblendete Symbolleisten erkennen Sie an einem Häkchen. Aktivieren bzw. deaktivieren Sie die gewünschte Symbolleiste durch Anklicken.

Aber auch im Dialogfenster **Anpassen** können Sie die Symbolleisten ein- und ausschalten. Wählen Sie hierzu den Menüweg: **Ansicht, Symbolleisten, Anpassen**.

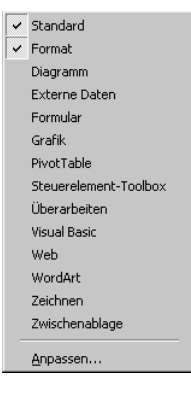

Untermenü Symbolleisten

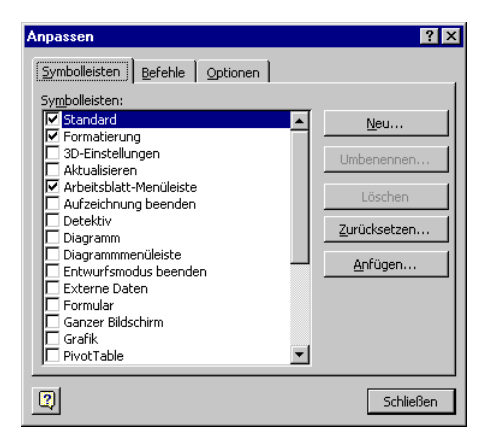

Symbolleisten anpassen

#### Symbolleiste verschieben

Um eine Symbolleiste an einer anderen Position zu platzieren, zeigen Sie mit der Maus auf die Markierung am linken Rand der Leiste. Der Mauszeiger wird dort zu einem Vierfachpfeil. Bei gedrückter linker Maustaste ziehen Sie die Leiste an eine beliebige Stelle im Excelfenster. Befindet sich die Symbolleiste nicht an einem Fensterrand, erhält sie eine Titelleiste:

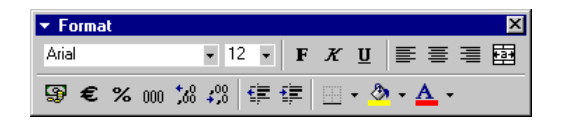

#### Freiplatzierte Symbolleiste mit Titelleiste

Zum Bewegen ziehen Sie diese Titelleiste an eine neue Position. Mit einem Mausdoppelklick auf die Titelleiste stellen Sie die Symbolleiste wieder zurück an den alten Platz am Fensterrand.

#### Wechsel zu anderen Programmen

In Windows gibt es die Möglichkeit, mehrere Programme (engl. Tasks) zu starten. Um zu einem anderen bereits geöffnetem Programm zu wechseln, klicken Sie in der **Taskleiste** auf die entsprechende Schaltfläche:

| 🏽 🕄 🖉 🧭 🎒 📄 Dokument 1 🕅 Microsoft Exc 📴 Microsoft Po 🚺 Microsoft P. | <b>₩3@)©∢</b> € 10:55 |
|----------------------------------------------------------------------|-----------------------|
|----------------------------------------------------------------------|-----------------------|

In der Taskleiste zwischen den gestarteten Programmen wechseln

#### Wechseln mit Alt- + Tabtaste

Zwischen geöffneten Programmen wechseln Sie auch mit der Tastenkombination:

Alt + Tabtaste.

Dabei wird die Alt-Taste zuerst gedrückt und festgehalten und bei gedrückter Alt-Taste wird die Bildschirmmitte erscheinen die Symbole der geöffneten Programme. Haben Sie mit der Tastenkombination das gesuchte Programm-Symbol eingerahmt, lassen Sie die Tasten wieder los:

|                   | 2     |   | X |  |
|-------------------|-------|---|---|--|
| Microsoft Excel - | Mappe | 1 |   |  |

Zwischen geöffneten Programmen wechseln

## Symbol in der Taskleiste

Über den Menüweg Extras, Optionen, Registerkarte Ansicht können Sie mit dem Kontrollfeld **▼ Fenster in Taskleiste** einstellen, ob für jedes geöffnete Arbeitsmappen-Fenster ein separates Symbol (**▼** aktiviert) oder nur einziges Symbol für das Excel-Programm (**⊤** deaktiviert) in der Taskleiste angezeigt wird:

| Optionen                    |                                |                          | ? ×                       |
|-----------------------------|--------------------------------|--------------------------|---------------------------|
| Umsteigen                   | AutoAusfüllen                  | Diagramm                 | Farbe                     |
| Ansicht                     | Berechnung                     | Bearbeiten               | Allgemein                 |
| Anzeigen                    |                                |                          |                           |
| 🔽 Be <u>a</u> rbeitungsleis | te 🔽 S <u>t</u> atusleiste     | 🔽 Fenster in Ta          | askleiste                 |
| Kommentare                  |                                | {Z                       |                           |
| C <u>K</u> eine             | Nur Indikatoren                | C Kommentare             | und Indikatoren           |
| Objekte                     |                                |                          |                           |
| 🖲 Alle anzeigen 🛛           | 🔿 <u>Pl</u> atzhalter anzeigen | C Alle a <u>u</u> sblend | len                       |
| Fensteroptionen             |                                |                          |                           |
| Seitenwechsel               | 🔽 Zeilen- und Spalte           | enüberschriften 🛛 🔽 Hg   | prizontale Bildlaufleiste |
| Eormeln                     | 🔽 Glie <u>d</u> erungssymbo    | ole 🔽 🗹                  | rtikale Bildlaufleiste    |
| Gitternetzlinien            | 🔽 Nullwe <u>r</u> te           | 🔽 <u>B</u> l             | attregisterkarten         |
| Earbe: Autom                | atisch 💌                       |                          |                           |
|                             |                                |                          |                           |
|                             |                                |                          |                           |
|                             |                                |                          |                           |
|                             |                                | Ok                       | Abbrechen                 |

Ein separates Symbol in der Taskleiste anzeigen lassen

Ist das Kontrollfeld eingeschaltet, erscheint in der Windows-Taskleiste für jedes Arbeitsmappen-Fenster ein separates Symbol:

| 🏽 🕅 Start | 6 🗯 | Mappe1 | Mappe2 |
|-----------|-----|--------|--------|
|           |     |        |        |

Taskleiste (Ausschnitt)

## **Excel beenden**

Um einem Datenverlust vorzubeugen, ist es notwendig, Programme ordnungsgemäß zu beenden. Die Dateien, mit denen Sie gerade arbeiten, sollten vorher gespeichert werden:

- Symbol Speichern 🔲 oder
- Menü Datei, Speichern oder
- Tastenkombination <u>Strg</u>+<u>S</u>.

Falls Sie Ihrer Arbeitsmappe noch keinen Namen gegeben haben, tragen Sie nun in dem Dialogfenster einen Dateinamen ein.

Nach dem Speichern können Sie Excel beenden:

- Symbol 🔀 in der *rechten* oberen Ecke des *Programmfensters* anklicken oder
- Menü Datei, Beenden auswählen oder die
- Tastenkombination Alt + F4 drücken.

## Hilfe

Excel bietet Ihnen eine umfangreiche Hilfe an. Zum Beispiel sehen Sie in der oberen Menüleiste den Befehl ? oder in der Symbolleiste das Symbol Microsoft Excel-Hilfe mit dem Fragezeichen.

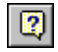

Darüber hinaus können Sie sich an fast jeder Stelle mit der

F1-Taste Hilfe holen.

## **Das Hilfefenster**

Rufen Sie die Microsoft Hilfe auf: Menü **?**, Microsoft Excel-Hilfe. Falls daraufhin der Office-Assistent auf dem Bildschirm erscheint, schalten Sie ihn zunächst über die Schaltfläche Optionen aus (Seite 24). Machen Sie dann nach dem Ausschalten des Assistenten einen neuen Versuch die Microsoft Hilfe aufzurufen.

Im linken Teil der **Microsoft Excel-Hilfe** sehen Sie das **Strukturfenster** zum Auswählen eines Themas und im rechten Teil den **Hilfetext** des aktuellen Themas:

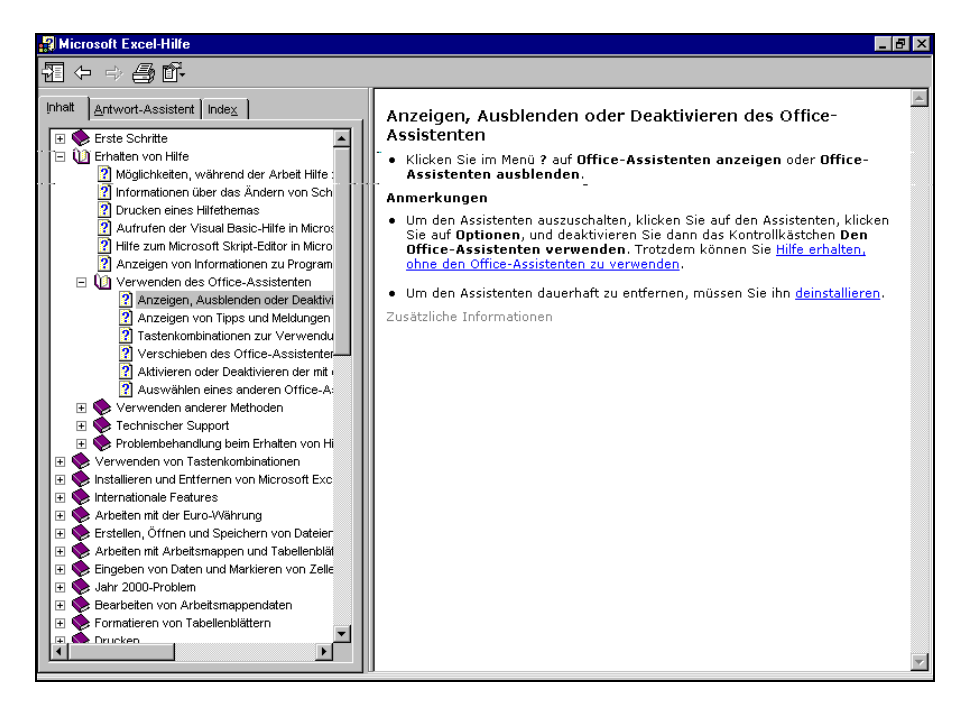

Microsoft Excel-Hilfe mit Struktur- und Hilfefenster

Über die Symbolleiste oben links stellen Sie das Hilfefenster ein, navigieren zwischen den Themen und drucken den aktuellen Hilfetext aus:

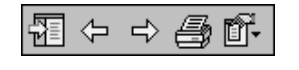

Hilfe Symbolleiste

Die Trennlinie zwischen dem **Strukturfenster** und dem **Hilfetext** können Sie mit der Maus verschieben. Führen Sie dazu den Mauszeiger auf die senkrechte Trennlinie. Er wird dort zu einem schwarzen Doppelpfeil:  $\triangleleft$ . Bei gedrückter linker

Maustaste ziehen Sie nun eine Hilfslinie an die neue Position und lassen dort die Maustaste wieder los.

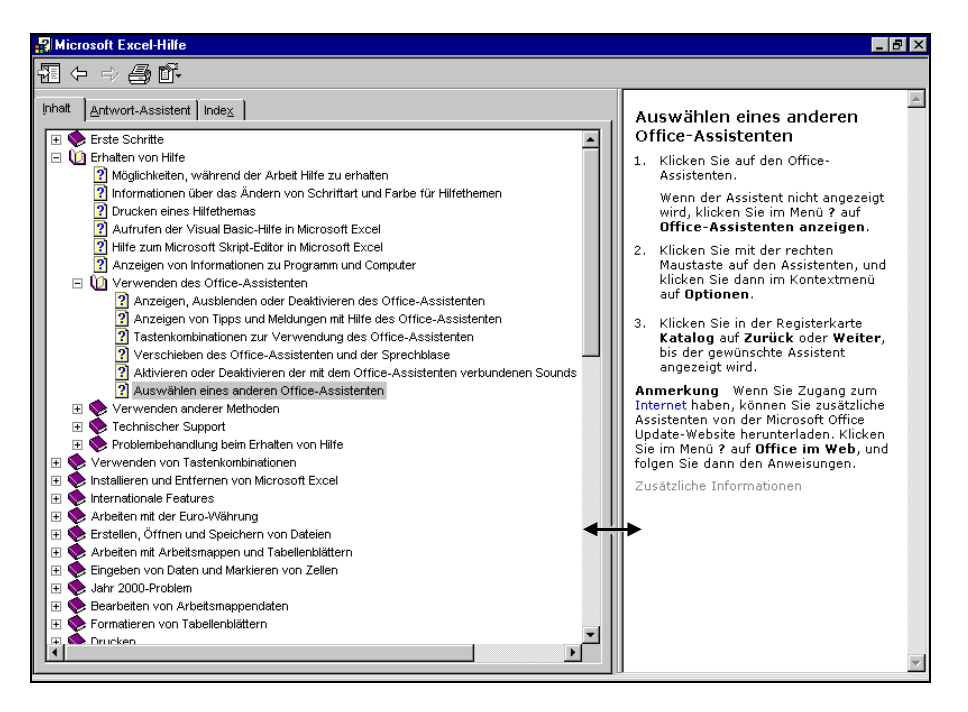

Die Trennlinie im Hilfefenster mit der Maus verschieben

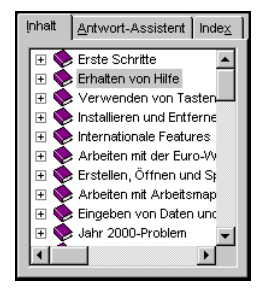

Das Strukturfenster

Sie können aber auch das **Strukturfenster** im linken Teil ganz ausschalten und nur den **Hilfetext** anzeigen lassen. Klicken Sie dazu in der Symbolleiste auf das **Ausblenden** -Symbol.

Zum Einschalten des **Strukturfensters** wählen Sie das **Einblenden**-Symbol.

| ¢ |
|---|
|---|

**.** 

## **Die Registerkarte Inhalt**

Das Strukturfenster besteht aus drei Seiten, zwischen denen Sie über die oben stehenden Register Inhalt, Antwort-Assistent und Index wechseln können:

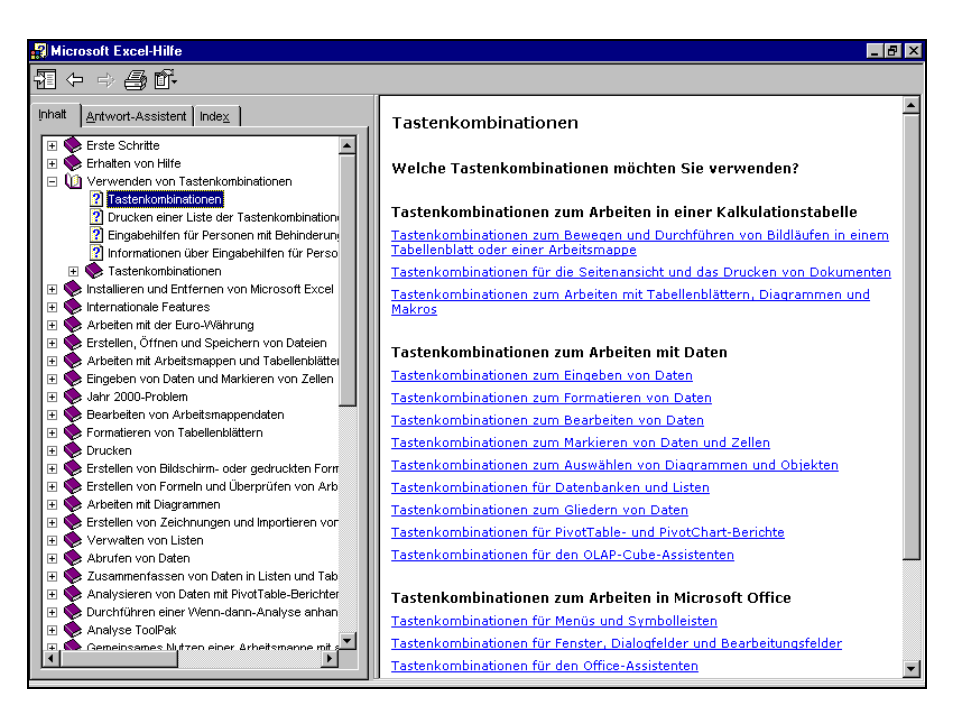

Die Registerkarte Inhalt

Ein Buchsymbol 📚 in der **Inhalts-Struktur** kennzeichnet eine Gruppe von Hilfeseiten. Mit einem Mausklick auf das 🕂 bzw. - Zeichen vor dem Buchsymbol oder mit Mausdoppelklick können Sie ein Buch öffnen und schließen.

Durch eine weiße Seite mit Fragezeichen <table-cell> wird ein Hilfethema symbolisiert. Markieren Sie die gewünschte Zeile, um den Hilfetext im rechten Teil des Fensters anzeigen zu lassen.

## Surfen in der Hilfe

Bei vielen Texten im rechten Hilfefenster bietet Ihnen die **Microsoft Excel-Hilfe** wie in einem Web-Browser <u>unterstrichene Themen in einer anderen</u> <u>Text-Farbe</u> an. Der Mauszeiger wird in diesem Bereich zu einer Hand mit Zeigefinger. Mit einem Klick auf diesen <u>unterstrichenen Text</u> werden Sie zu einem anderen Hilfethema geführt.

Über die Symbole **Zurück** und **Vorwärts** kommen Sie dann auch wieder auf bereits von Ihnen besuchte Hilfeseiten.

| Ŷ | ᠿ |
|---|---|
|---|---|

## Blättern in der Hilfe

Falls der Hilfetext aus mehreren Seiten besteht, können Sie blättern:

#### • Mit der Maus:

Wenn der Mauszeiger auf die rechts angebrachte Bildlaufleiste zeigt, blättern Sie mit der linken Maustaste. Ein Klick auf die Pfeile 💽 🔺 blättert zeilenweise. Ein Mausklick unterhalb des Bildlauf-Knopfes 🔲 holt die nächste Seite, oberhalb des Knopfes die vorherige Seite.

Eine weitere Möglichkeit zum Blättern bietet Ihnen die IntelliMaus mit dem Rädchen. Die Radmaus ist auf der Seite 28 näher beschrieben.

| • |
|---|

#### • Mit der Tastatur:

Mit den Tasten 1 und 1 blättern Sie zeilenweise und mit den Tasten Bild 1 und Bild 1 können Sie seitenweise blättern.

#### **Der Antwort-Assistent**

Über das Register **Antwort-Assistent** in der **Microsoft Excel-Hilfe** können Sie selbst eigene Fragen formulieren. Wenn Sie sich beispielsweise alle Themen auflisten lassen wollen, die mit dem Wort **Virus** im Zusammenhang stehen, nehmen Sie den folgenden Weg:

- 1. Rufen Sie auf: Menü ?, Microsoft Excel-Hilfe.
- 2. Klicken Sie oben auf das Register Antwort-Assistent.
- 3. Tippen Sie in das Textfeld "Was möchten Sie tun?" den Begriff Virus ein.

| 🚜 Microsoft Excel-Hilfe                                                      |                                                                                                    |
|------------------------------------------------------------------------------|----------------------------------------------------------------------------------------------------|
|                                                                              |                                                                                                    |
| Inhat         Antwort-Assistent         Index           Was möchten Sie tun? | <ul> <li>Überprüfen von Arbeitsmappen auf<br/>Makroviren</li> <li>Um die Möglichkeit auszuschließen, dass Makros, die<br/>Viren enthalten, Ihr System infizieren, verwenden Sie<br/>die im Fölgenden beschriebene Vorgehensweise, um<br/>immer beim Öffnen von Arbeitsmappen, die Makros<br/>enthalten, eine Warnmeldung anzuzeigen. Diese<br/>Meldung wird dann unabhängig davon angezeigt, ob<br/>das Makro tatäschlich ein Virus enthält. Stellen Sie<br/>sicher, dass Sie die Quelle der Arbeitsmappe kennen<br/>und dieser vertrauen, bevor Sie fortfähren.<br/>Beispielsweise könnte es zu einer Infizierung mit<br/>Makroviren kommen, wenn die Arbeitsmappe kennen<br/>unsicheren Netzwerk- oder Internet-Site stammt.</li> <li>Zeigen Sie im Menü Extras auf Makro, und klicken<br/>Sie dann auf die Registerkarte Sicherheit.</li> <li>Klicken Sie auf Mittel.<br/>Zusätzliche Informationen</li> </ul> |

Der Antwort-Assistent

4. Klicken Sie auf die Schaltfläche Suchen.

5. Jetzt werden die gefundenen Themen links im Strukturfenster aufgelistet. Klicken Sie eine Themenzeile an. Es wird rechts der Hilfetext gezeigt.

#### **Hilfe-Index**

Mit einem Mausklick auf das Register Index wechseln Sie in der Microsoft Hilfe auf die Indexseite. Hier sind die Hilfethemen nach Stichwörtern alphabetisch geordnet. Um den gewünschten Indexeintrag zu finden, geben Sie entweder unter 1. in der Textzeile die ersten Buchstaben des gesuchten Wortes ein oder wählen unter 2. in dem Listenfeld mit einem *Doppelklick* das **gewünschte Schlüsselwort** aus. Klicken Sie danach auf die Schaltfläche Suchen. Nun müssen Sie unter 3. das **Thema auswählen**.

| 🙀 Microsoft Excel-Hilfe                                                                                                    |                                                                                                    |
|----------------------------------------------------------------------------------------------------|----------------------------------------------------------------------------------------------------|
| िय ← ⇒ ≜ ff-                                                                                                    |                                                                                                    |
| Inhait Antwort-Assistent Index                                                                                                    | Speicherorte für Arbeitsmappen                                                                                                    |
| 1. Schlüsselwörter eingeben<br>speichern<br>Löschen Suchen                                                                                                    | Dialogfelder <b>Öffnen</b> und <b>Speichern unter</b> erstmalig<br>öffnen, wird standardmäßig der Ordner Eigene<br>Dateien (Persönlicher Ordner in Windows NT 4.0) als<br>Arbeitsordner bzw. aktiver Ordner angezeigt. <u>Ändern</u><br><u>des Standardarbeitsordners</u>                                                                                                    |
| 2. Oder Schlusselworter guswanien<br>Sozialversicherung<br>Spalte                                                                                                    | Ordner "Eigene Dateien" (Persönlicher Ordner<br>in Windows NT 4.0)                                                                                                    |
| Spakterrand<br>später<br>Speichernedium<br>speichernedium<br>speicherne<br>Arforderungen für das Veröffentlichen oder Speichern von Microsoft Excel-C<br>Problembehandlung on PivotTable-Berichten<br>Info über das Speichern oder Veröffentlichen von Dateien im Internet oder ir<br>Problembehandlurg von Veröffentlichen von Dateien im Internet oder ir                                                                                                    | Der Ordner Eigene Dateien befindet sich im<br>Stammverzeichnis (der persönliche Ordner befindet sich<br>bei Windows NT 4.0 normalerweise in<br>C:\Winnt\Profiles\Benutzername). Er eignet sich<br>sehr gut zum Speichern von Tabelenblättern,<br>Datenbanken, Dokumenten, Präsentationen und<br>anderen Dateien, die derzeit von Ihnen bearbeitet<br>werden. Wenn Sie schnell auf Dateine im Ordner<br>Eigene Dateien (Persönlicher Ordner in Windows NT<br>4.0) zugreien möchten, klicken Sie auf der<br>Umgebungsleiste auf Öffnen und dann auf Eigene<br>Dateien (Ordner Persönlich in Windows NT 4.0).<br>Ordner "Favoriten"                            |
| Problembehandlung beim Veröffentlichen und Speichern von Excel-Daten als<br>Speichern einer volkständigen Arbeitsmappe auf einer Webseite<br>Speichern zum Veröffentlichen von Excel-Daten im Web<br>Speichern eines Tabellenblats auf einer Webseite<br>Speichern einer Arbeitsmappe<br>Rückgänginachen von Fehlern<br>Umbenennen eines externen Datenbereichs<br>Speichern einer Arbeitsmappe auf einer FTP-Site<br>Problembehandlung beim öffnen, Speichern und Verwenden von Lotus 1-2-5<br>Tastenkombinationen<br>Anzeigen einer Ansicht | Den Ordner Favoriten sollten Sie zum Speichern von<br>Verknüpfungen von häufig verwendeten Dateien und<br>Ordnern benutzen, einschließlich Dateien und Ordnern<br>in Remote-Netzwerkstandorten. Eine Verknüpfung<br>ermöglicht den schnellen Zugriff auf beliebige Dateien,<br>da Sie den genauen Speicherort nicht angeben müssen.<br>Wenn Sie dem Ordner Favoriten eine Verknüpfung<br>hinzufügen, wird die Originaldatei bzw. der<br>Originalordner nicht verschoben. Wenn Sie schnell auf<br>Dateien im Ordner Favoriten zugreifen möchten,<br>klicken Sie auf der Umgebungsleiste auf Öffnen und<br>anschließend auf Favoriten. Erfahren Sie mehr über |

Hilfe-Index

## **Eine Demonstration**

Bei einigen Texten, z.B. bei dem Wort **Spezialfilter**, können Sie über die **Demo-Schaltfläche** im Hilfetext eine Demonstration aufrufen, die Ihnen den Vorgang am Bildschirm zeigt:

| Ricrosoft Excel-Hilfe                                                                                                    |                                                                                                    |
|----------------------------------------------------------------------------------------------------|----------------------------------------------------------------------------------------------------|
| ┨ ← ⇒ 乌 杼                                                                                                    |                                                                                                    |
| Microsoft Excel-Hille  Antwork-Assistent Index  I. Schlüsselwörter gingeben  Spezialfiker  Löschen Suchen  C. Oder Schlüsselwörter guswählen  WERTI  WERTI  VALLI  Output  Souther  Souther  S | <ul> <li>Filtern einer Liste durch Verwenden von Spezialfiltern</li> <li>Das Tabellenblatt sollte wenigstens drei leere Zeilen oberhalb der Liste enthalten, die als Kriterienbereich verwendet werden können. Die Liste muss Spaltenbeschriftungen enthalten.</li> <li>Markieren Sie in der Liste die Spaltenbeschriftungen der Spalten, die die zu filternden Werte anthalten, und klicken Sie auf Kopie erstellen .</li> <li>Markieren Sie die erste leere Zeile des Kriterienbeschriftungen der Kriterienbeschriftungen der Kriterienbeschriftungen die Kriterien ein, die Sie anwenden möchten. Stellen Sie sicher, dass sich zwischen den Kriterien erhalten Sie, inder Liste mindestens eine leere Zeile befindet.</li> <li>Beispiele für Kriterien erhalten Sie, indem Sie auf Einflücen.</li> <li>Klicken.</li> <li>Klicken Sie in der Liste auf eine Zeile.</li> <li>Zeigen Sie im Menü Daten auf Filter, und klicken Sie dann auf Spezialfilter.</li> </ul> |
| ZÄHERWENN<br>SUMMEWENN<br>Problemehandlung beim Verknüpfen und gemeinsamen Nutzen von Daten in                                                                                                    | <ol> <li>Um die Liste durch Ausblenden von Zeilen zu filtern,<br/>die den Kriterien nicht entsprechen, klicken Sie auf<br/>Liste an gleicher Stelle filtern.</li> </ol>                                                                                                    |
| Problembenanaung beim verknupren und gemeinsamen Nutzen von Daten in<br>DBAUSZUG<br>Erstellen eines PivotTable- oder PivotChart-Berichts aus einem anderen Pivot<br>Erstellen eines Diagramms                                                                                                    | Liste an gieicner Steile Tiltern.<br>Um die Liste zu filtern, indem Zeilen, die den<br>Kriterien entsprechen, in einen anderen<br>Tabellenbereich kopiert werden, klicken Sie auf An                                                                                                    |

Hilfetext mit Demo-Schaltfläche

## **Der Office-Assistent**

Vielleicht ist Ihnen schon Karl Klammer, der Office-Assistent auf Ihrem Bildschirm aufgefallen? Über den Menüweg **?**, Office-Assistenten anzeigen bzw. ausblenden schalten Sie ihn ein und aus. Sie können selbst Fragen formulieren. Falls am Assistenten der rechts stehende Rahmen "*Was möchten Sie tun?*" nicht sichtbar ist, aktivieren Sie den Rahmen mit einem Maus-Doppelklick auf den Assistenten.

Probieren Sie es vielleicht mal nur mit dem Wort **Speichern** oder schreiben Sie den Satz:

#### Wie kann ich eine Datei speichern?

Klicken Sie danach auf die Schaltfläche Suchen].

#### Einen anderen Office-Assistenten auswählen

Möchten Sie sich einen anderen Assistenten auswählen oder wollen Sie ihn wieder loswerden, dann klicken Sie mit der *rechten* Maustaste auf den Assistenten und wählen in dem Kontextmenü den entsprechenden Befehl aus.

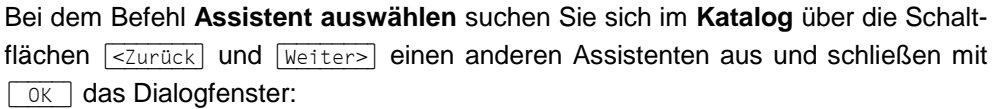

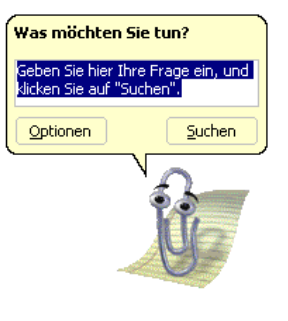

Der Office-Assistent

<u>A</u>usblenden Optionen...

Animation!

Assistent auswählen...

Kontextmenü

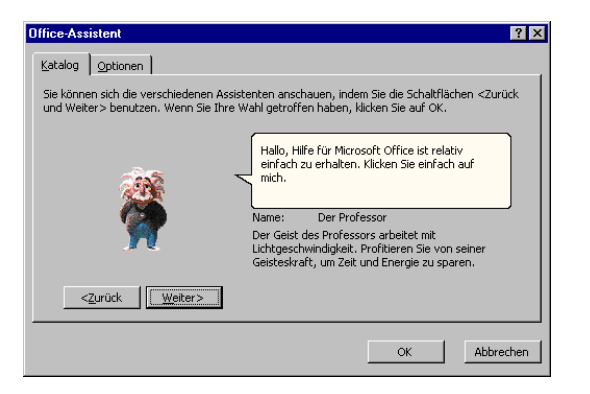

Einen anderen Office-Assistenten auswählen

#### Optionen

Die Registerkarte **Optionen** im Dialogfenster bietet Ihnen weitere Einstellungsmöglichkeiten für den Office-Assistenten:

| Office-Assistent                         | ? ×                                       |
|------------------------------------------|-------------------------------------------|
| Katalog Optionen                         |                                           |
| Den Office-Assistenten verwenden         |                                           |
| Auf E1-TASTE reagieren                   | ☑ ⊻erschieben, wenn im Weg                |
| 🗹 Hilfe zu Assistenten                   | Hilfethemen erraten                       |
| Warnmeldungen anzeigen                   | Sounds aktivieren                         |
| Sowohl Produkt- als auch Programmierhill | fe während der Programmierung durchsuchen |
| Tipps anzeigen                           |                                           |
| Leistungsmerkmale effektiver nutzen      | 🗖 Nur Tipps mit hoher Priorität anzeigen  |
| Maus effektiver nutzen                   | 🔲 Tipps und Tricks beim Start anzeigen    |
| Tastenkombinationen                      | Meine Tipps zurücksetzen                  |
| <u></u>                                  | OK Abbrechen                              |

Den Office-Assistenten einstellen

Möchten Sie auf den Office-Assistenten ganz verzichten, dann deaktivieren Sie auf der Registerkarte **Optionen** das Kontrollfeld

**Den Office-Assistenten verwenden** (ohne Häkchen).

## Kontextabhängige Hilfe

Bei den bisher präsentierten Hilfestellungen haben Sie selbst ein Thema ausgewählt oder eine Frage formuliert. Excel bietet Ihnen auch noch zusätzlich zwei situationsabhängige Hilfemöglichkeiten an:

 In einem Dialogfenster finden Sie oben rechts das Fragezeichen-Symbol. Bitte wählen Sie in der Menüzeile im Datei-Menü den Befehl Speichern unter. In diesem Dialogfenster klicken Sie mit der Maus auf das Symbol ?. Auch hier

ändert sich der Mauszeiger <sup>k</sup>? . Klicken Sie nun mit diesem Fragezeichen-Mauszeiger auf eine Schaltfläche oder auf ein Textfeld, z.B. Dateiname. Sie bekommen ein Infofeld zu diesem speziellen Element:

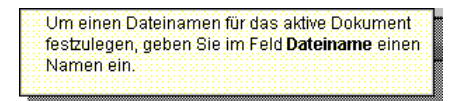

Kontextabhängige Hilfe

Falls Sie das Hilfsangebot nicht weiter in Anspruch nehmen möchten, geben Sie mit der Esc]-Taste dem Mauszeiger wieder sein normales Aussehen. Ein Mausklick auf die Schaltfläche Abbrechen] schließt das Dialogfenster.

## Arbeitsmappe

Nachdem Sie Excel gestartet haben, sehen Sie vor sich die Arbeitsmappe mit mehreren Tabellen (Arbeitsblätter). Falls die Fenster nicht im Vollbild erscheinen, richten Sie das Excel-Programm-Fenster und das Mappen-Fenster jeweils im Maximieren-Modus ein. Klicken Sie dazu mit der linken Maustaste in beiden Fenstern auf das **Vollbild**-Symbol.

Das Symbol 🔀 schließt ein Fenster!

Eine Tabelle ist in Spalten (A bis IV) und in Zeilen (1 bis 65.536) unterteilt. In jeder **Zelle**, das ist der Schnittpunkt zwischen Spalten und Zeilen, können Sie Eintragungen vornehmen. Mit der Maus oder mit den Cursor-(Pfeil-)Tasten wird der **Zellcursor** (Zellzeiger) in der Tabelle bewegt. Jede Zelle kann angesteuert werden. Über die Blattreiter (Tabelle1, Tabelle2, Tabelle3) am unteren linken Tabellenrand wechseln Sie zwischen den Tabellen.

| 🔀 Microsoft Excel - Mappe1               |                                                     |                   |             |     | _ 8 × |
|------------------------------------------|-----------------------------------------------------|-------------------|-------------|-----|-------|
| 🖳 Datei Bearbeiten Ansicht Einfügen Forr | ma <u>t</u> E <u>x</u> tras Date <u>n</u> Eenster 3 |                   |             |     | _ 8 × |
| 🗅 🚅 🖬 🔒 🎒 🖪 🖤 👗 🛍 🖻                      | ι 🝼 🔹 🖓 🖌 🍓 Σ                                       | f= 🛃 👬 🛍 🤻        | 120% 🔹 👰 🗸  |     |       |
| Arial - 10 - F X U                       |                                                     | 000 188 498 fm fi | E 🖂 • 🕭 • 🗛 |     |       |
| B9 <b>-</b> =                            |                                                     |                   |             |     |       |
| A B                                      | C D                                                 | E                 | F           | G   | Н 🗖   |
| 1                                        |                                                     |                   |             |     |       |
| 2                                        |                                                     |                   |             |     |       |
| 3                                        |                                                     |                   |             |     |       |
| 4                                        |                                                     |                   |             |     |       |
| 5                                        |                                                     |                   |             |     |       |
| 6                                        |                                                     |                   |             |     |       |
| 7                                        |                                                     |                   |             |     |       |
| 8                                        |                                                     |                   |             |     |       |
| 9                                        |                                                     |                   |             |     |       |
| 10                                       |                                                     |                   |             |     |       |
| 11                                       |                                                     |                   |             |     |       |
| 12                                       |                                                     |                   |             |     |       |
| 13                                       |                                                     |                   |             |     |       |
| 14                                       |                                                     |                   |             |     |       |
| 15                                       |                                                     |                   |             |     |       |
| 10                                       |                                                     |                   |             |     |       |
| 17                                       |                                                     |                   |             |     |       |
| 10                                       |                                                     |                   |             |     |       |
| 19                                       |                                                     |                   |             |     |       |
| ZU                                       | /                                                   |                   |             |     |       |
| Bereit                                   | /                                                   |                   |             | NUM |       |

#### Die Arbeitsmappe

B9 💌

Die aktuelle Zelladresse, also die Position des Zellcursors, wird oben links im so genannten **Namenfeld** angezeigt. Bewegen Sie zum Beispiel den Zellcursor in die **B**-Spalte und in die Zeile **9**, so lautet die momentane Zelladresse **B 9**.

## Bewegungen in der Tabelle

Um sich in einer Tabelle mit seinen über 16 Millionen Zellen schnell zu bewegen, stehen neben der Maus die folgenden Tasten und Tasten-Kombinationen zur Verfügung. Voraussetzung ist, dass unter Menü **Extras**, **Optionen**, im Register **Umsteigen** das Kontrollfeld **Alternative Bewegungstasten** ausgeschaltet ist:

| Optionen                                                                  |                                                          |                  | ? ×       |  |  |  |
|---------------------------------------------------------------------------|----------------------------------------------------------|------------------|-----------|--|--|--|
| Ansicht                                                                   | Berechnung                                               | Bearbeiten       | Allgemein |  |  |  |
| Umsteigen                                                                 | AutoAusfüllen                                            | Diagramm         | Farbe     |  |  |  |
| E <u>x</u> cel-Dateien speicherr<br>Einstellungen<br>Microsoft Excel Meni | n unter: Microsoft Exi<br>ü- oder Hilfet <u>a</u> ste: / | :el-Arbeitsmappe |           |  |  |  |
|                                                                           |                                                          |                  |           |  |  |  |
| Alternative Form                                                          | elberechnung                                             |                  |           |  |  |  |
| Alternativ <u>e</u> Form                                                  | eleingabe                                                |                  |           |  |  |  |
|                                                                           |                                                          |                  |           |  |  |  |
|                                                                           |                                                          |                  |           |  |  |  |
| ·                                                                         |                                                          |                  |           |  |  |  |
|                                                                           |                                                          | OK               | Abbrechen |  |  |  |

Optionen, Register Umsteigen

| -                  | Zellcursor 1 Zelle rechts                                   |
|--------------------|-------------------------------------------------------------|
| <b>—</b>           | Zellcursor 1 Zelle links                                    |
| Ţ                  | Zellcursor 1 Zelle abwärts                                  |
| $\boxed{\uparrow}$ | Zellcursor 1 Zelle aufwärts                                 |
| Posl               | Zellcursor zum Zeilenanfang                                 |
| Ende (+)           | Zellcursor zum Zeilenende<br>(nur bei Tabellen mit Daten)   |
| Strg + Pos1        | Zellcursor zum Tabellenanfang                               |
| Strg)+Ende         | Zellcursor zum Tabellenende<br>(nur bei Tabellen mit Daten) |
| Bild↓              | 1 Bildschirmseite abwärts                                   |
| Bild 1             | 1 Bildschirmseite aufwärts                                  |
| Alt + Bild↓        | 1 Bildschirmseite rechts                                    |
| Alt + Bild ↑       | 1 Bildschirmseite links                                     |
| Strg]+Bild↓        | Nächstes Tabellenblatt                                      |
| Strg + Bild 1      | Vorheriges Tabellenblatt                                    |
| F5 Adresse         | Die "Gehe zu" Taste F5 ruft ein Dialogfenster auf. Tippen   |
|                    | Sie die Zelladresse ein, z.B. B9 und klicken Sie auf OK:    |

| Gehe zu  |    | ? ×       |
|----------|----|-----------|
| Gehe zu: |    |           |
|          |    |           |
|          |    |           |
|          |    |           |
|          |    |           |
|          |    | <b>T</b>  |
| Verweis: |    |           |
| 89       |    |           |
| Inhalte  | ОК | Abbrechen |

Das "Gehe zu" Fenster

Die Tastenkombinationen mit der Ende-Taste führen den Zellcursor an einen Rand:

| Ende | - | ( | Ende | ( | Ļ | ] |
|------|---|---|------|---|---|---|
| Ende | - | ĺ | Ende | ſ | Ť | ] |

#### 2 Fälle sind zu unterscheiden:

- Zellcursor steht in einer Zelle mit Eintrag: Zellcursor springt in Pfeilrichtung auf die letzte Zelle mit Eintrag oder an den Rand der Tabelle.
- Zellcursor steht in einer Zelle ohne Eintrag: Zellcursor springt in Pfeilrichtung auf die erste Zelle mit Eintrag oder an den Rand der Tabelle.

#### Bemerkungen zu den Tasten Strg und Ende

Bei den Tastenkombinationen mit Strg oder Ende sind zu unterscheiden:

- Strg]+ Die Strg]-Taste beim Drücken einer Cursortaste festhalten.
- Ende Die Ende-Taste nur *kurz* drücken und dann *loslassen*. In der Statuszeile steht unten rechts **END**. Jetzt die andere Taste antippen.

#### Blättern und Zoomen mit der Rad-Maus

Bei der Rad-Maus, auch IntelliMaus oder Wheel-Maus genannt, ist zusätzlich ein Rädchen zwischen den beiden Tasten angebracht. Hiermit können Sie schnell bei großen Tabellen blättern. Das Rädchen der IntelliMaus bietet Ihnen verschiedene Möglichkeiten, z.B.:

- Führen Sie den Mauszeiger in die Tabelle und drehen Sie nur das Rädchen, *ohne* es zu drücken. Je nach Drehrichtung blättern Sie nach oben, bzw. nach unten.
- Sie können mit der IntelliMaus die Tabelle auch zwischen 10% und 100% zoomen: Zeigen Sie mit der Maus in die Tabelle, drücken und halten Sie die <u>Strg</u>-Taste und drehen Sie das Rädchen nach vorn zum Vergrößern und nach hinten zum Verkleinern.

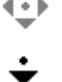

Wenn Sie danach wieder eine bestimmte Zoomstufe erreichen wollen, können Sie über die **Zoom**-Schaltfläche in der Standard-Symbolleiste die Darstellungsgröße festlegen:

Sie klicken in dem Symbol auf das kleine schwarze Dreieck und wählen aus der Liste eine Zoomgröße aus oder

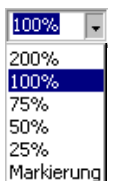

 Sie klicken in dem Symbol auf die Prozentzahl, tippen einen Wert zwischen 10 und 400 ohne Prozentzeichen ein und drücken die - Taste.

## Daten-Eingabe

Die nachfolgende Tabelle zeigt vier Mitarbeiter, die im vergangenen Jahr Verbesserungsvorschläge einreichten. Die Zahlen zeigen die betrieblichen Einsparungsbeträge:

| M           | 🖾 Microsoft Excel - Mappe1 📃 🛃 🗶          |                    |                                    |                               |                                         |            |          |       |
|-------------|-------------------------------------------|--------------------|------------------------------------|-------------------------------|-----------------------------------------|------------|----------|-------|
|             | <u>D</u> atei <u>B</u> earbeiten <u>A</u> | Ansicht Einfügen f | Forma <u>t</u> E <u>x</u> tras Dal | te <u>n F</u> enster <u>?</u> |                                         |            |          | _ 8 × |
| 0           | é 🛛 A 🞒                                   | 🚴 🌮 👗 🗈            | 🗈 🝼 🗠 - C                          | 🛛 - 🍓 Σ f*                    | 21 Z1 🛍 🛷                               | 120% 🔹 💽 🖕 |          |       |
| Aria        | •                                         | 10 - F K           | UEEE                               |                               | 1 *x8 ∡98 €≣ €≣                         | · · · · A  |          |       |
| J           | E7 💌                                      | =                  |                                    | ш <b>с</b> ло ш               | , ,,,,,,,,,,,,,,,,,,,,,,,,,,,,,,,,,,,,, |            |          |       |
|             | A                                         | В                  | С                                  | D                             | Е                                       | F          | G        | H 🗖   |
| 1           |                                           | 1. Vj.             | 2. Vj.                             | 3. Vj.                        | 4. Vj.                                  | Summen     |          |       |
| 2           | Heintz                                    | 29407              | 38070,12                           | 31000                         | 50340                                   |            |          |       |
| 3           | Weber                                     | 20956              | 30704                              | 61078,34                      | 41000                                   |            |          |       |
| 4           | Reuter                                    | 77000              | 51929                              | 48035                         | 22692,4                                 |            |          |       |
| 5           | Bauer                                     | 43189,67           | 24000                              | 52718                         | 68491                                   |            |          |       |
| 6           |                                           |                    |                                    |                               |                                         |            |          |       |
| (           |                                           |                    |                                    |                               |                                         |            |          |       |
| 8           |                                           |                    |                                    |                               |                                         |            |          |       |
| 9           |                                           |                    |                                    |                               |                                         |            |          |       |
| 11          |                                           |                    |                                    |                               |                                         |            |          |       |
| 12          |                                           |                    |                                    |                               |                                         |            |          |       |
| 13          |                                           |                    |                                    |                               |                                         |            |          |       |
| 14          |                                           |                    |                                    |                               |                                         |            |          |       |
| 15          |                                           |                    |                                    |                               |                                         |            |          |       |
| 16          |                                           |                    |                                    |                               |                                         |            |          |       |
| 17          |                                           |                    |                                    |                               |                                         |            |          |       |
| 18          |                                           |                    |                                    |                               |                                         |            |          |       |
| 19          |                                           |                    |                                    |                               |                                         |            |          |       |
| 20          | L                                         |                    |                                    |                               |                                         |            |          |       |
| <b>    </b> | ▶ ▶ \Tabelle1 (                           | Tabelle2 / Tabelle | 3/                                 |                               |                                         |            |          |       |
| Bere        | lt                                        |                    |                                    |                               |                                         |            | j jnum j |       |

Daten-Eingabe

Bitte bewegen Sie den Zellcursor auf die Zelle A2 und tippen Sie den Namen "Heintz" ein. Achten Sie nach dem ersten Buchstaben auf die Modusanzeige unten links in der Statuszeile: Der Modus wechselt von **Bereit** auf **Eingeben**.

## Eingabe abschließen

Der Eintrag in eine Zelle kann auf mehrere Arten beendet werden:

- Mit der 🗗-Taste oder
- mit einer Cursor-(Pfeil-)Taste: → ← ↓ ↑ oder
- mit einem Mausklick auf das grüne Bestätigungsfeld (Haken), links von der Bearbeitungszeile.

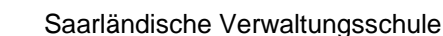

Der Abschluss mit einer Cursor-Taste (ohne ←) ist dann zweckmäßig, wenn gleich darauf in einer benachbarten Zelle der nächste Eintrag erfolgen soll, wie in unserem Beispiel.

## **Eingabe abbrechen**

Solange der Eintrag *nicht* abgeschlossen ist, können Sie mit der *Esc*-Taste oder mit einem Mausklick auf das rote Abbruchfeld (Kreuz) links von der Bearbeitungszeile die Eingabe abbrechen.

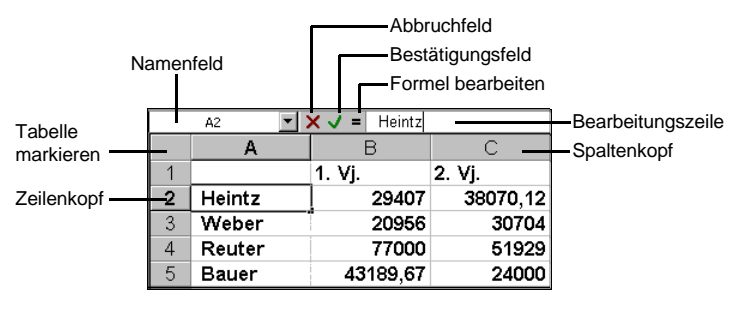

Wichtige Teile einer Arbeitsmappe

## Eingabe verändern

Stellen Sie *nach* Abschluss des Eintrags fest, dass in einer Zelle ein Fehler ist, gibt es mehrere Möglichkeiten, den Eintrag zu verändern. Voraussetzung ist, Excel ist im **Bereit-Modus**. Stellen Sie den Zellcursor auf die zu editierende Zelle:

- Sie überschreiben den alten Eintrag. Bei der Dateneingabe ist es egal, ob die Zelle bereits Daten enthält oder leer ist.
- Möchten Sie den Eintrag in der Zelle editieren, drücken Sie die F2-Taste. Die Modusanzeige unten links in der Statuszeile wechselt auf **Bearbeiten**. Auch mit einem Mausklick in die Bearbeitungszeile oder mit einem Doppelklick auf die Zelle wechseln Sie in den Bearbeiten-Modus.

#### Tasten im Bearbeiten-Modus

Im Bearbeiten-Modus gelten folgende Tasten:

| ← →         | Bewegt den Cursor (blinkende Eingabemarke) seitwärts.                                                                                    |
|-------------|----------------------------------------------------------------------------------------------------|
| Posl        | Setzt den Cursor vor das erste Zeichen.                                                                                                  |
| Ende        | Setzt den Cursor hinter das letzte Zeichen.                                                                                              |
| ← Rücktaste | Löscht das Zeichen links vom Cursor oder markierten Text.                                                                                |
| Entf        | Löscht das Zeichen rechts vom Cursor oder markierten Text.                                                                               |
| Einfg       | Wechselt zwischen <b>Einfüge</b> - und <b>Überschreibmodus</b> . Im<br>Überschreibmodus steht <b>ÜB</b> unten rechts in der Statuszeile. |
| Alt++       | Fügt innerhalb der Zelle an der Cursorposition einen festen Zeilenumbruch (neue Zeile) ein.                                              |
| Esc         | Bearbeiten-Modus abbrechen, zurück in den Bereit-Modus.                                                                                  |
|             | Änderungen werden nicht berücksichtigt.                                                                                                  |
| <b>←</b>    | Schließt das Editieren ab.                                                                                                    |
| Mausklick   | auf grünes Bestätigungsfeld schließt das Editieren ab.                                                                                   |

#### Ihre Aufgabe

Geben Sie nun alle Daten aus der Tabelle von der Seite 29 ein.

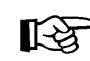

Bitte die Ziffer 0 (Null) nicht mit dem kleinen oder großen Buchstaben **O** (wie Otto) verwechseln. Für Excel sind dies 3 verschiedene Zeichen.

## Bildung von Summen

Nachdem Sie vom 1. bis zum 4. Vierteljahr für die vier Namen die Eintragungen vorgenommen haben, bilden Sie nun die Jahressummen der einzelnen Mitarbeiter. Jetzt zeigt sich zum ersten Mal der Vorteil einer Tabellen-Kalkulation; denn bisher hätten Sie die Daten auch mit der Schreibmaschine verarbeiten können.

Von der Mitarbeiterin Heintz benötigen Sie die Jahressumme in der Zelle F2. Die 4 Zahlen stehen in den Zellen B2, C2, D2 und E2. Jetzt müssen diese 4 Zellen nur noch miteinander durch eine Formel verknüpft werden:

#### = B 2 + C 2 + D 2 + E 2

Für die Eingabe dieser Formel gibt es zunächst zwei verschiedene Methoden:

- Stellen Sie den Zellcursor auf die Zelle F2, tippen Sie ein: =B2+C2+D2+E2 und schließen Sie diesen Eintrag mit der + - Taste ab. Als erstes Zeichen ist ein Gleichheitszeichen = wichtig. Damit beginnen Sie in Excel eine Formel, also einen Rechenvorgang.
- 2. Tippen Sie in der Zelle F3 zunächst nur das Gleichheitszeichen = ein. Jetzt wandern Sie mit der Cursor-Taste ← auf die Zelle B3. Die Modusanzeige unten links wechselt auf Zeigen. In der Bearbeitungszeile oben steht jetzt: =B3. Setzen Sie ein + daran, der Zellcursor springt zurück auf F3. Zeigen Sie als Nächstes auf die Zelle C3. Danach tippen Sie wieder ein + ein und zeigen auf die Zelle D3; erneut ein + hinzufügen und auf die Zelle E3 zeigen. In der Bearbeitungszeile steht:

#### = B 3 + C 3 + D 3 + E 3

Jetzt ist der Eintrag fertig. Es wird *kein* Pluszeichen mehr angefügt, sondern mit der Taste [+] abgeschlossen.

#### Das Symbol AutoSumme

Eine weitere Möglichkeit zur Bildung einer Summe bietet Ihnen das Symbol **AutoSumme** in der Standard-Symbolleiste. Der Zellcursor steht auf der Zelle F4. Klicken Sie auf das Symbol. Excel fügt die Funktion **SUMME** ein und umrahmt mit gestrichelten Linien den links stehenden Bereich **B4:E4**:

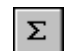

| 77000    | 51929 | 48035 | 22692,4 | =SUMME(B4 | :E4) |
|----------|-------|-------|---------|-----------|------|
| 43189,67 | 24000 | 52718 | 68491   |           |      |

AutoSumme

Excel wählt bei der **AutoSumme** den nächst gelegenen Bereich nach links oder oben aus. Sie könnten mit der Maus oder mit den Cursor-(Pfeil-)Tasten den Bereich B4:E4 noch verändern. Aber da bereits der richtige Bereich zwischen den Klammern steht, schließen Sie den Eintrag mit der <del>-</del>Taste ab.

#### **Unterschied Bildschirmanzeige und Zelleintrag**

Klicken Sie noch einmal auf die Zelle F4. Im Tabellenbereich, dort wo der Zellcursor steht, sehen Sie die Summe: 199656,4. In der Bearbeitungsleiste oben dagegen steht der eigentliche Zelleintrag:

#### = SUMME(B4:E4)

Ab der Seite 52 werden die Funktionen noch ausführlicher beschrieben.

Es fehlt jetzt noch die Summe in der Zelle F5. Lassen Sie die Zelle zunächst noch frei. Die fehlende Formel wird noch hinein kopiert. Zunächst aber soll Ihre Arbeit gespeichert werden.

## Arbeitsmappe speichern

Das Programm Excel hält immer die ganze Arbeitsmappe im Arbeitsspeicher des Computers. Falls einmal eine Störung auftritt, z.B. Stromausfall, ist die Arbeitsmappe verloren. Deshalb ist es notwendig, regelmäßig (mindestens jede Stunde) die wertvolle Arbeit auf der Festplatte oder der Diskette zu speichern.

## Datei, Speichern unter

Öffnen Sie das **Datei**-Menüfenster. Dort finden Sie die beiden Menüpunkte **Speichern** und **Speichern unter**.

Klicken Sie den Befehl **Speichern unter** an. Das Dialogfenster wird geöffnet:

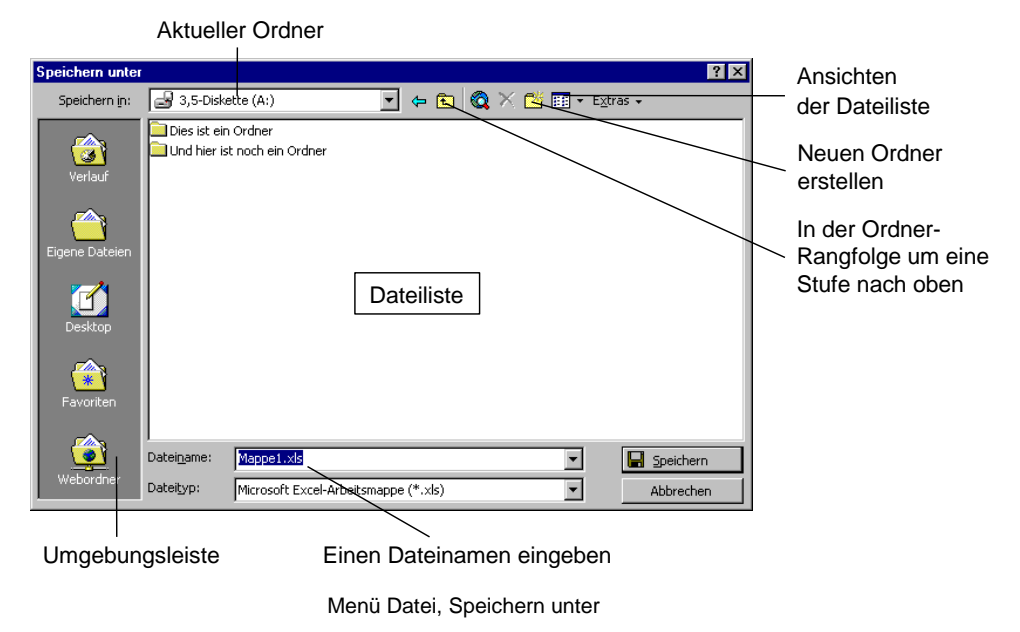

## Ordner

Die meisten Computer haben mindestens zwei Laufwerke, um Dateien, z.B. Texte, dauerhaft zu speichern. Eines dieser Laufwerke ist die Festplatte, in der sehr viel abgelegt werden kann. Um den Überblick nicht zu verlieren, ist die Festplatte in mehrere Ordner (Unterverzeichnisse) gegliedert.

In dem Dialogfenster **Speichern unter** können Sie im Listenfeld **Speichern in** mit der Maus das Laufwerk und/oder den Ordner auswählen, in dem die Datei gespeichert werden soll.

Oder Sie klicken auf das Symbol **Aufwärts**. Dann gelangen Sie auf die darüber liegende Ebene. Um zum untergeordneten Ordner zu wechseln, doppelklicken Sie auf einen Ordner in der Dateiliste.

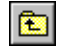

In dem Textfeld **Dateiname** steht als Vorschlag **Mappe1**, in inverser (markierter) Darstellung. Dieser Name ist nicht sehr aussagekräftig. Tragen Sie als Dateinamen ein:

#### Betriebliches Vorschlagswesen1, Einsparungen

Bitte geben Sie nur den Dateinamen (max. 220 Zeichen)\* ein und tippen Sie am *Ende* keinen Punkt und keine Dateinamen-Erweiterung ein.

Schließen Sie das Dialogfenster **Speichern unter** über die Schaltfläche Speichern. Den Dateinamen sehen Sie jetzt im Titelbalken am oberen Rand des aktuellen Fensters.

#### Standard-Ordner

Sehr häufig speichern Sie Ihre Dokumente immer wieder im selben Ordner ab. In den Optionen können Sie einen Standard-Speicherort zum Öffnen und Speichern festlegen: Menü **Extras, Optionen**, Registerkarte **Allgemein**:

| Optionen                      |                         |                                 | ? ×          |
|-------------------------------|-------------------------|---------------------------------|--------------|
| Umsteigen                     | AutoAusfüllen           | Diagramm                        | Farbe        |
| Ansicht                       | Berechnung              | Bearbeiten                      | Allgemein    |
| Einstellungen                 |                         |                                 |              |
| 🗌 <u>Z</u> 1S1-Bezugsart      | 🗖 Ai                    | nfrage nach Da <u>t</u> eieigei | nschaften    |
| 🗌 Andere Anwend               | ungen ignorieren 🛛 🗖 Ee | edback mit Sound                |              |
|                               | 🔽 Zo                    | oom <u>mi</u> t IntelliMouse    |              |
| 🔽 Liste zuletzt geö           | iffneter Dateien: 9     | Einträge                        | Weboptionen  |
| <u>Bl</u> ätter in neuer Arb  | eitsmappe: 3 🍝          |                                 |              |
| <u>S</u> tandardschriftart:   | Arial                   | <ul> <li>Schrift</li> </ul>     | tgrad: 12 💌  |
| Stan <u>d</u> ardarbeitsord   | ner: F:\Schulung        |                                 |              |
| Zusätzli <u>c</u> her Startor | dner:                   |                                 |              |
| Benutzer <u>n</u> ame:        | Training                |                                 |              |
|                               |                         | [                               | OK Abbrechen |

Den Standard-Speicherort festlegen

Um den Standard-Ordner für Ihre Excel-Dokumente zu ändern, klicken Sie in das Textfeld **Standardarbeitsordner** und tragen einen neuen kompletten Pfad ein oder ändern den bestehenden Pfad ab. In dem oberen Bild wurde der Ordner **Schulung** im Laufwerk **F**: als Beispiel genommen.

Übrigens, weil Sie gerade das Optionen-Fenster geöffnet haben: Auf dieser Regis-

max. 220 Zeichen für den Namen, 256 Zeichen für den kompletten Pfad (einschl. Ordnername).

terkarte können Sie Ihren **Benutzernamen** ändern. Diese Information wird dann auch im Eigenschaften-Fenster (Menü **Datei**, **Eigenschaften**) auf der Registerkarte **Zusammenfassung** automatisch eingetragen. Erst nach einem Klick auf die Schaltfläche OK im Optionen-Fenster werden Ihre Änderungen gespeichert.

## Die Befehle Speichern und Speichern unter

Bitte öffnen Sie noch einmal das **Datei**-Menü. Probieren Sie die beiden Menüpunkte aus:

| 🔚 Speichern             | Strg+S |
|-------------------------|--------|
| Speichern <u>u</u> nter |        |

Sie können den Befehl **Speichern** beim nächsten Mal auch direkt über das Symbol in der Standard-Symbolleiste oder mit der Tastenkombination <u>Strg</u>+<u>S</u> aufrufen.

Bei dem Befehl **Speichern** wird das *aktuelle* Dokument wieder unter dem gleichen Dateinamen gespeichert. Bei dem Befehl **Speichern unter** aber erscheint das Dialogfenster und Sie haben die Gelegenheit einen *neuen* Dateinamen zu vergeben und/oder einen anderen Ordner zu wählen.

Rufen Sie den Befehl **Speichern unter** auf und tippen Sie einen neuen Dateinamen ein:

#### Probe1 von BVW1, Einsparungen

und klicken Sie auf Speichern.

Sie haben jetzt in Ihrem Ordner die zwei Dateien: Betriebliches Vorschlagswesen1, Einsparungen und Probe1 von BVW1, Einsparungen.xls. Die Dateien sind voneinander vollständig getrennt. Eine Änderung in der einen Datei, hat keinen Einfluss auf die andere. Die aktuelle Datei ist jetzt Probe1 von BVW1, Einsparungen.xls.

Falls in dem Ordner, in dem Sie eine Datei abspeichern möchten, bereits eine Datei mit demselben Namen steht (einschl. Dateinamen-Erweiterung), gibt das Programm eine Meldung aus.

| Microsoft | Excel                                                                                                    |
|-----------|----------------------------------------------------------------------------------------------------|
| <u>.</u>  | Die Datei Betriebliches Vorschlagswesen1, Einsparungen.xls besteht bereits. Möchten<br>Sie die bestehende Datei ersetzen? |
|           | <u>l</u> a <u>N</u> ein                                                                                                   |

Sicherheitsmeldung beim Speichern

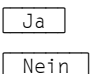

Bei Bestätigung dieser Schaltfläche wird die alte Datei überschrieben.

Keine Speicherung. Ein anderer Dateiname kann eingegeben werden.
# Sicherungskopie

Wenn Excel bei jedem Speichern von der alten Datei eine Sicherungskopie erstellen soll, klicken Sie im Dialogfenster **Speichern unter** auf die Schaltfläche Extras. In dem dann folgenden Untermenü wählen Sie die Zeile **Allgemeine Optionen** und in dem nebenstehenden Dialogfenster aktivieren Sie das Kontrollfeld **Sicherungsdatei erstellen**. Excel-Sicherungskopien bekommen die Endung .xlk.

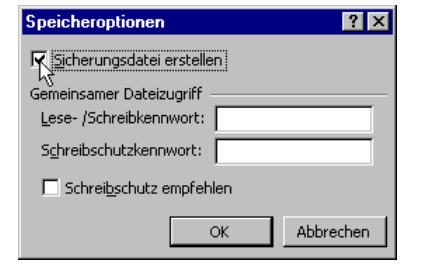

Speicheroptionen

# **Automatisches Speichern**

Das automatische Speichern einer geöffneten Excel-Arbeitsmappe ist standardmäßig nicht vorgesehen. Sie können es aber als Zusatz-Programm, als so genanntes Add-In einrichten. Hierzu rufen Sie oben in der Menüzeile im Extras-Menü den Add-Ins-Manager auf und aktivieren I Automatisches Speichern. Verlassen Sie den Add-Ins-Manager über OK.

Im **Extras**-Menü steht nun der zusätzliche Befehl **Automatisches Speichern**. In diesem Dialogfenster können Sie die Funktion einstellen.

| Yerfügbare Add-Ins:         Access Links         Add-In-Verknüpfungen aktualisieren         Analyse-Funktionen         Mattomätisches Speichern         Berich-Manager         HTML Add-In         OOBC Add-in         OOBC Add-in         Solver         Teilsummen-Assistent         Speichert Ihre Arbeitsmappe automatisch nach einer von<br>Linnen angegebenen Zeitspanne | Add-Ins                                                                                                    | ? ×                            |
|----------------------------------------------------------------------------------------------------|----------------------------------------------------------------------------------------------------|--------------------------------|
| Access Links Add-In-Verknüpfungen aktualisieren Analyse-Funktionen Vautomatisches Speichern Berich-Manager HTML Add-In ODBC Add-in ODBC Add-in ODBC Add-in Solver Teilsummen-Assistent V Automatisches Speichern Speichert Ihre Arbeitsmappe automatisch nach einer von Ihnen angegebenen Zeitspanne                                                                           | <u>V</u> erfügbare Add-Ins:                                                                                                    |                                |
| Automatisches Speichern<br>Speichert Ihre Arbeitsmappe automatisch nach einer von<br>Ihnen angegebenen Zeitspanne                                                                                                    | Access Links         Add-In-Verknüpfungen aktualisieren         Analyse-Funktionen         V Automatisches Speichern         Bericht-Manager         HTML Add-In         ODBC-Add-in         ODBC-Add-in         Solver         Teilsummen-Assistent | OK<br>Abbrechen<br>Durchsuchen |
| Speichert Ihre Arbeitsmappe automatisch nach einer von<br>Ihnen angegebenen Zeitspanne                                                                                                    | Automatisches Speichern                                                                                                    |                                |
|                                                                                                    | Speichert Ihre Arbeitsmappe automatisch<br>Ihnen angegebenen Zeitspar                                                                                                    | nach einer von<br>ine          |

Automatisches Speichern im Add-Ins-Manager vorbereiten

| Automatisches Speichern                                           | ? ×       |
|-------------------------------------------------------------------|-----------|
| Automatisch speichern alle                                        | ОК        |
| Speichern-Optionen<br>© <u>N</u> ur aktive Arbeitsmappe speichern | Abbrechen |
| C Alle geöffneten Arbeitsmappen speichern                         | Hilfe     |
| Speichern bestätigen                                              |           |

Automatisches Speichern einstellen

# In einem anderen Dateityp speichern

Programme werden von den Herstellern ständig weiter entwickelt. Wir arbeiten hier mit der Excel-Version 2000 für Windows. Die Dokumente, die Sie in dieser Version gespeichert haben, können Sie auch in der Vorgänger-Version 97 öffnen. Es gibt allerdings Einschränkungen: Besonderheiten, die nur in der Excel-Version 2000 zur Verfügung stehen, werden beim Öffnen des Dokuments in der Vorgänger-Version nicht oder anders dargestellt.

In dem Dialogfenster **Speichern unter** können Sie das aktuelle Dokument auch unter einem anderen Dateiformat speichern, z.B. für ältere Excel-Versionen, Lotus 1-2-3, dBase oder als Nur-Text-Datei.

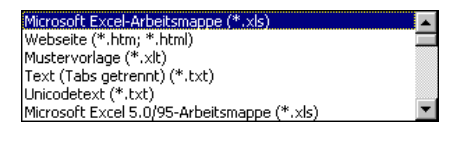

Dateityp

Klicken Sie auf den Listenpfeil 💽 bei dem Feld **Dateityp** und wählen Sie den Typ aus. Den Dateinamen können Sie beibehalten oder ändern. Die Erweiterung wird von Excel automatisch angepasst.

Allerdings unterstützen einige Dateiformate nur ein Arbeitsblatt (Tabelle). Sie werden durch eine Meldung darauf aufmerksam gemacht und Sie können dann nur die aktuelle Tabelle speichern. Das Arbeiten mit mehreren Tabellen wird ab der Seite 105 besprochen.

# Als Webseite speichern

Wenn Sie Ihre Dokumente für das Internet vorbereiten möchten, müssen die Texte im so genannten HTML-Format abgespeichert werden. HTML ist eine Seitenbeschreibungs-Sprache. Die Abkürzung steht für HyperText Markup Language. Sie macht es möglich, dass Web-Seiten von den verschiedenen Teilnehmern im Internet mit Hilfe eines Browsers angezeigt werden.

Um ein Excel-Dokument (.xls) als HTML-Datei (.htm) zu formatieren, wählen Sie in dem Dialogfenster **Speichern unter** den Dateityp **Webseite** oder Sie gehen den Menüweg **Datei**, **Als Webseite speichern**. Nach dem Abspeichern können Sie dieses HTML-Dokument nicht nur in Excel, sondern auch in einem anderen Office-Programm oder in einem Web-Browser öffnen, z.B. Internet Explorer oder Netscape Navigator.

# Datei schließen

Um die *aktuelle* Arbeitsmappe zu schließen, führen Sie einen der folgenden Schritte durch:

- Mausklick auf das Symbol Schließen X oben rechts im Arbeitsmappen-Fenster oder
- Menü Datei, Schließen oder
- Tastenkombination Strg+F4 oder
- Tastenkombination <u>Strg</u>+W oder
- Systemmenüknopf in der linken oberen Ecke Ade des *aktuellen* Fensters anklicken und im Systemmenü den Befehl **Schließen** auswählen.

Haben Sie der Arbeitsmappe noch keinen Namen gegeben oder wurde der Inhalt seit dem letzten Speichern verändert, werden Sie durch eine Meldung darauf aufmerksam gemacht.

| Microsoft | Excel                                         |                          |                      | ×            |
|-----------|-----------------------------------------------|--------------------------|----------------------|--------------|
| <u>.</u>  | Sollen Ihre Änderunger<br>gespeichert werden? | n in 'Betriebliches Vors | chlagswesen1, Einspa | arungen.xls' |
|           | <u>]</u> a                                    | Nein                     | Abbrechen            |              |

Sicherheitsmeldung beim Schließen

Bestätigen Sie bei dieser Meldung die Schaltfläche Ja, dann können Sie jetzt noch speichern.

## Alle geöffneten Arbeitsmappen schließen

Sie können auch gleich mit einem Befehl *alle* geöffneten Excel-Dateien schließen. Damit dieser Befehl angeboten wird, ist beim Aufruf des **Datei**-Menüs, die Taste zu drücken.

# Datei öffnen

Eine bereits bestehende Arbeitsmappe kann auch wieder von einem Laufwerk in den Arbeitsspeicher geladen werden:

- Mausklick auf das Symbol Öffnen 🖻 oder
- Menü Datei, Öffnen oder
- Tastenkombination [Strg]+[F12] oder
- Tastenkombination <u>Strg</u>+0.

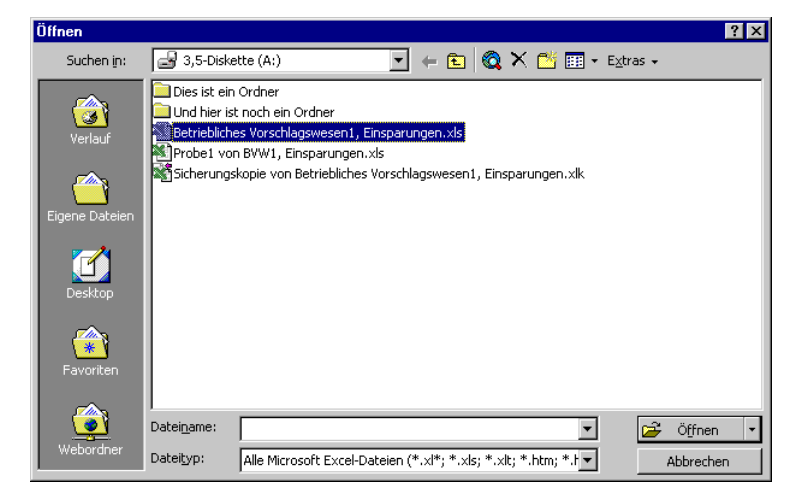

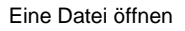

In dem Dialogfenster **Öffnen** klicken Sie mit der linken Maustaste auf den Dateinamen. Damit ist der Dateiname *markiert*. Sie öffnen die markierte Datei mit

- Mausdoppelklick auf das Symbol vor dem Dateinamen oder
- Maus-Klick auf die Schaltfläche Öffnen oder
- 🗗-Taste.

```
Falls Sie einen Doppelklick auf den Dateinamen (nicht auf das Symbol)
sehr langsam ausführen, wird der Dateinamen-Editiermodus eingeschaltet.
Mit der Esc)-Taste können Sie diesen Modus wieder beenden. Dieser
Hinweis gilt nicht nur für das Programm Excel, sondern auch für den Win-
dows-Explorer und für alle anderen Windows-Programme.
```

Der Befehl **Datei**, Öffnen stellt eine Arbeitsmappe *zusätzlich* in den Arbeitsspeicher. Über das Menü **Fenster** oder mit der Tastenkombination <u>Strg</u>+<u>F6</u> wechseln Sie zwischen den geöffneten Dateien. Falls Sie die aktuelle Arbeitsmappe nicht mehr benötigen, sollten Sie vor dem Öffnen erst das aktuelle Fenster schließen. Klicken Sie dazu in dem **Datei**-Menü auf den Befehl **Schließen**.

# Neue Arbeitsmappe erstellen

Wenn Sie eine neue Arbeitsmappe erstellen möchten, wählen Sie:

- Mausklick auf das Symbol Neu 🗋 oder
- Tastenkombination [Strg]+[N].

Die neue Mappe steht Ihnen zusätzlich zur Verfügung. Die anderen Dateien werden dadurch nicht geschlossen. Über das Menü **Fenster**, über die Taskleiste oder mit der Tastenkombination <u>Strg</u>+<u>F6</u> wechseln Sie zwischen den geöffneten Dateien.

Falls Sie die aktuelle Arbeitsmappe nicht mehr benötigen, sollten Sie vor dem Aufruf zuerst die aktuelle Datei schließen. Klicken Sie dazu in dem **Datei**-Menü auf den Befehl **Schließen**.

### Mustervorlagen

Eine zusätzliche Möglichkeit bietet Ihnen der Menüweg **Datei**, **Neu**. Hier stellt Excel Ihnen für eine neue Datei eine Mustervorlage zur Verfügung. Sie hilft Ihnen beispielsweise Rechnungen, die das gleiche Aussehen (Layout) haben sollen, einheitlich zu gestalten. In Excel sind bereits einige Vorlagen enthalten.

| le | eu                             |                | ? ×                                                                                     |
|----|--------------------------------|----------------|-----------------------------------------------------------------------------------------|
| ſ  | Allgemein Arbeitsblattlösungen |                |                                                                                         |
|    | Bestellung Rechnur             | Reisekosten-Ab | Vorschau                                                                                |
|    |                                |                | Cope<br>there<br>entries<br>FIRMENNAME<br>Ansatzer<br>PL2 Diset<br>Tel-Nr. Fac: Fac-Nr. |
|    |                                |                | Name<br>Name<br>Aussec<br>PLE                                                           |
|    |                                |                | OK Abbrechen                                                                            |

Über Menü Datei, Neu eine Vorlage auswählen

# Zusammenfassung: Dateien, Excel beenden

#### Menü Datei, Neu

Wählen Sie danach eine Vorlage aus. Excel erstellt *zusätzlich* ein neues Arbeitsmappen-Fenster. Die aktuelle Datei wird *nicht* geschlossen.

#### Menü Datei, Öffnen

Öffnet (lädt) eine bereits bestehende, also gespeicherte Arbeitsmappe von einem Laufwerk in den Arbeitsspeicher.

#### Menü Datei, Schließen

oder <u>Strg</u>+<u>F4</u>: Schließt das aktuelle Arbeitsmappen-Fenster. Falls die letzte Änderung noch nicht gespeichert wurde, macht Sie Excel darauf aufmerksam.

### Menü Datei, Alle schließen

Schließt *alle* geöffneten Excel-Dateien. Damit dieser Befehl angeboten wird, ist beim Aufruf des **Datei**-Menüs, die 🔄-Taste zu drücken.

#### Menü Datei, Speichern

Speichert die aktuelle Arbeitsmappe. Falls Sie noch keinen Dateinamen vergeben haben, können Sie dies jetzt noch tun.

### Menü Datei, Speichern unter

Speichert die aktuelle Arbeitsmappe und bietet aber vorher die Möglichkeit den Dateinamen, das Laufwerk und/oder den Ordner (Unterverzeichnis) zu ändern.

#### Menü Datei, Als Webseite speichern

Die aktuelle Arbeitsmappe wird als HTML-Datei (.htm) abgespeichert. HTML-Dokumente können nicht nur in Excel, sondern auch in einem Web-Browser geöffnet werden, z.B. Internet Explorer oder Netscape Navigator.

#### Sicherungskopie

Eine Sicherungskopie der "alten" Datei anlegen, über Menü **Datei**, **Speichern unter**, Extras, **Allgemeine Optionen**, **✓ Sicherungsdatei erstellen**.

### Automatisches Speichern

Einrichten: Menü Extras, Add-Ins-Manager, ☑ Automatisches Speichern. Einstellen: Menü Extras, Automatisches Speichern.

#### Excel beenden

Vorher bitte alles speichern und dann über Menü **Datei**, **Beenden** oder mit der Tastenkombination  $\overline{[A1t]}$ + $\overline{[F4]}$  Excel beenden.

# **Bereiche**

Bisher haben wir uns nur auf einzelne Zellen bezogen und dort die Eintragungen vorgenommen. Um die Arbeit zu erleichtern, gibt es bei Excel die Möglichkeit, mehrere Zellen zu Bereichen zusammenzufassen. Sie werden ab jetzt immer wieder auf Bereichsangaben stoßen.

Zwei Bereichsregeln:

- Ein Bereich bildet immer ein Rechteck! 1.
- 2. Ein Bereich ist eine zusammenhängende Ansammlung von Zellen!

Beschrieben wird ein Bereich durch zwei sich diagonal gegenüberliegende Eck-Zellen dieses Rechtecks, z.B.: B2:E6

| 🖳 M | appe1         |                 |            |   |   | _ 🗆 🗡 |
|-----|---------------|-----------------|------------|---|---|-------|
|     | A             | В               | С          | D | E | F 🗖   |
| 1   |               |                 |            |   |   | _     |
| 2   |               |                 |            |   |   |       |
| 3   |               |                 |            |   |   |       |
| 4   |               |                 |            |   |   |       |
| 5   |               |                 |            |   |   |       |
| 6   |               |                 |            |   |   |       |
| 7   |               |                 |            |   |   | •     |
| 4 4 | ▶ ▶ \ Tabelle | e1 / Tabelle2 / | Tabelle3 / | • |   |       |

Der markierte Bereich B2:E6

Bereits eine einzelne Zelle erfüllt formal die Voraussetzungen für einen Bereich (z.B. F3 : F3). Aber auch eine ganze Zeile oder eine Spalte kann ein Bereich sein (z.B. A1 : A65536).

# **Bereich markieren**

Bei vielen Befehlen ist es zweckmäßig, bereits vor dem Befehlsaufruf den betreffenden Bereich zu markieren. Dazu gibt es Möglichkeiten über die Tastatur und mit der Maus.

## Markieren mit den Tasten

Zunächst stellen Sie den Zellcursor auf die obere linke Zelle des Bereichs, den Sie markieren wollen und dann drücken Sie:

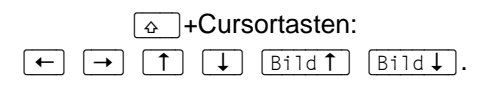

Hierbei drücken Sie zuerst die 💿-Taste und halten sie fest und erweitern nun mit den Cursor-Steuertasten die Markierung.

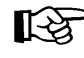

Falls Sie einen markierten Bereich vergrößern oder verkleinern wollen, müssen Sie zuerst wieder die -Taste drücken und festhalten und nun mit den Cursor-Steuertasten die Markierung verändern.

### Markieren mit der Maus

Bewegen Sie den Mauszeiger in die Mitte der ersten Zelle, an dem die Markierung beginnen soll. Bitte achten Sie darauf, dass der Mauszeiger seine normale Form beibehält. Bei gedrückter **linker Maustaste** erweitern Sie nun die Markierung. Wollen Sie dabei auch Zellen einschließen, die nicht im sichtbaren Bildschirmbereich stehen, bewegen Sie den Mauszeiger einfach über den Fensterrand hinaus.

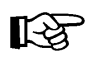

Falls Sie einen markierten Bereich vergrößern oder verkleinern wollen, müssen Sie *zuerst* die 🔄-Taste drücken und *festhalten* und nun bei gedrückter linker Maustaste die Markierung verändern.

### Mehrere Bereiche markieren

Mit der Maus können Sie bei gedrückter Strg-Taste auch mehrere getrennte Bereiche markieren.

| M    | icrosoft Excel                  | - Mappe1                       |                        |                                 |                 |           | _ 🗆 🗡          |
|------|---------------------------------|--------------------------------|------------------------|---------------------------------|-----------------|-----------|----------------|
|      | <u>D</u> atei <u>B</u> earbeite | en <u>A</u> nsicht <u>E</u> in | fügen Forma <u>t</u> I | E <u>x</u> tras Date <u>n F</u> | enster <u>?</u> |           | _ 8 ×          |
|      | 🖻 🔒 😂                           | a 🖏 🕹 🗸                        | እ 🖻 🛍 ダ                | K) v Cil v                      | Δ 🖗             | 24 Z4 🛍 4 | 🎝 🝳 🛛 ද        |
| Aria | l                               | • 10 •                         | F K U                  |                                 | § <b>€</b> %    | 🗊 - 👌     | • • <u>A</u> • |
|      | A5 💌                            | =                              |                        |                                 |                 |           |                |
|      | Α                               | В                              | С                      | D                               | E               | F         | G 🛓            |
| 1    |                                 |                                |                        |                                 |                 |           |                |
| 2    |                                 |                                |                        |                                 |                 |           |                |
| 3    |                                 |                                |                        |                                 |                 |           |                |
| 4    |                                 |                                |                        |                                 |                 |           |                |
| 5    |                                 |                                |                        |                                 |                 |           |                |
| 6    |                                 |                                |                        |                                 |                 |           |                |
| 7    |                                 |                                |                        |                                 |                 |           |                |
| 8    |                                 |                                |                        |                                 | 1.1             |           |                |
|      | Tabello                         | e1 / Tabelle2 /                | Tabelle3 /             |                                 |                 |           |                |
| Bere | eit                             |                                |                        |                                 |                 |           |                |

Bei gedrückter Strg-Taste mehrere getrennte Bereiche markieren

### Ganze Spalte markieren

Der im oberen Tabellenrand stehende Spalten-Buchstabe A bis IV wird **Spaltenkopf** genannt. Mit einem Mausklick auf diesen Spaltenkopf markieren Sie die gesamte Spalte. Wollen Sie mehrere Spalten markieren, dann erweitern Sie bei gedrückter linker Maustaste die Markierung.

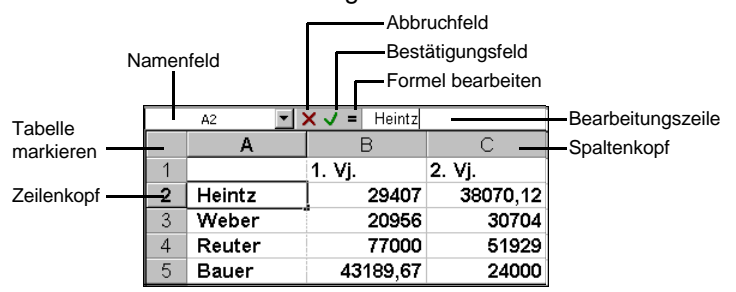

## Ganze Zeile markieren

Die im linken Tabellenrand stehende Zeilennummer 1 bis 65536 wird **Zeilenkopf** genannt. Mit einem Mausklick auf diesen Zeilenkopf markieren Sie die gesamte

Zeile. Wollen Sie mehrere Zeilen markieren, dann erweitern Sie bei gedrückter linker Maustaste die Markierung.

# Ganzes Tabellenblatt markieren

Im oberen linken Eck der Tabelle, oberhalb des Zeilenkopfs Nr. 1, befindet sich die Schaltfläche für das Markieren des gesamten Tabellenblattes.

# Zellen kopieren

Die Funktion **Kopieren** benutzt die Zwischenablage. Excel bietet verschiedene Möglichkeiten für das Kopieren an:

- Symbol Kopieren 🛅 oder
- Tastenkombination <a>Strg</a>+C</a> oder
- Menü Bearbeiten, Kopieren oder
- Kontextmenü mit rechter Maustaste, Kopieren.

| φ.        | Ausschneiden                |
|-----------|-----------------------------|
| 82        | <u>K</u> opieren            |
| æ         | Einfügen                    |
|           | Inhalte einfügen            |
|           | Kopierte Zellen einfügen    |
|           | Zellen lö <u>s</u> chen     |
|           | Inhalte lös <u>c</u> hen    |
| <b>ča</b> | Kom <u>m</u> entar einfügen |
| r         | Zellen <u>f</u> ormatieren  |
|           | Auswa <u>h</u> lliste       |
| ۲         | Hyperlink                   |
|           |                             |

Ein Kontextmenü

In bestimmten Situationen, z.B. in Dialogfenstern, können Sie zum Ausschneiden, Kopieren und Einfügen *nur* Tastenkombinationen verwenden!

In unserer Tabelle fehlt noch die Summe für Bauer in der Zelle F5. Hier können Sie die Formel aus der Zelle F4 (=Quelle) in die Zelle F5 (=Ziel) kopieren.

## Quelle

Der Zellcursor steht noch in der Zelle F4. Die Modusanzeige unten links zeigt **Bereit**. Drücken Sie jetzt die Tastenkombination

| Strg | + | С |  |
|------|---|---|--|
|      |   | - |  |

## Ziel

Achten Sie auf die Meldung in der Statuszeile. Gehen Sie mit der it der Maus auf die Zelle F5. Holen Sie jetzt den Inhalt der Zwischenablage mit der

← - Taste.

# Widerrufen von Veränderungen

Sie können in Excel die *meisten* **Änderungen** an einer Mappe rückgängig machen. Dies gilt nicht nur für das Editieren, sondern auch bei vielen anderen Änderungen, die später noch besprochen werden. Dafür gibt es mehrere Möglichkeiten:

•

- Alt+ ← Rücktaste
- Symbol Rückgängig

• Strg+Z

• Menü Bearbeiten, Rückgängig.

Erscheinen Symbol und Menüpunkt **Rückgängig** in Grau, dann ist entweder nichts geändert worden oder die Änderung kann nicht rückgängig gemacht werden.

### Wiederherstellen

Über das Symbol Wiederholen , über den Menüweg Bearbeiten, Wiederholen oder mit der Tastenkombination <u>Strg</u>+<u>Y</u> können Sie die rückgängig gemachten Änderungen *unmittelbar danach* wiederherstellen. Dieser Befehl steht Ihnen allerdings *nur nach* der Aktion **Rückgängig** zur Verfügung. Leider werden in Excel die Begriffe Wiederherstellen und Wiederholen nicht genau getrennt. Das Symbol sollte von seiner Bedeutung her Wiederherstellen heißen, wie in Word.

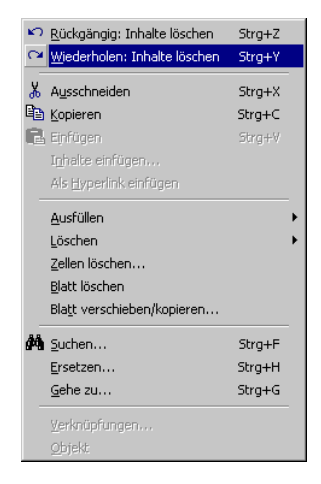

Menü Bearbeiten

Mit einem Mausklick auf das kleine Dreieck 🔹 bei den Symbolen **Rückgängig** und **Wiederholen** öffnen Sie eine Liste, in der Sie auch mehrere Aktionen mit der Maus markieren können.

# Wiederholen

Die zweite Zeile im **Bearbeiten**-Menü ist mit einem Wechselbefehl belegt. Wie erwähnt, steht der Befehl **Wiederherstellen** *nur nach* der Aktion **Rückgängig** zur Verfügung. In den anderen Situationen sehen Sie dort den Befehl **Wiederholen**. Damit können Sie die letzte Aktion noch einmal durchführen. Das kann irgendein Befehl oder auch eine Eingabe sein:

- Menü Bearbeiten, Wiederholen oder
- Strg+Y.

# Kopier-Übung

Es ist empfehlenswert, die nachfolgenden Übungen in der Arbeitsmappe **Probe1** von BVW1, Einsparungen durchzuführen, um die Daten in der Mappe Betriebliches Vorschlagswesen1, Einsparungen zu erhalten.

Angenommen Sie benötigen für eine weitere Liste wiederum die 4 Namen der Mitarbeiter. Die neue Liste beginnt in der Zelle A10.

- 1. Zellcursor auf A2 stellen (Name Heintz).
- 2. Quell-Bereich (Bereich, aus dem kopiert werden soll) A2 : A5 markieren:
  - bei gedrückter Taste und der Taste oder
  - bei gedrückter linker Maustaste nach unten ziehen.

3. Markierten Bereich in die Zwischenablage kopieren z.B. mit der Tastenkombination:

Strg+C.

4. Ziel (Bereich, in den kopiert werden soll):

Klicken Sie mit der Maus auf die Ziel-Zelle A10 und drücken Sie die

[ ←] -Taste.

# Zwischenablagen

In Excel 2000 und in den anderen Office 2000 Programmen (Word, Access, PowerPoint etc.) stehen Ihnen zwei verschiedene Zwischenablagen zur Verfügung:

- Die Windows-Zwischenablage und
- die Office 2000 Zwischenablagen.

Die **Windows**-Zwischenablage des Betriebssystems gibt es nur *einmal*. Sie steht jederzeit und automatisch jedem Windowsprogramm zur Verfügung. Der Inhalt kann auch von anderen Anwendungen übernommen werden.

| 📋 Zwi                       | ischenabla <u>c</u>  | je      |   |  |
|-----------------------------|----------------------|---------|---|--|
| <u>D</u> atei               | <u>B</u> earbeiten   | Anzeige | 2 |  |
| Hein<br>Web<br>Reut<br>Baue | tz<br>er<br>er<br>er |         |   |  |

Windows-Zwischenablage

Über den Menüweg **B** Start, Programme, Zubehör, Systemprogramme, Zwischenablage öffnen Sie das oben stehende Fenster. In der Zwischenablage bleibt der Inhalt so lange erhalten, bis er überschrieben oder *Windows* beendet wird.

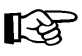

Eine Zwischenablage wird *nicht* benutzt, wenn Sie die Entf-Taste allein oder die  $\leftarrow$ Rücktaste drücken.

Innerhalb von **Office 2000** werden Ihnen maximal 12 Zwischenablagen zur Verfügung gestellt. Die Symbole der Office 2000-Zwischenablagen können Sie sich entweder über den Menüweg **Ansicht**, **Symbolleisten**,  $\checkmark$  **Zwischenablage** anzeigen lassen oder Sie drücken zweimal (!) die Tastenkombination [Strg]+[C].

| Zwischenablage (11 von 12) 🛛 🗙 |
|--------------------------------|
| 🗈 📆 Alle einfügen 🙀            |
|                                |
|                                |
|                                |

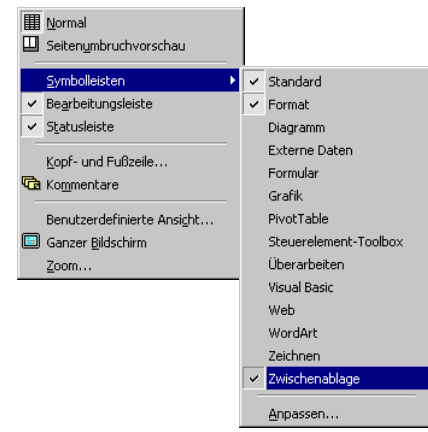

Menü Ansicht, Symbolleisten, Zwischenablage

Office 2000-Zwischenablage

# Zellinhalte versetzen (ausschneiden + einfügen)

Es ist gar nicht so selten, dass der Inhalt von Zellen an eine andere Position versetzt werden muss. Die vier Namen im Bereich **A10 : A13** sind auszuschneiden und ab der Zelle **A15** wieder einzufügen.

Der Zellcursor steht in der Zelle **A10**. Die Modusanzeige unten links zeigt **Bereit**. Nun müssen die zu versetzenden Zellen über die Tastatur oder mit der Maus markiert werden:

- Tastatur:Bei gedrückter <a>-Taste die Pfeil-Taste <a>J</a> drücken bis zur ZelleA13. Damit ist der Bereich A10 : A13 markiert.
- Maus: Mit dem Mauszeiger 🗘 auf die Zelle A10 zeigen und bei gedrückter linker Maustaste den Bereich markieren: A10 : A13.

Beim Ausschneiden wird der Inhalt zwar auch entfernt, aber in die **Zwischenablage** transportiert. Excel bietet uns verschiedene Möglichkeiten für das Ausschneiden an:

- Symbol Ausschneiden 👗 oder
- Tastenkombination <u>Strg</u>+X oder
- Menü Bearbeiten, Ausschneiden oder
- Kontextmenü mit rechter Maustaste, Ausschneiden.

Damit ist der Inhalt des Bereichs A10 : A13 in der Zwischenablage abgelegt. Falls etwas schief läuft, können Sie mit der Widerrufen-Funktion den Zellinhalt zurückholen, z.B. mit Alt+ ← Rücktaste.

Das Versetzen von Zellen ist also im Ablauf ähnlich dem Kopieren. Nur das Ergebnis ist anders: Beim Kopieren bleibt der Quell-Bereich in der Tabelle stehen, während beim Versetzen der Quell-Bereich gelöscht wird.

## Zellinhalte aus einer Zwischenablage einfügen

Stellen Sie mit der Pfeil-Taste ↓ oder mit der Maus den Zellcursor auf die Zelle **A15**. Dort wird der Inhalt einer Zwischenablage eingefügt:

• Mit der 🕘-Taste, unmittelbar nach dem Kopieren oder Ausschneiden. Unten in der Statusleiste erscheint die Meldung:

## Markieren Sie den Zielbereich und drücken Sie die Eingabetaste.

Oder:

- Symbol Einfügen aus der Standard-Symbolleiste oder
- ein Symbol aus der Symbolleiste Zwischenablage anklicken oder
- Tastenkombination <u>Strg</u>+<u>V</u> oder

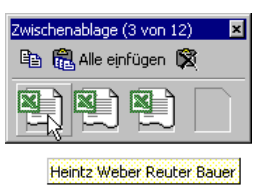

Symbolleiste Office 2000-Zwischenablage

mit QuickInfo

- Menü Bearbeiten, Einfügen oder
- Kontextmenü mit rechter Maustaste, Einfügen.

Wenn Sie das Anzeigen der **QuickInfos auf Symbolleisten** in den **Optionen** eingeschaltet haben, erscheint beim Zeigen auf ein Symbol in der Office 2000 Symbolleiste unterhalb des Mauszeigers der Inhalt dieser Zwischenablage (einund ausschalten auf der Seite 14).

Die Zwischenablage wird von allen Dokumenten benutzt. Damit haben Sie die Möglichkeit, Daten zwischen verschiedenen Dateien, ja sogar zwischen verschiedenen Programmen auszutauschen.

# Sammeln und Einfügen

Mithilfe der neuen **Office 2000-Zwischenablage** können Sie nun auch unterschiedliche Zellinhalte von verschiedenen Stellen hintereinander sammeln und dann über das Symbol **Alle einfügen** in einem Schritt den gesamten Inhalt der Office 2000-Zwischenablage an einer Stelle in der Arbeitsmappe einfügen:

- Falls noch nicht geschehen, öffnen Sie die Office 2000-Zwischenablage. Sie können mit der *rechten* Maustaste auf eine Symbolleiste klicken und in dem Kontextmenü die ✓ Zwischenablage aktivieren.
- 2. Löschen Sie zunächst den Inhalt der Office 2000-Zwischenablage über das Symbol **Zwischenablage löschen**.
- 3. Stellen Sie den Zellcursor auf die zu kopierende Zelle oder markieren Sie mehrere Zellen.
- 4. Kopieren Sie die markierten Zellen in die Zwischenablage.
- Wiederholen Sie die Schritte 3. und 4. bis Sie alle Inhalte in der Office 2000-Zwischenablage gesammelt haben. Maximal stehen Ihnen 12 Zwischenspeicher zur Verfügung.
- 6. Positionieren Sie den Zellcursor an der neuen Einfügestelle in der gleichen oder in einer anderen Arbeitsmappe.
- Klicken Sie in der Office 2000-Zwischenablage auf das Symbol Alle einfügen. Die gesammelten Daten werden eingefügt.

# Drag & Drop

Mit der Editierfunktion **Drag & Drop** (Ziehen und Fallenlassen) haben Sie noch eine *zusätzliche* Möglichkeit, mit der Maus Zellinhalte zu versetzen oder zu kopieren. Dazu muss über Menü **Extras**, **Optionen** in der Registerkarte **Bearbeiten** das Kontrollfeld **Im Drag & Drop von Zellen aktivieren** eingeschaltet sein. Drag & Drop verwendet nicht die Zwischenablage.

C)

8

in

| Optionen                                                                        |                                                                                               |                                                       | ? ×                                   | 1                                                           |
|---------------------------------------------------------------------------------|-----------------------------------------------------------------------------------------------|-------------------------------------------------------|---------------------------------------|-------------------------------------------------------------|
| Umsteigen<br>Ansicht                                                            | AutoAusfüllen<br>Berechnung                                                                   | Diagramm<br>Bearbeiten                                | Farbe<br>Allgemein                    |                                                             |
| Einstellungen<br>Direkte Zellbea<br>Drag and Drop<br>Vor dem Üb                 | rbeitung aktivieren<br>von Zellen aktivieren<br>erschreiben von Zellen wa                     | Listenformat und Forme     Automatische Prozentw rnen | In erweitern<br>erteingabe aktivieren |                                                             |
| Markierung <u>n</u> ac<br><u>Ri</u> chi<br>Eeste Dezimals<br><u>S</u> telli     | th dem Drücken der Eingab<br>tung: Unten 💌<br>telle setzen<br>enanzahl: 2 🚊                   | ietaste verschieben                                   |                                       | Zellcursor mit der<br>Ausfüllkästchen<br>der rechten untere |
| ♥ Objekte mit Zel<br>♥ Aktualisieren vi<br>■ Feedback mit A<br>♥ AutoEingabe fü | len ausschneiden, kopiere<br>on automatischen Verknüp<br>Inimation<br>ir Zellwerte aktivieren | n oder sortieren<br>fungen bestätigen                 |                                       | Ecke                                                        |
|                                                                                 |                                                                                               | OK                                                    | Abbrechen                             |                                                             |

Drag & Drop von Zellen aktivieren

Nach dem Einschalten sehen Sie am Zellcursor in der rechten unteren Ecke ein kleines Kästchen, das so genannte Ausfüllkästchen

## Mit Drag & Drop kopieren

Klicken Sie in die Zelle, die Sie kopieren möchten. Bewegen Sie den Mauszeiger auf das Ausfüllkästchen in der rechten unteren Ecke des Zellcursors: Der Mauszeiger wird dort zu einem schwarzen Kreuz +. Erweitern Sie nun bei gedrückter linker Maustaste den Bereich. Damit wird der Zellinhalt in den erweiterten Bereich kopiert.

### Mit Drag & Drop versetzen

Markieren Sie den Zellbereich, den Sie versetzen möchten und zeigen Sie  $\mathbb{R}$ dann mit der Maus auf den Rahmen des markierten Bereichs: Der Mauszeiger wird zu einem Pfeil. Verschieben Sie nun bei gedrückter linker Maustaste den Bereich.

# Löschen

Das Kopieren der vier Namen und das darauf folgende Versetzen war eine Übung. Für unsere weitere Arbeit sollen sie gelöscht werden.

Vor den einzelnen Löschbefehlen erst noch eine Vorbemerkung: Die Arbeitsmappe, mit der Sie am Bildschirm arbeiten, befindet sich im Arbeitsspeicher des Computers. Die Datei 'Betriebliches Vorschlagswesen1, Einsparungen', die Sie vorhin gespeichert haben, befindet sich aber auch auf einem Laufwerk, also auf der Diskette oder auf der Festplatte.

### In der aktuellen Arbeitsmappe löschen

Excel stellt Ihnen verschiedene Löschbefehle zur Verfügung. Die Zwischenablage wird, ausgenommen beim Ausschneiden, nicht verwendet. Mit der Maus können Sie bei gedrückter [Strg]-Taste auch mehrere getrennte Bereiche markieren:

- Entf)-Taste
   Löscht den Zellinhalt der aktuellen Zelle oder der vorher markierten Bereiche, Formatierungen bleiben erhalten.
- Die Befehle zum Ausschneiden von der Seite 46 schneiden den Inhalt der aktuellen Zelle oder der vorher markierten Bereiche aus und legen ihn in der Zwischenablage ab.
- Menü Bearbeiten, Löschen

In dem folgenden Untermenü wählen Sie aus:

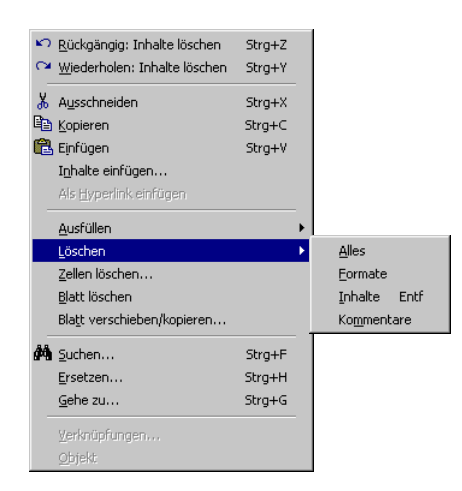

Menü Bearbeiten, Löschen

**Alles**: Inhalte, Formate und Kommentare werden aus der aktuellen Zelle oder aus mehreren *vorher* markierten Zellen (= Bereich) gelöscht.

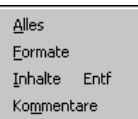

Formate: Nur die Formatierungen werden gelöscht.

**Inhalte**: Löscht nur den Zellinhalt, Formatierungen bleiben erhalten. Ohne das Bearbeiten-Menü aufzurufen können Sie diesen Befehl auch direkt mit der [Entf]-Taste durchführen.

**Kommentare**: Falls Sie in der aktuellen Zelle Notizen abgelegt haben, werden diese entfernt.

### • Menü Bearbeiten, Zellen löschen

Löscht die aktuelle **Zelle**, den markierten **Bereich**, eine oder mehrere *ganze* **Spalten** oder eine oder mehrere *ganze* **Zeilen** und verschiebt die Nachbarzellen, -zeilen oder -spalten. Spalten und Zeilen werden in der gesamten Tabelle gelöscht, auch wenn der Zellinhalt nicht sichtbar ist.

| Löschen                                                      | ? ×                    |
|--------------------------------------------------------------|------------------------|
| Löschen<br>© [Zellen nach links ver<br>© Zellen nach oben ve | schieben)<br>rschieben |
| ⊂ Ganze Z <u>ei</u> le<br>⊂ Ganze <u>S</u> palte             |                        |
| ОК АН                                                        | brechen                |

Dialogfenster Zellen löschen

Wenn Sie durch Mausklick auf den Spaltenkopf ganze Spalten oder auf den Zeilenkopf ganze Zeilen markieren, erscheint bei dem Aufruf des Befehls *nicht* das Dialogfenster. Die markierten Spalten oder Zeilen werden sofort gelöscht.

Der Befehl **Rückgängig** ist auf der Seite 43 beschrieben.

## Eine Datei auf einem Laufwerk löschen

In Excel können Sie direkt im Dialogfenster **Öffnen** und **Speichern unter** eine Datei auf der Festplatte oder auf der Diskette löschen. Dies gilt aber nicht für eine bereits geöffnete Datei! Markieren Sie mit einem Mausklick die zu löschende Datei und drücken Sie die <u>Entf</u>-Taste. Danach ist noch eine Sicherheits-Meldung zu bestätigen. Der Löschvorgang kann *nicht* mehr rückgängig werden.

Daneben steht Ihnen der Löschbefehl auch im Windows-Explorer zur Verfügung. Um den Windows-Explorer zu starten, klicken Sie unten in der Taskleiste auf die Start-Schaltfläche oder drücken die Tastenkombination <u>Strg</u>+<u>Esc</u>. Im **Startmenü** wählen Sie den Weg **Programme**, **Windows-Explorer**.

| <u>D</u> atei <u>B</u> earbeiten      | Ansicht Extras 2                            |       |                                 |      |
|---------------------------------------|---------------------------------------------|-------|---------------------------------|------|
| Alle Ordner                           | Inhalt von '3,5-Diskette (A:)'              |       |                                 |      |
| 🗟 Desktop 🛛 🔺                         | Name                                        | Größe | Тур                             | Geär |
| 🗆 🚚 Arbeitspla                        | 🛄 Dies ist ein Ordner                       |       | Dateiordner                     | 21.1 |
| 🕀 🖃 3,5-D                             | 🔲 Und hier ist noch ein Ordner              |       | Dateiordner                     | 21.1 |
| 🗄 📷 Schu                              | 🕙 Betriebliches Vorschlagswesen1, Einsparun | 17 KB | Microsoft Excel-Tabelle         | 20.1 |
| 🖽 🚽 Cauf                              | Probe1 von BVW1, Einsparungen               | 17 KB | Microsoft Excel-Tabelle         | 21.1 |
| ⊡ 🚽 Daul<br>⊡ 🚽 Caul 🚽                | Sicherungskopie von Probe1 von BVW1, Ei     | 17 KB | Microsoft Excel-Sicherungsdatei | 21.1 |
| • • • • • • • • • • • • • • • • • • • | •                                           |       |                                 |      |

Windows-Explorer

Markieren Sie mit einem Mausklick die zu löschende Datei und drücken Sie die Entf]-Taste. Je nach Einstellung des Windows-Explorer ist eventuell danach noch eine Sicherheits-Meldung zu bestätigen. Über die Taskleiste oder mit der Tastenkombination <u>Alt</u>+<u></u> Tabtaste kehren Sie wieder nach Excel zurück.

Schließen Sie die Arbeitsmappe **Probe1 von BVW1**, **Einsparungen** und öffnen Sie, falls geschlossen, die Mappe **Betriebliches Vorschlagswesen1**, **Einsparungen**.

# Zusammenfassung: Bereiche

### Markieren

Wenn Sie nur den Inhalt einer Zelle **ausschneiden**, **kopieren** oder **löschen** möchten, setzen Sie den Zellcursor in diese Zelle, bei mehreren Zellen ist der Bereich vorher zu markieren. Mit der Maus können Sie bei gedrückter <u>Strg</u>-Taste auch mehrere getrennte Bereiche markieren.

Vor dem **Einfügen** stellen Sie den Zellcursor in die obere linke Eckzelle des Zielbereichs.

| Befehl                             | Ausschneiden | Kopieren                  | Einfügen                                    |
|------------------------------------|--------------|---------------------------|---------------------------------------------|
| Menü Bearbeiten:                   | Ausschneiden | Kopieren                  | Einfügen                                    |
| Kontextmenü<br>(rechte Maustaste): | Ausschneiden | Kopieren                  | Einfügen                                    |
| Tasten-<br>Kombinationen:          | Strg+X oder  | Strg+C oder<br>Strg+Einfg | ← -Taste oder<br>Strg + V oder<br>↔ + Einfg |
| Symbole:                           | ¥            |                           | Alle einfügen                               |
|                                    |              |                           | 🔞 Alle eijnfügen                            |

In bestimmten Situationen, z.B. in Dialogfenstern, können Sie zum Ausschneiden, Kopieren und Einfügen *nur* Tastenkombinationen verwenden.

### Löschen

## • Menü Bearbeiten, Löschen

In dem Untermenü wählen Sie aus: Alles, Formate, Inhalte (auch Entf-Taste ohne Menüaufruf) oder Kommentare. Dieser Befehl löscht nur die Inhalte und/oder Formatierungen, die Struktur einer Tabelle bleibt erhalten.

### • Menü Bearbeiten, Zellen löschen

Löscht die aktuelle Zelle, den markierten Bereich, eine oder mehrere *ganze* Spalten oder eine oder mehrere *ganze* Zeilen und verschiebt die Nachbarzellen, -zeilen oder -spalten. Die Struktur einer Tabelle wird durch diesen Befehl verändert.

### Rückgängig

Eine Änderung können Sie unmittelbar danach rückgängig machen mit der Tastenkombination Alt+ ← Rücktaste oder Strg+ Z oder über Menü **Bearbeiten**, **Rückgängig** oder dem Symbol. Wenn Sie mit der Maus auf den schwarzen Listenpfeil rechts vom Symbol **Rückgängig** klicken, bietet Ihnen Excel eine Liste der letzten Änderungen an.

### Wiederherstellen

Sie können die rückgängig gemachte Änderung *unmittelbar danach* auch wiederherstellen mit der Tastenkombination <u>Strg</u>+<u>Y</u> oder über Menü **Bearbei**ten, Wiederherstellen oder dem Symbol.

# **Funktionen**

Eine besonders große Arbeitserleichterung in einer Tabellen-Kalkulation sind die Funktionen. Hiermit sind selbst komplizierte Berechnungen durchzuführen. Mehr als 400 Funktionen stellt Ihnen Excel in den folgenden Kategorien zur Verfügung:

•

•

٠

- Finanzmathematik
- Datum & Zeit

Statistik

- Math. & trigonometrische Funktionen
  - Logik Information •

Text

Matrix

Benutzerdefiniert.

Datenbank

Aufbau der Funktionen

### Funktionsname (Argumente)

z.B.:

### = s u m m e ( b 2 : b 5 )

Bei den meisten Funktionen sind nach dem Funktionsnamen ein oder mehrere Argumente einzutragen. Mehrere Argumente werden jeweils durch ein Semikolon ; getrennt. Es gibt nur einige wenige Funktionen mit leeren Klammern,

### aber die Klammer ist immer zu schreiben.

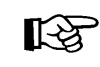

Steht der Funktionsname am Anfang einer Formel, muss davor unbedingt das Gleichheitszeichen = stehen!

# Statistische Auswertungen

Sehr häufig werden in der Tabellen-Kalkulation statistische Funktionen eingesetzt.

In unserer Tabelle benötigen wir noch die Summen der einzelnen Vierteljahre und die Jahressumme. Ferner interessiert uns das Maximum, der Mittelwert und das Minimum.

Tragen Sie in die Tabelle1 der Arbeitsmappe Betriebliches Vorschlagswesen1, Einsparungen in GROSSBUCHSTABEN ein:

- A8 SUMME:
- A10 MAXIMUM:
- MITTELWERT: A12
- A14 MINIMUM:

# Verwendung der Funktionen

Eine Funktion kann allein in einer Zelle oder innerhalb einer Formel stehen. Funktionen können aber auch verschachtelt werden, d.h. in der Klammer einer Funktion können als Argument wiederum eine oder mehrere Funktionen stehen.

Für die Tabelle **Betriebliches Vorschlagswesen** benötigen Sie jetzt vier Funktionen:

=Mittelwert(Bereich)

- =Summe(Bereich)
- =Max(Bereich) =Min(Bereich).

Tragen Sie in B8 ein: = S u m m e ( b 2 : b 5 )

Den Funktionsnamen können Sie auch in Kleinbuchstaben eingeben, er wird automatisch umgewandelt. Beim Bereich reicht auch ein Punkt aus. Excel setzt den Doppelpunkt selbst dorthin.

Für die anderen Vierteljahre und die Jahressummen kopieren Sie diese Funktion aus der Zelle B8 in den Bereich C8:F8.

- 1. Positionieren Sie den Zellcursor in der Zelle **B8**.
- 2. Kopieren Sie die neue Formel, z.B. über das Symbol Kopieren 🖭
- 3. Markieren Sie den Bereich C8 : F8.
- 4. Drücken Sie die 🖵-Taste.

| 🔀 Microsoft Excel - Betriebliches Vorschlagswesen1, Einsparungen.xls |                                                                   |                 |             |          |          |          |       | _ 🗆 ×            |  |
|----------------------------------------------------------------------|-------------------------------------------------------------------|-----------------|-------------|----------|----------|----------|-------|------------------|--|
|                                                                      | 🖳 Datei Bearbeiten Ansicht Einfügen Format Extras Daten Eenster ? |                 |             |          |          |          |       |                  |  |
| 🗅 😅 🖬 🚑 🎒 🔕 🗘 🖤 🐰 🖻 🛍 ダ 🕬 - M - 🍓 Σ 🏂 🛃 🛍 🚜 100% 🕞 🛛 -               |                                                                   |                 |             |          |          |          |       |                  |  |
| Aria                                                                 | al                                                                | • 12 •          | F X U       |          | 9€%0     | 0 % 🕫 💷  | 🗊 - 👌 | • • <u>A</u> • . |  |
|                                                                      | B8 💌                                                              | = =S            | UMME(B2:B5) | )        |          |          |       |                  |  |
|                                                                      | A                                                                 | В               | С           | D        | E        | F        | G     | Н                |  |
| 1                                                                    |                                                                   | 1. Vj.          | 2. Vj.      | 3. Vj.   | 4. Vj.   | Summen   |       |                  |  |
| 2                                                                    | Heintz                                                            | 29407           | 38070,12    | 31000    | 50340    | 148817,1 |       |                  |  |
| 3                                                                    | Weber                                                             | 20956           | 30704       | 61078,34 | 41000    | 153738,3 |       |                  |  |
| 4                                                                    | Reuter                                                            | 77000           | 51929       | 48035    | 22692,4  | 199656,4 |       |                  |  |
| 5                                                                    | Bauer                                                             | 43189,67        | 24000       | 52718    | 68491    | 188398,7 |       |                  |  |
| 6                                                                    |                                                                   |                 |             |          |          |          |       |                  |  |
| 7                                                                    |                                                                   |                 |             |          |          |          |       |                  |  |
| 8                                                                    | SUMMEN                                                            | 170552,7        | 144703,1    | 192831,3 | 182523,4 | 690610,5 |       |                  |  |
| 9                                                                    |                                                                   |                 |             |          |          |          |       |                  |  |
| 10                                                                   | MAXIMUM                                                           | 1:              |             |          |          |          |       |                  |  |
| 11                                                                   |                                                                   |                 |             |          |          |          |       |                  |  |
| 12                                                                   | MITTELWE                                                          | ERT:            |             |          |          |          |       |                  |  |
| 13                                                                   |                                                                   |                 |             |          |          |          |       |                  |  |
| 14                                                                   | MINIMUM:                                                          |                 |             |          |          |          |       |                  |  |
| 15                                                                   | ▶ ▶ ∖Tabelle                                                      | ≥1 / Tabelle2 / | Tabelle3 /  |          |          | •        |       |                  |  |
| Ben                                                                  | eit                                                               |                 |             |          |          |          |       |                  |  |

Die Summen-Funktion

Nun tragen Sie in der Zelle **B10** noch die nachfolgende Formel ein und kopieren Sie die Formel auch in den Bereich **C10 : F10**:

### = m a x ( b 2 : b 5 )

### **Funktions-Assistent**

Immer wenn Sie eine Funktion benötigen, können Sie den Assistenten aufrufen:

- Symbol **f**\* oder
- 🔄 + F3 oder über

• Menü Einfügen, Funktion.

Probieren Sie es in der Zelle B12 aus:

- 1. Positionieren Sie den Zellcursor.
- 2. Klicken Sie auf das Symbol  $f_{\ast}$ .
- In dem Dialogfenster Funktion einfügen markieren Sie in der linken Liste Funktionskategorie die Zeile Statistik.
- 4. In der rechten Liste Name der Funktion klicken Sie MITTELWERT an.
- Schließen Sie das Dialogfenster über die Schaltfläche OK.

| Funktion einfügen                                                                                                    |         |                                                                                                    | ? ×      |
|----------------------------------------------------------------------------------------------------|---------|----------------------------------------------------------------------------------------------------|----------|
| Funktionskategorie:                                                                                                    |         | Name der <u>F</u> unktion:                                                                             |          |
| Zuletzt verwendet<br>Alle<br>Finanzmathematik<br>Datum & Zeit<br>Math. & Trigonom.<br>Statistik<br>Matrix<br>Datenbank<br>Text<br>Logik<br>Information |         | KURT<br>LOGINV<br>LOGNORMVERT<br>MAXA<br>MEDIAN<br>MIN<br>MIN<br>MITTELABW<br>MITTELABW<br>MITTELWERTA |          |
| MITTELWERT(Zahl1;Zah                                                                                                    | hl2;)   |                                                                                                    |          |
| Liefert den Mittelwert der /                                                                                                    | Argumer | ite.                                                                                                   |          |
| 2                                                                                                    |         | OK Ał                                                                                                  | obrechen |

Funktions-Assistent 1. Schritt

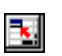

6. In dem nun folgenden Dialogfenster tragen Sie im Textfeld Zahl1 den Bereich b2:b5 ein oder Sie klicken in diesem Textfeld rechts das Symbol an. Jetzt können Sie im Zeigen-Modus den Bereich markieren. Nach dem Markieren kommen Sie mit der ← Taste wieder zurück in das Dialogfenster. Dieses Fenster wird auch Formelpalette genannt:

| MITTELW     | ERT                                                                                                |                              |  |  |  |  |  |
|-------------|----------------------------------------------------------------------------------------------------|------------------------------|--|--|--|--|--|
|             | Zahl1 b2:b5                                                                                        | <b>1</b> = {29407;20956;7700 |  |  |  |  |  |
|             | Zahl2                                                                                              | 💽 = Zahl                     |  |  |  |  |  |
|             |                                                                                                    | = 42638,1675                 |  |  |  |  |  |
| Liefert der | h Mittelwert der Argumente.                                                                        |                              |  |  |  |  |  |
|             | Zahl1: Zahl1;Zahl2; sind 1 bis 30 numerische Argumente, deren Mittelwert Sie<br>berechnen möchten. |                              |  |  |  |  |  |
| 2           | Formelergebnis =42638,1675                                                                         | OK Abbrechen                 |  |  |  |  |  |

Funktions-Assistent 2. Schritt (Formelpalette)

- 7. Klicken Sie auf die Schaltfläche OK.
- 8. Kopieren Sie die Formel in den Bereich C12:F12.

### Ihre Aufgabe

- Tragen Sie auch in die Zelle B14 die n\u00e4chste Formel mithilfe des Funktions-Assistenten ein: =min(b2:b5)
- 2. Kopieren Sie die Formel in den Bereich C14:F14.
- Speichern Sie die Arbeitsmappe unter dem Dateinamen Betriebliches Vorschlagswesen2, Einsparungen ab.

Ein kleiner Tipp: Sie brauchen nicht den kompletten Dateinamen neu eingeben. In dem Dialogfenster **Speichern unter** heben Sie nur die Markierung des Namens auf und ersetzen die Zahl **1** durch die **2** 

| 🕅 Mi       | crosoft Excel - Be               | etriebliches Vorscl       | hlagswesen2, Ein                   | sparungen.xls                |           |            |         | _ 8 × |
|------------|----------------------------------|---------------------------|------------------------------------|------------------------------|-----------|------------|---------|-------|
| <b>8</b> c | <u>atei B</u> earbeiten <u>A</u> | nsicht <u>E</u> infügen F | orma <u>t</u> E <u>x</u> tras Date | e <u>n E</u> enster <u>?</u> |           |            |         | _ 8 × |
| 0          | 2888                             | ا 🛍 🗶 🎷                   | 🔁 🝼 🗤 🔿                            | 🕞 🍓 Σ 🍂                      | 21 X1 🛍 🛷 | 120% 🔹 😰 🗸 |         |       |
| Arial      | •                                | 12 - F K                  | ⊻ ≣≣≣                              | ፼ 9€%                        | 000 🐝 🐝 💷 | f 📰 + 🔕 +  | A       |       |
|            | F14 💌                            | = =MIN(F2:                | F5)                                |                              |           |            |         |       |
|            | A                                | В                         | С                                  | D                            | E         | F          | G       | H     |
| 1          |                                  | 1. Vj.                    | 2. Vj.                             | 3. Vj.                       | 4. Vj.    | Summen     |         |       |
| 2          | Heintz                           | 29407                     | 38070,12                           | 31000                        | 50340     | 148817,1   |         |       |
| 3          | Weber                            | 20956                     | 30704                              | 61078,34                     | 41000     | 153738,3   |         |       |
| 4          | Reuter                           | 77000                     | 51929                              | 48035                        | 22692,4   | 199656,4   |         |       |
| 5          | Bauer                            | 43189,67                  | 24000                              | 52718                        | 68491     | 188398,7   |         |       |
| 6          |                                  |                           |                                    |                              |           |            |         |       |
| - 7 -      |                                  |                           |                                    |                              |           |            |         |       |
| 8          | SUMMEN:                          | 170552,7                  | 144703,1                           | 192831,3                     | 182523,4  | 690610,5   |         |       |
| 9          |                                  |                           |                                    |                              |           |            |         |       |
| 10         | MAXIMUM                          | 77000                     | 51929                              | 61078,34                     | 68491     | 199656,4   |         |       |
| 11         |                                  |                           |                                    |                              |           |            |         |       |
| 12         | MITTELW                          | 42638,17                  | 36175,78                           | 48207,84                     | 45630,85  | 172652,6   |         |       |
| 13         |                                  |                           |                                    |                              |           |            |         |       |
| 14         | MINIMUM:                         | 20956                     | 24000                              | 31000                        | 22692,4   | 148817,1   |         |       |
| 15         |                                  |                           |                                    |                              |           |            |         |       |
| 16         |                                  |                           |                                    |                              |           |            |         |       |
| 17         | N NI T-1-11                      | T.L.I.O. / T.J. II -      |                                    |                              |           |            |         |       |
| Berei      | <pre>p p labelle1 /</pre>        | Tabellez X Tabelles       | 2/                                 |                              |           |            | NE      |       |
|            |                                  |                           |                                    |                              | 1.4       | ,          | , , , , |       |

Tabelle mit statistischen Auswertungen

# **Tabelle gestalten**

Excel bietet Ihnen eine große Fülle an Gestaltungsmöglichkeiten. Sie können die Spaltenbreite ändern, das Format der Zahlen festlegen, Schriftart und -größe verändern, Linien in die Tabelle einziehen und die ganze Tabelle oder nur kleine Bereiche farblich gestalten.

# Spaltenbreite ändern

Die Spaltenbreite ist mit einer Standardbreite von 10 Zeichen vorgegeben. Sie kann mit verschiedenen Befehlen zwischen 0 und 255 Zeichen über ein Menü, aber auch direkt mit der Maus verändert werden. Bei der Breite 0 wird die Spalte ausgeblendet.

Die Veränderung wirkt immer auf die gesamte Spalte bis zur Zeile 65.536. Wenn Sie mehrere Spalten in der Breite ändern wollen, sind die entsprechenden Spalten vorher zu markieren:

### Mehrere Spalten

Bei gedrückter linker Maustaste ziehen Sie den Mauszeiger über die Spaltenköpfe.

### Ganzes Tabellenblatt

Klicken Sie auf die Schaltfläche für die Tabellen-Markierung, links vom Spaltenbuchstaben **A**.

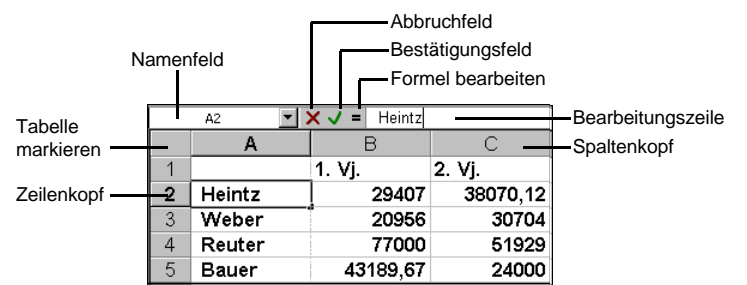

Die Spalte A ist optimal zu verbreitern. Klicken Sie mit der Maus in die A-Spalte. Über Menü Format, Spalte stehen Ihnen in dem Untermenü die folgenden Befehle zur Verfügung:

### Breite:

Einen Wert zwischen 0 und 255 für die markierten Spalten eingeben. Bei der Breite 0 wird die Spalte ausgeblendet.

### **Optimale Breite:**

Dieser Befehl wählt die Breite so aus, dass alle Daten sichtbar sind.

### Ausblenden:

Dieser Befehl blendet die markierten Spalten aus.

### Einblenden:

Die versteckten Spalten wieder einblenden.

| t† | Breite                    |
|----|---------------------------|
|    | Optimale Breite bestimmen |
|    | <u>A</u> usblenden        |
|    | Einblenden                |
|    | <u>S</u> tandardbreite    |
| _  |                           |

Untermenü für die Spaltenbreite

### Standardbreite:

Das Eingabefeld Standardbreite bestimmt die Breite für die gesamte Tabelle. Ausgenommen sind hiervon die Spalten, die vorher schon in der Breite verändert wurden.

| 🔣 Microsoft Excel - Betriebliches Vorschlagswesen2, Einsparungen.xls |                                                                   |                     |                   |          |             |                             |          |    |       |
|----------------------------------------------------------------------|-------------------------------------------------------------------|---------------------|-------------------|----------|-------------|-----------------------------|----------|----|-------|
| <b>1</b>                                                             | B Datei Bearbeiten Ansicht Einfügen Format Extras Daten Eenster 2 |                     |                   |          |             |                             |          |    | _ 8 × |
|                                                                      | 🗅 😂 🖬 🚔 🥘 🐮 🐰 🗈 🖆 Zellen Strg+1 🏂 🛃 🙀 👪 🥀 120% 💌 😰 🗸              |                     |                   |          |             |                             |          |    |       |
| Arial                                                                |                                                                   |                     |                   |          |             |                             |          |    |       |
| <u></u>                                                              | A1 🔹                                                              | =                   | Spalte            | <u> </u> | Brei        | ite<br>imala Rusita bastimo |          |    |       |
|                                                                      | A                                                                 | В                   | Diatt             |          | Aus         | blenden                     | F        | G  | ΗŢ    |
| 1                                                                    |                                                                   | 1. Vj.              | AutoEormat        |          | Eint        | olenden                     | ımen     |    |       |
| 2                                                                    | Heintz                                                            | 2940                | Begingte Formatie | rung     | <u>S</u> ta | ndardbreite                 | 8817,1   |    |       |
| 3                                                                    | Weber                                                             | 20956               | 30704             | 6107     | 8,34        | 41000                       | 153738,3 |    |       |
| 4                                                                    | Reuter                                                            | 77000               | 51929             | 48       | 035         | 22692,4                     | 199656,4 |    |       |
| 5                                                                    | Bauer                                                             | 43189.67            | 24000             | 52       | 718         | 68491                       | 188398,7 |    |       |
| 6                                                                    |                                                                   | ,                   |                   |          |             |                             | ,        |    |       |
| 7                                                                    |                                                                   |                     |                   |          |             |                             |          |    |       |
| 8                                                                    | SUMMEN:                                                           | 170552.7            | 144703.1          | 1928     | 31.3        | 182523.4                    | 690610.5 |    |       |
| 9                                                                    |                                                                   | , <b>,</b> .        | · · · · · - , ·   |          | , -         | ,.                          | ,.       |    |       |
| 10                                                                   | MAXIMUN                                                           | 77000               | 51929             | 6107     | 8.34        | 68491                       | 199656.4 |    |       |
| 11                                                                   |                                                                   |                     |                   |          | -,          |                             | ,.       |    |       |
| 12                                                                   | MITTELW                                                           | 42638 17            | 36175 78          | 4820     | 7 84        | 45630 85                    | 172652.6 |    |       |
| 13                                                                   |                                                                   |                     |                   |          | .,          | ,                           | ,-       |    |       |
| 14                                                                   | MINIMUM                                                           | 20956               | 24000             | 31       | 000         | 22692.4                     | 148817.1 |    |       |
| 15                                                                   |                                                                   |                     |                   |          |             | ,.                          | ,.       |    |       |
| 16                                                                   |                                                                   |                     |                   |          |             |                             |          |    |       |
| 17                                                                   |                                                                   |                     |                   |          |             |                             |          |    | -     |
|                                                                      | ▶ ▶ \Tabelle1 (                                                   | Tabelle2 / Tabelle3 | /                 |          |             |                             |          |    |       |
| Berei                                                                | it                                                                |                     |                   |          |             |                             |          | NF |       |

Die Breite der Spalte A ändern

# Mit der Maus die Spaltenbreite ändern

Danach soll die **B**-Spalte verbreitert werden. Zeigen Sie mit dem Mauskreuz oben im Spaltenkopf auf die Trennlinie zwischen der **B**- und der **C**-Spalte. Bitte arbeiten Sie langsam. Das Mauskreuz ändert sich dort zu einem Doppelpfeil  $\clubsuit$ . Nun halten Sie die linke Maustaste gedrückt und verschieben zum Verbreitern den rechten Spaltenrand nach rechts . Bei der richtigen Breite lassen Sie die Maustaste los. Soll die **optimale Spaltenbreite** mit der Maus eingestellt werden, klicken Sie **doppelt** oben im Spaltenkopf auf die Trennlinie.

# Zeilenhöhe ändern

In der Excel Standardeinstellung passt sich die Zeilenhöhe an die größte Schrift in der betreffenden Zeile automatisch an. Über den Menüweg **Format, Zeile, Höhe** legen Sie für die markierten Zeilen eine feste Höhe in Punkten (Seite 62) fest. Bei einem Wert von 0 wird die Zeile ausgeblendet. Zum Ändern mit der Maus zeigen Sie auf den unteren Zeilenrand  $\ddagger$  und ziehen bei gedrückter linker Maustaste die Zeile auf die gewünschte Höhe.

# Ausrichtung

Texte und Zahlen können Sie linksbündig, zentriert oder rechtsbündig ausrichten. Standardmäßig richtet Excel einen Text linksbündig und Zahlen und Formeln rechtsbündig aus. Wenn Sie die Ausrichtung ändern wollen, gehen Sie den folgenden Weg:

- 1. Markieren Sie den Bereich, sonst gilt die Formatierung nur für die aktuelle Zelle.
- Wählen Sie: Menü Format, Zellen oder rechte Maustaste Kontextmenü Zellen formatieren oder Strg]+1.
- 3. Klicken Sie auf das Register Ausrichtung.
- Das Listenfeld Horizontal anklicken und auswählen: Links oder Zentriert oder Rechts.
- 5. Über die Schaltfläche OK schließen Sie das Dialogfenster.

| Zellen for                                  | matieren                                                         |          |                  |                  |        | ? ×  |
|---------------------------------------------|------------------------------------------------------------------|----------|------------------|------------------|--------|------|
| Zahlen<br>Textausri                         | Ausrichtung                                                      | Schrift  | Rahmen           | Muster<br>Orient | Schutz |      |
| Horizo<br>Links<br><u>V</u> ertika<br>Unter | n <u>t</u> al:<br>(Einzuq)<br>al:<br>n                           | <b>•</b> | Ei <u>n</u> zug: | T<br>e<br>X<br>t | Text - | •    |
| Textsteue<br>Zei<br><u>A</u> n<br>Zei       | erung<br>len <u>u</u> mbruch<br>Zellgröße anpas<br>len verbinden | sen      |                  | 0                | 🛨 Grad |      |
|                                             |                                                                  |          |                  | OK               | Abbre  | then |

Menü Format, Zellen, Register Ausrichtung

### Ausrichtung über ein Symbol auswählen

- 1. Markieren Sie den Bereich, sonst gilt die Formatierung nur für die aktuelle Zelle.
- 2. Klicken Sie das entsprechende Symbol in der Symbolleiste **Format** an:

Linksbündig: 🔳

Zentriert: 🔳

Rechtsbündig:

## Zeilenumbruch

Auf der Seite 30 wurde es schon kurz erwähnt: Mit der Tastenkombination <u>Alt</u>+<u>+</u> fügen Sie *innerhalb der Zelle* an der Cursorposition einen festen Zeilenumbruch, also eine neue Zeile ein. Sie können aber auch einen variablen Zeilenumbruch einstellen, wenn Sie in dem vorherigen Dialogfenster **Zellen formatieren** auf der Registerkarte **Ausrichtung** das Kontrollfeld **Zeilenumbruch** aktivieren. Der Umbruch richtet sich nach der Spaltenbreite.

# Zahlen-Formatierung

Die Zahlen in unserer Tabelle sind nicht sehr übersichtlich angeordnet. Einige ganze Zahlen wechseln sich ab mit Dezimalzahlen, mit einer oder zwei Dezimalstellen.

Es besteht die Möglichkeit, das *Aussehen* der Zahlen zu verändern, zu formatieren. Die Formatierung hat nur Einfluss auf die Bildschirmdarstellung und auf den Ausdruck, aber nicht auf den eigentlichen Zellinhalt.

Markieren Sie den Bereich **B2 : F14**, sonst gilt die Formatierung nur für die aktuelle Zelle. Klicken Sie auf das Symbol **Euro**.

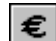

### Menü Format, Zellen

- Möchten Sie die Formatierung über ein Dialogfenster festlegen, dann wählen Sie Menü Format, Zellen oder rechte Maustaste Kontextmenü Zellen formatieren.
- 2. Klicken Sie das Register **Zahlen** an.
- Kategorie: Wählen Sie Währung aus.
   Einige Formatmöglichkeiten sind auf der Seite 60 zusammengestellt.
- 4. Dezimalstellen: 2
- 5. Symbol: € Euro (123 €)
- 6. OK: Der Bereich wird formatiert. Abbrechen: Der Bereich wird nicht formatiert.

| Zellen formatieren ? 🗙                                                                                                    |
|----------------------------------------------------------------------------------------------------|
| Zahlen       Ausrichtung       Schrift       Rahmen       Muster       Schutz         Kategorie:       Standard       29,407,00 €         Zahl       Dezimalstellen:       2         Buchhaltung       Symbol:          Datum       Symbol:          Uhrzeit       Prozent       Symbol:          Bruch            Sonderformat             Benutzerdefiniert              Währung wird für allgemeine monetäre Werte verwendet. Benutzen Sie       Buchhaltung, um die Dezimalstellen in einer Spalte auszurichten. |
| OK Abbrechen                                                                                                    |

Menü Format, Zellen, Register Zahlen

### Dezimaltrennzeichen

Das Dezimaltrennzeichen (Komma oder Punkt) wird für alle Programme in der Windows-Systemsteuerung eingestellt: III Startmenü, Einstellungen, Systemsteuerung, Ländereinstellungen, Registerkarte Währung.

# Formatmöglichkeiten

Excel bietet die vielfältigsten Möglichkeiten an, die Beispielzahl

### $1\ 2\ 3\ 4\ ,\ 5\ 6\ 7$

zu formatieren. Sie können dabei auf **Standard**-Formate zurückgreifen oder auch über die Kategorie **Benutzerdefiniert** das Aussehen der Zahlen selbst bestimmen. Nachfolgend sehen Sie ein paar Muster:

| Kat | egorie                                                                                                    | Aussehen der Beispielzahl     |
|-----|----------------------------------------------------------------------------------------------------|-------------------------------|
| •   | <b>Zahl</b><br>2 Dezimalstellen, kein 1000er-Trennzeichen                                                                                                    | 1234,57                       |
| •   | Zahl<br>2 Dezimalstellen und 🔽 1000er-Trennzeichen (.)                                                                                                    | 1.234,57                      |
| •   | <b>Währung</b> , Symbol € Euro (123 €)<br>2 Dezimalstellen                                                                                                    | 1.234,57 €                    |
| •   | <b>Währung</b> , Symbol EUR<br>2 Dezimalstellen                                                                                                    | 1.234,57 EUR                  |
| •   | Währung, Symbol DM Deutsch (Standard)<br>2 Dezimalstellen                                                                                                    | 1.234,57 DM                   |
| •   | <b>Währung</b> , Symbol ÖS Österreich<br>2 Dezimalstellen.                                                                                                    | ÖS 1.234,57                   |
| •   | Währung, Symbol CHF<br>2 Dezimalstellen und ISO-Symbol Schweiz CHF                                                                                                  | 1.234,57 CHF                  |
| •   | <b>Datum</b><br>Der ganzzahlige Anteil der Beispielszahl wird hie<br>tumsseriennummer verwendet. 01.01.1900 = 1                                                     | 18.05.1903<br>r als Da-       |
| •   | <b>Uhrzeit</b><br>Die Ziffern hinter dem Komma bei der Beispielza<br>werden hier als Zeitseriennummer verwendet.<br>06:00 Uhr = 0,25, 12:00 Uhr = 0,5, 13:36:29 Uhr | <b>13:36:29</b><br>hl = 0,567 |
| •   | <b>Prozent</b><br>Die Zahl wird mit 100 multipliziert und mit Prozer<br>versehen, 1 Dezimalstelle                                                                   | 123456,7 %<br>ntzeichen       |
| •   | Wissenschaft<br>Wissenschaftliche Schreibweise mit Exponent,<br>stellen                                                                                             | <b>1,23E+03</b><br>2 Dezimal- |

### Ihre Aufgabe

Speichern Sie die Arbeitsmappe auf einem Laufwerk unter dem Namen **Betriebliches Vorschlagswesen3**, **Einsparungen** ab. Im Dialogfenster **Speichern unter** heben Sie dazu die Markierung im Textfeld **Dateiname** auf und tauschen dann nur die Zahl 2 durch die 3 aus.

| M      | 🔀 Microsoft Excel - Betriebliches Vorschlagswesen3, Einsparungen.xls |                                                |                                    |                 |                    |              |      |  |
|--------|----------------------------------------------------------------------|------------------------------------------------|------------------------------------|-----------------|--------------------|--------------|------|--|
| 8      | <u>D</u> atei <u>B</u> earbeiten <u>A</u> nsicht                     | <u>E</u> infügen Forma <u>t</u> E <u>x</u> tra | as Date <u>n E</u> enster <u>?</u> |                 |                    |              | la × |  |
|        | 🖻 🖬 🔒 🖨 🖪 🖤                                                          | 👗 🗈 🛍 💅 🖬                                      | ວະເພະ 🍓 🗴 🌶                        | s 21 21 🛍 🛷     | 115% 🔹 🙎 🖕         |              |      |  |
| Aria   | • 12 •                                                               | <b>F</b> <i>K</i> <u>U</u> ≡ ≣                 | ≣≣⊠ 9€                             | % 000 %8 4%8 ∰≣ | 🖅 🖂 - 🕭 - <u>A</u> | • •          |      |  |
|        | F14 =                                                                | =MIN(F2:F5)                                    | _                                  |                 | ·   <b>_</b>       |              |      |  |
|        | A                                                                    | В                                              | С                                  | D               | E                  | F            |      |  |
| 1      |                                                                      | 1. Vj.                                         | 2. Vj.                             | 3. Vj.          | 4. Vj.             | Summen       |      |  |
| 2      | Heintz                                                               | 29.407,00€                                     | 38.070,12 €                        | 31.000,00€      | 50.340,00 €        | 148.817,12 € |      |  |
| 3      | Weber                                                                | 20.956,00€                                     | 30.704,00€                         | 61.078,34 €     | 41.000,00€         | 153.738,34 € |      |  |
| 4      | Reuter                                                               | 77.000,00€                                     | 51.929,00€                         | 48.035,00 €     | 22.692,40 €        | 199.656,40 € |      |  |
| 5      | Bauer                                                                | 43.189,67€                                     | 24.000,00€                         | 52.718,00€      | 68.491,00€         | 188.398,67 € |      |  |
| 6      |                                                                      |                                                |                                    |                 |                    |              |      |  |
| 7      |                                                                      |                                                |                                    |                 |                    |              |      |  |
| 8      | SUMMEN:                                                              | 170.552,67 €                                   | 144.703,12 €                       | 192.831,34 €    | 182.523,40 €       | 690.610,53 € |      |  |
| 9      |                                                                      |                                                |                                    |                 |                    |              |      |  |
| 10     | MAXIMUM:                                                             | 77.000,00€                                     | 51.929,00€                         | 61.078,34 €     | 68.491,00 €        | 199.656,40 € |      |  |
| 11     |                                                                      |                                                |                                    |                 |                    |              |      |  |
| 12     | MITTELWERT:                                                          | 42.638,17 €                                    | 36.175,78€                         | 48.207,84 €     | 45.630,85€         | 172.652,63 € |      |  |
| 13     |                                                                      |                                                |                                    |                 |                    |              |      |  |
| 14     | MINIMUM:                                                             | 20.956,00€                                     | 24.000,00€                         | 31.000,00€      | 22.692,40 €        | 148.817,12 € |      |  |
| 15     |                                                                      |                                                |                                    |                 |                    |              |      |  |
| 16     |                                                                      |                                                |                                    |                 |                    |              |      |  |
| 17     |                                                                      |                                                |                                    |                 |                    |              |      |  |
| 10<br> | Idelle1 / Tabelle2                                                   | 2 / Tabelle3 /                                 |                                    | •               |                    |              | ١Ē   |  |
| Bere   | eit                                                                  |                                                |                                    |                 |                    | NF           |      |  |

Zahlen mit Währungsformat

# Zeilen und Spalten einfügen

Neue Zeilen werden oberhalb des Zellcursors eingefügt, neue Spalten links davon. Wenn Sie mehr als eine Spalte bzw. Zeile einfügen wollen, markieren Sie vorher die Anzahl der Spalten bzw. Zeilen. Oberhalb der ersten Zeile sind 5 neue Zeilen für die Überschriften einzufügen. Hier gibt es zwei etwas unterschiedliche Wege:

- Markieren Sie mit der Maus die Zeilenköpfe der Zeilen 1 bis 5. Damit sind die Zeilen komplett markiert. Wählen Sie jetzt Menü Einfügen, Zeilen. Die 5 Zeilen werden eingefügt.

| Zellen einfügen 🔗 🗶                      | 1 |
|------------------------------------------|---|
| Einfügen                                 |   |
| C Zellen nach <u>r</u> echts verschieben |   |
| 🔿 Zellen nach <u>u</u> nten verschieben  |   |
| 🖲 Ganze Z <u>ei</u> le                   |   |
| 🔿 Ganze Spalte                           |   |
| OK Abbrechen                             |   |

Menü Einfügen, Zellen

#### Ihre Aufgabe

- 1. Fügen Sie oberhalb der Zeile 7 (Heintz) noch eine weitere Zeile ein.
- 2. In die Zelle A2 tragen Sie die Überschrift ein: Betriebliches Vorschlagswesen

| M    | 🖁 Microsoft Excel - Betriebliches Vorschlagswesen3, Einsparungen.xls |                            |                                    |                     |                           |                    |   |       |
|------|----------------------------------------------------------------------|----------------------------|------------------------------------|---------------------|---------------------------|--------------------|---|-------|
| 8    | <u>D</u> atei <u>B</u> earbeiten <u>A</u> nsie                       | cht <u>E</u> infügen Forma | <u>t Ex</u> tras Date <u>n F</u> e | enster <u>?</u>     |                           |                    |   | - 8 × |
|      | 🛩 🖬 🔒 🎒 🖪                                                            | 💱 👗 🖻 🛍 :                  | ダ ରେଟ୍ଟାଟ୍ଟା                       | 🍓 Σ <i>f</i> ∗ ĝ↓ Ζ | , 🛍 🚜 100%                | - 2 -              |   |       |
| Aria | l • 12                                                               | 2 - F <i>K</i> U           |                                    | \$ <b>€%</b> 00 %   | 8 4% €≡ €≡ 🛛              | • 🕭 • <u>A</u> • . |   |       |
|      | A2  = Betriebliches Vorschlagswesen                                  |                            |                                    |                     |                           |                    |   |       |
|      | A                                                                    | В                          | С                                  | D                   | E                         | F                  | G |       |
| 1    |                                                                      | •                          |                                    |                     |                           |                    |   |       |
| 2    | Betriebliches Vor                                                    | schlagswesen               |                                    |                     |                           |                    |   |       |
| 3    |                                                                      |                            |                                    |                     |                           |                    |   |       |
| 4    |                                                                      |                            |                                    |                     |                           |                    |   |       |
| 5    |                                                                      | A 5.0°                     | 0.17                               | 0 V.                | 4.57                      | 2                  |   |       |
| 6    |                                                                      | 1. VJ.                     | 2. VJ.                             | 3. VJ.              | 4. VJ.                    | Summen             |   |       |
| -    | Haint                                                                | 20 407 00 6                | 20 070 12 6                        | 21,000,00,6         | 50 240 00 6               | 140 017 10 6       |   |       |
| 8    | Wobor                                                                | 29.407,00€                 | 30.704.00€                         | 51.000,00€          | 30.340,00€                | 140.017,12€        |   |       |
| 9    | Poutor                                                               | 20.950,00€                 | 51 020 00 €                        | 48.035.00€          | 22.692.40 €               | 199 656 40 €       |   |       |
| 11   | Rauer                                                                | 43 189 67 €                | 24 000 00 €                        | 52 718 00 €         | 22.092,40€<br>68.491.00 € | 188 398 67 €       |   |       |
| 12   | Dadoi                                                                | 40.100,07 0                | 24.000,00 C                        | 02.710,000          | 00.401,000                | 100.000,07 0       |   |       |
| 13   |                                                                      |                            |                                    |                     |                           |                    |   |       |
| 14   | SUMMEN:                                                              | 170.552.67 €               | 144.703.12€                        | 192.831.34€         | 182,523,40 €              | 690.610.53€        |   |       |
| 15   |                                                                      |                            |                                    |                     |                           | ·                  |   |       |
| 16   | MAXIMUM:                                                             | 77.000,00€                 | 51.929,00€                         | 61.078,34€          | 68.491,00€                | 199.656,40€        |   |       |
| 17   |                                                                      |                            |                                    |                     |                           |                    |   |       |
| 18   | MITTELWERT:                                                          | 42.638,17€                 | 36.175,78€                         | 48.207,84€          | 45.630,85€                | 172.652,63€        |   |       |
| 19   |                                                                      |                            |                                    |                     |                           |                    |   |       |
| 20   | MINIMUM:                                                             | 20.956,00€                 | 24.000,00€                         | 31.000,00€          | 22.692,40€                | 148.817,12€        |   | -     |
|      | ▶ ▶ \ Tabelle1 / Tab                                                 | oelle2 / Tabelle3 /        |                                    |                     |                           | 1                  |   |       |
| Bere | Bereit                                                               |                            |                                    |                     |                           |                    |   |       |

Die Zeilen 1 bis 5 und die Zeile 7 wurden eingefügt

# Schriftstil

Den Inhalt der Zelle A2 wollen wir jetzt in einer größeren Schriftart formatieren. Wie üblich gilt die Formatierung für die Zelle, in der der Zellcursor steht oder für den markierten Bereich. Aber auch das unterschiedliche Formatieren von verschiedenen Zeichen innerhalb einer Zelle ist möglich. Rufen Sie auf:

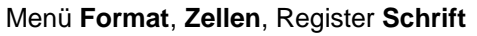

| Zellen formatiere                                                                                         | n                        |                                                                                |                                            |                     | ? X   |
|----------------------------------------------------------------------------------------------------|--------------------------|--------------------------------------------------------------------------------|--------------------------------------------|---------------------|-------|
| Zahlen Ausric<br>Schriftart:<br>Arial<br>Tr Arial Black<br>Tr Arial Black<br>Tr Arial Narrow<br>Tr Avalon | ntung Schrift            | Rahmen<br>Echriftschnitt:<br>Fett<br>Standard<br>Kursiv<br>Fett<br>Fett Kursiv | Muster<br>Schr<br>12<br>9<br>10<br>11<br>2 | Schutz              |       |
| Unterstreichung:<br>Ohne                                                                                  |                          | <u>-</u> arbe:<br>Automatisch<br>Vorschau                                      | •                                          | 5ta <u>n</u> dardso | hrift |
| Durchgestric                                                                                              | ien                      | AaE                                                                            | BbCcY                                      | /Zz _               |       |
| TrueType-Schrifta<br>Schriftart verwend                                                                   | rt: Für Ausdruck<br>let. | und Bildschirmar                                                               | nzeige wird                                | d dieselbe          |       |
|                                                                                                    |                          |                                                                                | ОК                                         | Abbred              | chen  |

Schriftstil

Windows-Programme, wie Excel, verwenden bei der Schriftgröße das typographische Maß **Punkt**. Hierbei wird die Buchstaben-Höhe angegeben. 72 Punkt sind gleich 1 Zoll. Die Standardgröße ist eine 12 Punktschrift. Die Registerkarte Schrift bietet Ihnen folgende Möglichkeiten:

Schriftart

# Hier sehen Sie verschiedene Schriftarten

| Schriftschnitt  | Standard, ohne Hervorhebung                                                                                                    |
|-----------------|----------------------------------------------------------------------------------------------------|
|                 | Kursiv, auch über das Symbol                                                                                                    |
|                 | Fett, auch über das Symbol                                                                                                    |
|                 | Fett Kursiv, auch über die Symbole                                                                                                    |
| Schriftgrad     | eine Punktgröße auswählen oder eintragen:                                                                                                    |
| Hier sehen Sie  | verschiedene Größen                                                                                                    |
| Unterstreichung | Ohne, Einfach oder Doppelt auswählen                                                                                                    |
| Darstellung     | <ul> <li>Durchgestrichen: Schaltfläche zum Ein- oder Ausschalten</li> <li>Hochgestellt: ein- oder ausschalten</li> <li>Tiefgestellt: ein- oder ausschalten</li> </ul> |
| Farbe           | Farbe am Bildschirm und bei Farbdruckern                                                                                                    |
| Standardschrift | mit Häkchen: Es wird für den markierten Bereich die Stan-<br>dardschriftart verwendet.                                                                                |
| OK              | beendet das Dialogfenster und formatiert den markierten Bereich.                                                                                                    |
| Abbrechen       | beendet das Dialogfenster und formatiert nicht den Bereich.                                                                                                    |

# Proportional-Schrift

Bei einer Schreibmaschinen-Schrift, z.B. Courier bekommt jeder Buchstabe den gleichen Platz zugewiesen. Anders ist dies bei modernen Proportional-Schriften, z.B. TimesRoman. Hier hat jeder Buchstabe nur den Platz, der ihm gebührt. Ein kleines i zum Beispiel ist viel schmaler als ein großes M.

In Windows-Programmen werden häufig Proportional-Schriften verwendet. Deshalb kann vorher nicht genau gesagt werden, wie viele Zeichen in eine Zeile passen.

## Ihre Aufgabe

- 2. Schreiben Sie in die Zelle **A4** das Wort **Einsparungen**. Formatieren Sie diese Zelle mit einer 14-Punkt Schrift und in fett.

# Überschriften zentrieren

Die zwei Überschriften in den Zellen A2 und A4 sind nun zwischen den Spalten A bis F zentriert auszurichten:

- 1. Markieren Sie den Bereich A 2 : F 4.
- 2. Rufen Sie auf: Menü Format, Zellen, Register Ausrichtung.
- 3. Klappen Sie das Listenfeld Horizontal auf.
- 4. Wählen Sie die Zeile **Über Auswahl zentrieren**. Hier wird der markierte Text nicht innerhalb einer Zelle, sondern innerhalb der markierten Spalten justiert.

| Zellen for                           | matieren                                                  |         |         |                        |                                         | ? ×  |
|--------------------------------------|-----------------------------------------------------------|---------|---------|------------------------|-----------------------------------------|------|
| Zahlen                               | Ausrichtung                                               | Schrift | Rahmen  | Muster                 | Schutz                                  |      |
| Textausri                            | ichtung                                                   |         |         | – r <sup>Orienti</sup> | erung ——                                |      |
| Horizo<br>Über                       | n <u>t</u> al:<br>Auswahl zentrie                         | ren 🔽   | Einzug: | Γ                      | * · · · · · · · · · · · · · · · · · · · |      |
| <u>V</u> ertika<br>Unter             | al:<br>n                                                  | •       |         | e<br>×<br>t            | Text -                                  | •    |
| Textsteu                             | erung                                                     |         |         | - 0                    | Grad                                    |      |
| □ Ze<br>□ <u>A</u> n<br>□ <u>Z</u> e | ilen <u>u</u> mbruch<br>Zellgröße anpa:<br>Ilen verbinden | ssen    |         |                        |                                         |      |
|                                      |                                                           |         |         |                        |                                         |      |
|                                      |                                                           |         |         | OK                     | Abbre                                   | then |

Überschriften zentrieren

5. Klicken Sie auf die Schaltfläche OK.

# Linien ziehen

Zwischen den Zeilen und/oder zwischen den Spalten können Linien gezogen werden. Stellen Sie den Zellcursor in die Zelle A6 und markieren Sie den Bereich **A 6 : F 6**. Rufen Sie den Menüweg **Format**, **Zellen**, Register **Rahmen** auf:

| Zellen forn                                                                                                    | natieren       |                |       |        |               | ?                 | × |
|----------------------------------------------------------------------------------------------------|----------------|----------------|-------|--------|---------------|-------------------|---|
| Zahlen                                                                                                    | Ausrichtung    | Schrift        | Rahm  | en   M | uster         | Schutz            |   |
| Voreinstell                                                                                                    | ungen          |                |       |        | Linien        |                   | L |
|                                                                                                    | Keine          | Außen          | Innen |        | Art:<br>Keir  | ne                |   |
| Rahmen -                                                                                                    | Kol <u>n</u> o | Adb <u>e</u> r | Timen |        |               | ···· <b>_·</b> _• | L |
|                                                                                                    | -              | Т              | L     |        |               |                   |   |
|                                                                                                    | Text           | Te             | ×t    |        |               |                   | l |
|                                                                                                    | 7              | τ              | r     |        | <u>F</u> arbe | :                 | l |
| Z                                                                                                    |                |                |       |        | Auto          | omatisch 💌        | l |
| Die ausgewählte Rahmenart kann durch Auswahl der Voreinstellungen, der<br>Linien in der Vorschau oder der Schaltflächen angewendet werden. |                |                |       |        |               |                   |   |
|                                                                                                    |                |                |       |        | ЭК            | Abbrechen         |   |

Linien ziehen

Hier können Sie die Linienarten und die Farben auswählen und über verschiedene Schaltflächen bestimmen, an welcher Stelle im markierten Bereich eine Linie gezogen werden soll. Aber *zuerst* müssen Sie die Linienart und die Farbe festlegen! Erst auf die gewünschten Positions-Schaltfläch

SVS

danach klicken Sie auf die gewünschten Positions-Schaltflächen. In dem kleinen Vorschaufenster, in dem das Wort **Text** steht, muss dann die richtige Linie zu sehen sein.

Wählen Sie die **Art** der Linie und klicken Sie die Schaltfläche **Unten** auf der linken Seite des Dialogfensters an. Schließen Sie das Fenster über OK.

# Linien entfernen

Zum Entfernen einer Linie markieren Sie zunächst den entsprechenden Bereich. Rufen Sie dann auf: Menü **Format**, **Zellen**, Register **Rahmen**. In dem Dialogfenster sind die betreffenden Schaltflächen auszuschalten. Oder Sie klicken auf die Schaltfläche **Keine**.

# Füllfarbe

Sie können Zellen mit einer Hintergrundfarbe formatieren. Dazu markieren Sie die gewünschten Bereiche und klicken in der Formatleiste auf den Listenpfeil ▼ bei dem Symbol **Füllfarbe**. Wählen Sie aus der Palette die Farbe aus.

Falls Sie nicht nur die Füllfarbe, sondern auch das Muster im Hintergrund der Zelle ändern möchten, wählen Sie den Menüweg **Format**, **Zellen**, Register **Muster**:

| Zellen formatieren                   | ? ×                    |
|--------------------------------------|------------------------|
| Zahlen Ausrichtung Schrift           | t Rahmen Muster Schutz |
| Zellenschattierung<br><u>F</u> arbe: |                        |
| Keine Farbe                          |                        |
|                                      |                        |
|                                      |                        |
|                                      |                        |
|                                      |                        |
|                                      | Beispiel               |
|                                      |                        |
|                                      |                        |
| Muster:                              |                        |
| 43                                   |                        |
|                                      |                        |
|                                      | OK Abbrechen           |
|                                      |                        |

Ein Muster für den Hintergrund der Zelle wählen

# Suchen und Ersetzen

Über den Menüweg **Bearbeiten**, **Suchen** bzw. **Ersetzen** können Sie in den Arbeitsmappen nach Zellinhalten suchen und ersetzen lassen. Wenn Sie beispielsweise in der Arbeitsmappe **Betriebliches Vorschlagswesen** den Text **Heintz** durch **Nagel** ersetzen lassen wollen, rufen Sie das Dialogfenster **Ersetzen** auf:

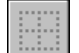

Keine

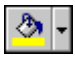

Füllfarbe

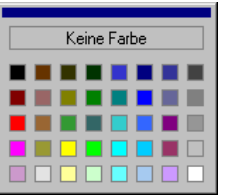

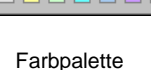

| Ersetzen                                             | ? ×                  |
|------------------------------------------------------|----------------------|
| Suchen nach:                                         |                      |
| Heintz                                               | <u>W</u> eitersuchen |
| E <u>r</u> setzen durch:<br>Nagel                    | Schließen            |
| Suchen: In Zeilen 🔽 🗖 Groß-/Kleinschreibung beachten | Ersetzen             |
| I Nur ganze Zellen suchen                            | <u>Alle ersetzen</u> |

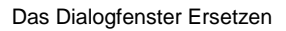

Tragen Sie nach dem oben stehenden Bildschirmfoto den Such- und den Ersetzungstext ein. Die Suche starten Sie über die Schaltfläche Weitersuchen. Wenn Excel die Suchdaten (Zahlen oder Text) in einer Zelle gefunden hat, geht der Zellcursor auf diese Zelle. Für das weitere Vorgehen haben Sie jetzt die folgenden Möglichkeiten:

Ersetzen:Die Daten werden ersetzt und der Zellcursor geht zur nächsten<br/>Zelle, in der der Suchtext vorkommt.Alle ersetzen:Der Zellinhalt wird ersetzt und das Programm ersetzt ohne Rück-<br/>frage danach auch alle weitere Daten auf die der Suchbegriff zu-<br/>trifft.Weitersuchen:Der Zellinhalt wird *nicht* ersetzt und der Zellcursor geht zur nächs-<br/>ten Zelle, in der der Suchtext vorkommt.Schließen:Das Dialogfenster wird geschlossen.

### **Optionen im Dialogfenster Ersetzen**

- Suchen: In dem Listenfeld Suchen bestimmen Sie die zeilen- oder spaltenweise Reihenfolge der Suche. Eine Änderung dieser Option hat aber in der Regel nur bei riesengroßen Tabellen irgendeine Auswirkung.
- Groß- / Kleinschreibung beachten: Bei ausgeschaltetem Kontrollfeld wird die Groß- oder Kleinschreibung des Suchtextes nicht beachtet.
- Nur ganze Zellen suchen: Bei eingeschaltetem Kontrollfeld findet Excel nur die Zellen, in denen der gesamte Zellinhalt mit dem Suchtext übereinstimmt.

# Die Rechtschreibprüfung

Excel enthält ein Standardwörterbuch und Regeln für die Überprüfung der Rechtschreibfehler. Es sind die gebräuchlichsten Wörter gespeichert.

### So rufen Sie die Rechtschreibprüfung auf:

1. Starten Sie die Prüfung entweder über den Menüweg **Extras**, **Recht**schreibung, über das Symbol oder mit der Taste [F7].

|--|

2. Nach Abschluss der Prüfung erscheint der folgende Hinweis:

| Microsoft Excel                                              |
|--------------------------------------------------------------|
| Rechtschreibprüfung für das gesamte Arbeitsblatt ausgeführt. |
| ОК                                                           |

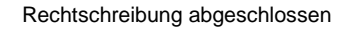

 Bei den Wörtern, die nicht im Standardwörterbuch oder in dem von Ihnen ausgewählten Wörterbuch vorzufinden sind, blendet Excel das Dialogfenster Rechtschreibung ein. In diesem Fenster werden gegebenenfalls einige Änderungsvorschläge für die korrekte Schreibweise vorgenommen.

| De la la la              |                                                  |          |                       |                    |
|--------------------------|--------------------------------------------------|----------|-----------------------|--------------------|
| Hechtschreibu            | ng                                               |          |                       |                    |
| Nicht im Wörterb         | uch: Rechtschriebung                             |          |                       |                    |
| Ä <u>n</u> dern in:      | Rechtschreibung                                  |          |                       |                    |
| Vor <u>s</u> chläge:     | Rechtschreibung                                  | <u> </u> | Ni <u>c</u> ht ändern | Ni <u>e</u> ändern |
|                          |                                                  |          | Än <u>d</u> ern       | Immer ändern       |
|                          |                                                  | ~        | Hin <u>z</u> ufügen   | Vorschlagen        |
| <u>W</u> örter hinzufüge | en zu: BENUTZER.DIC                              | •        | <u>A</u> utoKorrektur |                    |
| Zellwert: Rechtso        | hriebung                                         |          |                       |                    |
| ✓ Immer vorsch           | lagen Wörter <u>b</u> uchsprach<br>ng ignorieren | ie: D    | eutsch (Deutschlar    | nd) 💌              |
|                          | <u>R</u> ückgängig                               | Scl      | hließen               |                    |

Dialogfenster Rechtschreibung

- 4. Möchten Sie das von Excel gefundene Wort korrigieren, haben Sie folgende Möglichkeiten:
  - einen Vorschlag auswählen oder
  - die Änderung in dem Feld Ändern in manuell vornehmen.
- 5. Das Dialogfenster bietet Ihnen die folgenden Schaltflächen:

| Schaltfläche   | Aktion                                                                                                    |
|----------------|----------------------------------------------------------------------------------------------------|
| Nicht ändern   | Das Wort wird nicht korrigiert.                                                                                                    |
| Nie ändern     | Das Wort wird im gesamten Dokument nicht geändert.                                                                                                |
| Ändern         | Das falsch geschriebene Wort wird entweder durch das in der<br>Vorschlagsliste markierte Wort oder durch das manuell geän-<br>derte Wort ersetzt. |
| Immer ändern   | Jedes entsprechende Wort im Dokument wird entweder durch das in der Vorschlagsliste markierte Wort oder durch das manuell geänderte Wort ersetzt. |
| Hinzufügen     | Das Wort im Feld <b>Nicht im Wörterbuch</b> wird dem Wörter-<br>buch hinzugefügt.                                                                 |
| Vorschlagen    | Nach manuellen Änderungen im Feld <b>Ändern in</b> werden neue<br>Vorschläge in der Vorschlagsliste angezeigt.                                    |
| AutoKorrektur  | Das falsch geschriebene und das manuell geänderte oder in der Vorschlagsliste markierte Wort werden in die AutoKorrek-<br>tur-Liste aufgenommen.  |
| Rückgängig     | Eine Änderung wird zurückgenommen.                                                                                                    |
| Abbrechen bzw. | Das Fenster wird geschlossen.                                                                                                    |

## AutoKorrektur

Durch die AutoKorrektur-Funktion korrigiert Excel während der Texteingabe Ihre Tipp- und Rechtschreibfehler. Dazu vergleicht Excel die Texteingabe mit den Einträgen aus einer Korrekturliste. Wird ein Eintrag in der Liste gefunden, erfolgt die Korrektur automatisch bei der Texteingabe.

Über den Weg Menü Extras, AutoKorrektur können Sie die Korrekturliste bearbeiten.

**Beispiel**: Angenommen, Sie machen immer wieder den Fehler, anstatt "**geprüft**" "**geprütf**" zu schreiben. Sie können nun das richtige und das falsche Wort in die AutoKorrektur-Liste eintragen, so dass beim nächsten Tippfehler Excel automatisch für Sie die Korrektur vornimmt und Sie sofort mit der Texteingabe fortfahren können.

| utoKorrektur                                                                    |                                         |  |  |  |  |  |  |  |                                                             |
|---------------------------------------------------------------------------------|-----------------------------------------|--|--|--|--|--|--|--|-------------------------------------------------------------|
| ZWei GRoßbuchstaben am WOrtanfang korrigieren Ausnahmen                         |                                         |  |  |  |  |  |  |  |                                                             |
| Jeden Satz mit einem Großbuchstaben beginnen     Wochentage immer großschreiben |                                         |  |  |  |  |  |  |  |                                                             |
|                                                                                 |                                         |  |  |  |  |  |  |  | ☑ Unbeabsichtigtes Verwenden der fESTSTELLTASTE korrigieren |
| Während der Eingabe ersetzen                                                    |                                         |  |  |  |  |  |  |  |                                                             |
| Ersetzen: Durch:                                                                |                                         |  |  |  |  |  |  |  |                                                             |
| geprütf                                                                         | geprüft                                 |  |  |  |  |  |  |  |                                                             |
| gehts<br>Geidcht<br>Gelegenhet<br>Gelegenheit                                   | geht's  Gedicht Gelegenheit Gelegenheit |  |  |  |  |  |  |  |                                                             |
| geradde                                                                         | gerade                                  |  |  |  |  |  |  |  |                                                             |
|                                                                                 | Hinzufügen Löschen                      |  |  |  |  |  |  |  |                                                             |

Dialogfenster AutoKorrektur

# Übungen

- Bitte speichern Sie zunächst Ihre Tabelle unter dem Namen Betriebliches Vorschlagswesen4, Einsparungen ab. Wiederholen Sie dies nach jeder erfolgreichen Übung. Falls ein Problem auftaucht, können Sie dann wieder auf die gespeicherte Datei zurückgreifen.
- 2. Kopieren Sie die Zellen **B6 : E6** (1. Vj. bis 4. Vj.) in die Zelle **G6**.
- 3. Gestalten Sie die Tabelle wie im nachfolgenden Bildschirmfoto **Betriebliches Vorschlagswesen**:

| <b>N</b>                                                          | icrosoft Excel - | Betriebliches    | Vorschlagswe | sen4, Einspar | ungen.xls    |                         |            |         |            | _ 8 ×     |
|-------------------------------------------------------------------|------------------|------------------|--------------|---------------|--------------|-------------------------|------------|---------|------------|-----------|
| 🗟 Datei Bearbeiten Ansicht Einfügen Format Extras Daten Eenster ? |                  |                  |              |               |              |                         |            |         |            | _ & ×     |
|                                                                   | 🖻 🖬 🔒 🔮          | 🗟 🖏 🐇            | h 🛍 💅        | K) v Ci v     | 🍓 Σ f* 🎍     | l 👬 🛍 🦓                 | 75% -      | 2.      |            |           |
| Aria                                                              | 1                | • 12 • F         | <i>x</i> u ≡ | 프 프 태         | 9€%          | nn *8 <u>⊀</u> 98 €≣    | • <b>=</b> | - 🕭 - A | <b>-</b> _ |           |
|                                                                   | F20 V            | = =MI            | N(E8:E11)    |               |              |                         |            |         | •          |           |
|                                                                   | A                | в                | C            | D             | E            | F                       | G          | Н       | 1          | J —       |
| 1                                                                 |                  |                  |              |               |              |                         |            |         |            | <b>^</b>  |
| 2                                                                 |                  | Betriebli        | iches Vo     | rschlags      | wesen        |                         |            |         |            |           |
| 3                                                                 |                  |                  |              |               |              |                         |            |         |            |           |
| 4                                                                 |                  | Einsparungen     |              |               |              |                         |            |         |            |           |
| 5                                                                 |                  |                  | •            | Ū             |              |                         |            |         |            |           |
| 6                                                                 |                  | 1. Vj.           | 2. Vj.       | 3. Vj.        | 4. Vj.       | Summen                  | 1. Vj.     | 2. Vj.  | 3. Vj.     | 4. Vj.    |
| 7                                                                 |                  |                  |              |               |              |                         |            |         |            |           |
| 8                                                                 | Heintz           | 29.407,00€       | 38.070,12€   | 31.000,00€    | 50.340,00€   | 148.817,12€             |            |         |            |           |
| 9                                                                 | Weber            | 20.956,00€       | 30.704,00€   | 61.078,34€    | 41.000,00€   | 153.738,34€             |            |         |            |           |
| 10                                                                | Reuter           | //.000,00€       | 51.929,00€   | 48.035,00€    | 22.692,40 €  | 199.656,40 €            |            |         |            |           |
| 11                                                                | Bauer            | 43.189,07€       | 24.000,00€   | 52.718,00€    | 68.491,00€   | 188.398,67 €            |            |         |            |           |
| 12                                                                |                  |                  |              |               |              |                         |            |         |            |           |
| 13                                                                | QUIMMEN!         | 170 552 67 €     | 144 702 12 € | 102 921 24 6  | 192 522 40 € | 600 610 52 <del>C</del> |            |         |            |           |
| 15                                                                | SOMMEN.          | 170.332,07 €     | 144.703,12 € | 132.031,34 €  | 102.323,40 € | 030.010,33 €            |            |         |            |           |
| 16                                                                | MAXIMUM:         | 77.000.00€       | 51.929.00€   | 61.078.34 €   | 68.491.00€   | 199.656.40 €            |            |         |            |           |
| 17                                                                |                  |                  |              |               |              |                         |            |         |            |           |
| 18                                                                | MITTELWERT:      | 42.638,17 €      | 36.175,78€   | 48.207,84€    | 45.630,85€   | 172.652,63€             |            |         |            |           |
| 19                                                                |                  |                  |              |               |              |                         |            |         |            |           |
| 20                                                                | MINIMUM:         | 20.956,00€       | 24.000,00€   | 31.000,00€    | 22.692,40€   | 148.817,12 €            |            |         |            |           |
| 21                                                                |                  |                  |              |               |              |                         |            |         |            |           |
| 22                                                                |                  |                  |              |               |              |                         |            |         |            |           |
| 23                                                                |                  |                  |              |               |              |                         |            |         |            |           |
| 25                                                                |                  |                  |              |               |              |                         |            |         |            |           |
| 26                                                                |                  |                  |              |               |              |                         |            |         |            |           |
| 4 4                                                               | Kabelle          | 1 / Tabelle2 / T | abelle3 /    |               |              |                         |            |         |            | <b>PI</b> |
| Ben                                                               | eit              | ,                |              |               |              |                         |            |         | NE         |           |

"Betriebliches Vorschlagswesen"

# Zusammenfassung: Tabelle gestalten

### Spaltenbreite ändern

Markieren Sie zuerst die Spalten oder das ganze Tabellenblatt und dann rufen Sie auf Menü **Format**, **Spalte**. In dem darauf folgenden Untermenü wählen Sie einen Befehl aus.

### Texte und Zahlen ausrichten

Markieren Sie zuerst den Bereich, bei gedrückter <u>Strg</u>-Taste können Sie mit der Maus auch mehrere getrennte Bereich markieren. Klicken Sie dann auf ein Ausrichtungs-Symbol oder wählen Sie Menü **Format**, **Zellen**, Register **Ausrichtung**.

### Zahlen-Formatierung

Markieren Sie zuerst den Bereich oder das ganze Tabellenblatt und dann rufen Sie auf Menü **Format**, **Zellen**, Register **Zahlen**. Wählen Sie die Kategorie (z.B. Währung), die Anzahl der Dezimalstellen, das Symbol (z.B. € Euro) und das Aussehen der negativen Zahlen.

### Zeilen und Spalten einfügen

Neue Zeilen werden oberhalb des Zellcursors eingefügt, neue Spalten links davon. Die Anzahl der Zeilen bzw. Spalten ist zuerst zu markieren. Je nach Markierung wählen Sie dann Menü **Einfügen**, **Zeilen/Spalten** oder Menü **Einfügen**, **Zeilen**.

## Schriftstil

Markieren Sie zuerst den Bereich oder das ganze Tabellenblatt und dann rufen Sie auf Menü **Format**, **Zellen**, Register **Schrift**. Wählen Sie Schriftart, Schriftschnitt (z.B. **Fett**), Schriftgrad (Punktgröße) und weitere Auszeichnungen.

### Überschriften zentrieren

Markieren Sie zuerst den Bereich. Rufen Sie auf: Menü Format, Zellen, Register Ausrichtung. Im Listenfeld Horizontal wählen Sie die Zeile Über Auswahl zentrieren.

### Linien ziehen

Markieren Sie zuerst die Zeile oder Spalte. Rufen Sie auf: Menü **Format**, **Zel-Ien**, Register **Rahmen**. Legen Sie in dem Dialogfenster *zuerst* die Linienart und die Farbe und dann die Position der Linie fest.

### Füllfarbe und Muster

Markieren Sie zuerst die Zellen. Rufen Sie auf: Menü Format, Zellen, Register Muster.

### Suchen und Ersetzen

Über den Menüweg **Bearbeiten**, **Suchen** bzw. **Ersetzen** können Sie in den Arbeitsmappen Zellinhalte suchen und ersetzen lassen.

### Rechtschreibprüfung

Starten Sie die Prüfung über den Menüweg **Extras**, **Rechtschreibung**, über das Symbol oder mit der Taste [F7].
# Prämien ausrechnen

Zunächst haben Sie die Beträge eingetragen, die durch das Betriebliche Vorschlagswesen eingespart werden. Jetzt sind im Bereich **G8 : J11** die Geldprämien auszurechnen, die die einzelnen Mitarbeiter dafür bekommen.

# Arretierung von Spalten und Zeilen

Die Tabelle ist nun schon recht breit. Eventuell passt nicht alles auf den Bildschirm.

Wenn Sie nun im Bereich **G8 : J11** die Formeln eintragen, sehen Sie vielleicht nicht mehr, welche Zeile zu welchem Namen gehört. Hier können Spalten und/oder Zeilen arretiert werden. Diese so genannten Titel sind dann immer sichtbar.

Ob nur Spalten, nur Zeilen oder Spalten und Zeilen fixiert werden, hängt von der Position des Zellcursors ab. Der Bereich links und oberhalb des Zellcursors wird arretiert.

In unserer Tabelle sollen nun die A- und B-Spalten dauernd sichtbar sein. Drücken Sie zunächst die Tastenkombination [Strg]+[Pos1] und stellen Sie dann den Zellcursor in die Zelle C1. Bitte rufen Sie auf

### Menü Fenster, Fenster fixieren.

Die fixierten Spalten sind durch eine vertikale Linie kenntlich gemacht. Die Fixierung können Sie über den Menüweg **Fenster**, **Fixierung aufheben** auch wieder rückgängig machen.

# Rechenzeichen der 4 Grundrechenarten

Im Computerwesen werden unter anderem folgende mathematische Operatoren (Rechenzeichen) verwendet:

| Addition:       | + | z.B. | 2+3 | Ergebnis: | 5 |
|-----------------|---|------|-----|-----------|---|
| Subtraktion:    | - | z.B. | 5-2 | Ergebnis: | 3 |
| Multiplikation: | * | z.B. | 3*2 | Ergebnis: | 6 |
| Division:       | / | z.B. | 6/3 | Ergebnis: | 2 |

# Mit konstanten Zahlen rechnen

Nehmen wir an, die Geldprämie beträgt für die Mitarbeiter 2,5 % des eingesparten Betrags. Für die Mitarbeiterin Heintz steht der Einsparungsbetrag in der Zelle B8. Die Prämie ist auszurechnen in **G8**:

Tippen Sie diese Formel in die Zelle **G8** ein. Vor dem Spaltenbuchstaben **B** muss ein Gleichheitszeichen = stehen, damit Excel den Eintrag als Formel erkennt.

# Übungen

- 1. Kopieren Sie den Inhalt von **G8** in den Bereich **G8 : J11**.
- 2. Formatieren Sie den Bereich **G8 : J11** im Währungsformat.
- 3. Speichern Sie die Arbeitsmappe unter dem Namen **Betriebliches Vor**schlagswesen5, Einsparungen + Prämien ab:

|      | licrosoft Excel - B              | etriebliches Vo    | rschlagswesen5                   | i, Einsparungen               | + Prämien.xls  |                             |                  |            | _ 8 ×      |
|------|----------------------------------|--------------------|----------------------------------|-------------------------------|----------------|-----------------------------|------------------|------------|------------|
|      | <u>D</u> atei <u>B</u> earbeiten | Ansicht Einfüger   | n Forma <u>t</u> E <u>x</u> tras | Date <u>n</u> <u>F</u> enster | 2              |                             |                  |            | _ 8 ×      |
| D    | 🖻 🖬 🔗 🖨                          | 🗟 🖤 🐰 🗉            | a 🗈 🛷 🗩                          | - Ci - 🤮 🍕                    | Σ f* 2 Z       | 1 🛍 🚜 1                     | 00% 🖣 🕐          | -          |            |
| Aria |                                  | • 10 • F           | <i>к</i> II = =                  |                               | = <u>-</u>     | 00 00 €≣ 4                  | i                | - A -      |            |
|      |                                  | = =B8*2            | 5%                               |                               | C 78 000 ,00 4 |                             | г   Ш · <u>*</u> |            |            |
|      | A                                | B - 00 2           | ,5,0<br>D                        | F                             | F              | G                           | Н                |            |            |
| 1    |                                  | _                  |                                  | _                             |                |                             |                  |            |            |
|      | Dotri                            | abliak             | rachl                            | ~~~~                          |                |                             |                  |            |            |
| 2    | Detri                            | entici             | prsema                           | ayswe                         | esen           |                             |                  |            |            |
| 3    |                                  |                    |                                  |                               |                |                             |                  |            |            |
| 4    |                                  |                    | ungen                            |                               |                |                             | Prär             | nien       |            |
| 5    |                                  |                    |                                  |                               |                |                             |                  |            |            |
| 6    |                                  | 1. Vj.             | 3. Vj.                           | 4. ∀j.                        | Summen         | 1. Vj.                      | 2. Vj.           | 3. Vj.     | 4. ∨j      |
| 2    | Hointz                           | <u>29 /07 00 €</u> | 31,000,00 €                      | 50 340 00 £                   | 149 917 12 €   | 735 18 €                    | Q51 75 €         | 775.00 €   | 1 259 50 6 |
| 9    | Weber                            | 20.956.00 €        | 61.078.34 €                      | 41.000.00 €                   | 153.738.34 €   | <u>733,10 €</u><br>523,90 € | 767.60 €         | 1.526.96 € | 1.025.00 € |
| 10   | Reuter                           | 77.000,00 €        | 48.035,00 €                      | 22.692,40 €                   | 199.656,40 €   | 1.925,00 €                  | 1.298,23 €       | 1.200,88 € | 567,31 €   |
| 11   | Bauer                            | 43.189,67 €        | 52.718,00 €                      | 68.491,00 €                   | 188.398,67 €   | 1.079,74 €                  | €00,00 €         | 1.317,95 € | 1.712,28 € |
| 12   |                                  |                    |                                  |                               |                |                             |                  |            |            |
| 13   | SUMMENI:                         | 170 550 67 6       | 100 001 04 6                     | 100 500 40 6                  | 600 610 52 F   |                             |                  |            |            |
| 15   | SOMMEN.                          | 170.552,67 C       | 152.031,34 €                     | 102.020,40 €                  | 030.010,55 C   |                             |                  |            |            |
| 16   | MAXIMUM:                         | 77.000,00 €        | 61.078,34 €                      | 68.491,00 €                   | 199.656,40 €   |                             |                  |            |            |
| 17   |                                  |                    |                                  |                               |                |                             |                  |            |            |
| 18   | MITTELWERT:                      | 42.638,17 €        | 48.207,84 €                      | 45.630,85 €                   | 172.652,63 €   |                             |                  |            |            |
| 19   | MINIMUM                          | 20.956.00.€        | 31.000.00.€                      | 22.692.40 €                   | 148 817 12 €   |                             |                  |            |            |
| 20   | MINIMUM ONL                      | 20.000,00 €        | 51.000,00 €                      | 22.032,40 €                   | 140.017,12 C   |                             |                  |            |            |
| 22   |                                  |                    |                                  |                               | L              |                             |                  |            | <b>_</b> _ |
| •    | ► ► \ Tabelle1                   | ( Tabelle2 / Tab   | elle3_/                          |                               |                |                             |                  | - 1        |            |
| Bere | əit                              |                    |                                  |                               |                |                             |                  | ) (NF      |            |

Arretierte A- und B-Spalten und Prämienberechnung im Bereich G8 : J11

In allen Zellen des soeben formatierten Bereichs steht die Prozentzahl 2,5% bzw. 0,025 fest drin. Sie ist eine **konstante** Zahl in den Formeln.

Mit Konstanten zu arbeiten ist aber umständlich. Falls Sie den Prozentsatz ändern müssen, so ist die Änderung in allen Zellen durchzuführen. Dabei ist unsere Tabelle noch sehr übersichtlich. Später arbeiten Sie teilweise mit sehr großen Tabellen.

# Mit variablen Zahlen rechnen

Änderungen sind schneller durchzuführen, wenn Sie den Prozentsatz in eine eigene Zelle schreiben und in den Formeln mit dieser Zelle rechnen. Hierdurch können Sie die Berechnungen sehr **variabel** gestalten. Sie müssen nur den neuen Prozentsatz in die Variablenzelle eintragen und es werden alle Formeln neu berechnet. Das Ergebnis sehen Sie sofort auf dem Bildschirm.

Tragen Sie in die Zelle J1 den Prozentsatz von 2,5% ein. Ändern Sie die Zelle G8:

= B 8 \* J 1

Kopieren Sie die Zelle G8 in den Bereich **G8 : J11**.

Das Ergebnis ist nicht erfreulich. Außer in der Zelle G8 stehen Nullen in den Zellen.

# **Relative und absolute Adressierung**

Bisher ist dieses Problem, das auf dem Bildschirm jetzt zu sehen ist, beim Kopieren nicht aufgetaucht. Um den Kopiervorgang zu erläutern, verlassen wir jetzt die Tabellen-Kalkulation und wenden uns dem Radfahren zu.

Angenommen Sie nehmen an zwei Fahrrad-Wettbewerben teil:

- 1. Sie sollen zunächst 10 km nach Süden und dann 20 km in westlicher Richtung radeln. Dabei ist es unwichtig ob Sie in Altötting, Berlin oder Hamburg starten; denn der Weg ist wichtig, nicht das Ziel.
- 2. Sie sollen in Burghausen ankommen. Dabei ist es auch wieder unwichtig ob Sie in Altötting, Berlin oder Hamburg starten. Hier ist jetzt das Ziel wichtig, nicht der Weg.

Zugegebenermaßen werden Wettbewerbe in der geschilderten Form sicher nicht allzu häufig durchgeführt, für uns sind das aber recht anschauliche Beispiele.

Bisher haben Sie immer nach dem Beispiel 1 kopiert. Es wurde der Weg kopiert, die Beziehungen, die Relationen, z.B. von der Zelle G25 ausgehend 3 Zellen nach unten und 4 Zellen nach rechts. Dies ist das relative Kopieren oder die

#### relative Adressierung.

Bei dem letzten problematischen Kopieren aber ist das Beispiel 2 wichtig. Es ist immer die Zelle J1 zu kopieren, egal wohin kopiert wird. Dies ist das absolute Kopieren oder die

#### absolute Adressierung.

Für die absolute Adressierung ist bei der Zelladresse, das Dollarzeichen \$ zu verwenden. Dafür gibt es mehrere Möglichkeiten:

- Nur die Spalte ist absolut, die Zeile bleibt relativ: **\$J1**
- Nur die Zeile ist absolut, die Spalte bleibt relativ: **J\$1**
- Die ganze Zelle ist absolut:
   \$J\$1

Das Dollarzeichen **\$** können Sie entweder eintippen oder nach dem Eintrag der Zelladresse J1 die <u>F4</u>-Taste drücken.

# Übungen

1. Bitte ändern Sie in der Zelle G8 den Eintrag:

#### = B 8 \* \$ J \$ 1

und kopieren Sie die Zelle nochmals in den Bereich G8 : J11.

 Formatieren Sie die Zellen J1 und J2 (f
ür sp
äter) in Prozent mit einer Dezimalstelle: rechte Maustaste Schnellmen
ü Zellen formatieren, Register Zahlen, Kategorie: Prozent, Dezimalstellen: 1.  Tragen Sie in die Zelle J1 den neuen Wert 4% ein und beobachten Sie die veränderten Zahlen auf dem Bildschirm. Probieren Sie dies auch noch mit anderen Prozentsätzen aus.

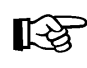

Auch bei Zellen, die das Zahlenformat Prozent haben, ist die Eingabe wie bisher vorzunehmen: 4% oder 0,04.

| ellen formatieren ? 🗙                                                                                                    |
|----------------------------------------------------------------------------------------------------|
| Zahlen     Ausrichtung     Schrift     Rahmen     Muster     Schutz       Kategorie:     Beispiel       Standard     4,0%       Zahl     Beispiel       Wahrung     Buchhaltung       Datum     Uhrzeit       Prozent     Bruch       Wissenschaft     Fest       Sonderformat     Benutzerdefiniert       Prozent multipliziert den Zellinhalt mit Hundert und zeigt Ihnen das Ergebnis mit einem Prozentsymbol an. |
| OK Abbrechen                                                                                                    |

Zahlenformat Prozent

# Fehler in einem Arbeitsblatt

Wenn bei der Berechnung eines Ergebnisses in einer Formel Probleme auftreten, zeigt Excel eine Fehlermeldung an. Angenommen, Sie geben in einem Arbeitsblatt in der Zelle C2 die Zahl 5 und darunter irgendeinen Text ein. In die Zelle C5 tragen Sie eine Formel ein: =C2+C3. Diese Formel ist falsch, da ein Wert mit einem Text addiert werden soll. Nachdem Sie den Eintrag mit  $\leftarrow$ -Taste abgeschlossen haben, erscheint die Fehlermeldung #WERT!

| <b>=</b> =C | 2+03            |   |
|-------------|-----------------|---|
| В           | С               | D |
|             |                 |   |
|             | 5               |   |
|             | Hier steht Text |   |
|             |                 |   |
|             | #WERT!          |   |
|             |                 |   |

Fehlermeldung

### Fehlerüberprüfung

Blenden Sie die Symbolleiste über den Menüweg Extras, Detektiv, Detektivsymbolleiste anzeigen ein. Führen Sie die Fehlerprüfung mithilfe des Symbols Spur zum Fehler auf der Detektiv-Symbolleiste durch.

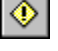

Spur

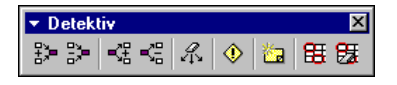

Detektivsymbolleiste

Stellen Sie vor der Verwendung der Detektivsymbolleiste sicher, dass die Option **I** Alle anzeigen oder **I** Platzhalter anzeigen unter Objekte in der Registerkarte Ansicht (Menü Extras, Optionen) ausgewählt ist.

Klicken Sie auf die Zelle, die den Fehler anzeigt und dann auf das Symbol . Von den Zellen, die den Fehlerwert verursachen, werden Spurpfeile zur aktiven Zelle gezogen:

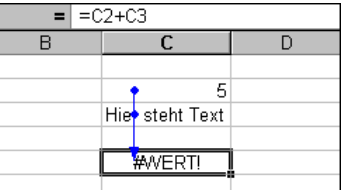

Spurpfeile zu der Zelle mit dem Fehlerwert

### Fehlermeldungen

Die folgenden Fehlermeldungen können in Excel angezeigt werden:

| Fehlermeldung | Mögliche Ursachen                                                                                                    |
|---------------|----------------------------------------------------------------------------------------------------|
| #WERT!        | Es wird mit einem falschen Datentyp gerechnet, wie im vor-<br>her gezeigten Beispiel auf der Seite 75.                                                                                                    |
| #DIV/0!       | Eine Zahl wird durch Null dividiert, z.B. =5/0                                                                                                    |
| #NAME?        | Text in einer Formel wird nicht als Funktions- oder Be-<br>reichsname erkannt, vielleicht wurde der Name falsch ge-<br>schrieben. Das Thema Bereichsname wird ab der Seite 78<br>besprochen.                                                                                                    |
| #NV           | <ul> <li>Ein Wert für eine Funktion oder Formel ist nicht verfügbar.</li> <li>Zwei Beispiele: <ol> <li>Sie kennen den Wert eines Arguments noch nicht und<br/>haben dafür stellvertretend die Zeichenkette #NV (Nicht<br/>Verfügbar) eingegeben.</li> </ol> </li> <li>Das Suchkriterium in einer Verweisfunktion ist kleiner als<br/>der kleinste Wert im Kopf der Matrix.</li> </ul> |
| #BEZUG!       | Ein Verweis auf eine Zelle ist ungültig, weil beispielsweise<br>die Zeile oder Spalte, in der sich diese Zelle befand, ge-<br>löscht wurde.                                                                                                    |
| #ZAHL!        | In einer Funktion wird ein unzulässiges Argument verwen-<br>det. Ein Beispiel: In einer Datumsfunktion wird mit einer<br>negativen Jahreszahl (-2003) gerechnet.                                                                                                    |
| #NULL!        | Diese Fehlermeldung tritt unter anderem auf, wenn Sie ei-<br>nen Schnittpunkt für zwei Bereiche angeben, für die kein<br>Schnittpunkt existiert.<br>Ein Beispiel: =SUMME(B8:B11 E8:E11). Hier fehlt zwischen<br>den Bereichsangaben das Semikolon ;<br>Richtig: B8:B11;E8:E11                                                                                                    |

Fehlermeldung Mögliche Ursachen

Wenn in einer Zelle statt einer Zahl diese Zeichen ##### erscheinen, ist dies keine Fehlermeldung. Die Spaltenbreite für die Darstellung dieser Zahl ist zu gering (Seite 56). Bei einem Verweis auf diese Zelle wird aber mit dem richtigen Wert gerechnet.

# Formatvorlage

Formatvorlagen (Druckformate) sind in der Textverarbeitung sehr verbreitet und Sie helfen Ihnen auch hier in Excel, eine Tabelle einheitlich zu gestalten. Eine Formatvorlage speichert das Format einer Zelle und überträgt es auf andere Zellen.

## Formatvorlage festlegen

Es wird für den Prämienteil unserer Tabelle noch eine Überschrift benötigt. Sie soll immer das gleiche Format haben, wie die Überschrift **Einsparungen**. Stellen Sie den Zellcursor auf die Zelle **A4** (Einsparungen) und rufen Sie auf:

### Menü Format, Formatvorlage.

Unter Formatvorlagename tragen Sie **Überschrift** ein. Darunter sehen Sie, welche Formate diese **Formatvorlage enthält**. Über die Schaltfläche <u>Ändern</u> können Sie die einzelnen Formatarten verändern.

| Formatvorlage             |                                    | ? ×                     |
|---------------------------|------------------------------------|-------------------------|
| Format <u>v</u> orlagenna | me: Überschrift 💌                  | OK                      |
| Formatvorlage ent         | hält                               | Abbrechen               |
| Ausrichtung               | Zentriert über, Unten ausgerichtet | Änd <u>e</u> rn         |
| 🗹 <u>S</u> chriftart      | Arial MT 14; Fett                  | Hinzu <u>f</u> ügen     |
| 🔽 <u>R</u> ahmen          | Keine Ränder                       | <u>L</u> öschen         |
| Muster                    | Nicht schattiert                   | Z <u>u</u> sammenführen |
| Zellschutz                | Gesperrt                           |                         |

Klicken Sie auf die Schaltfläche

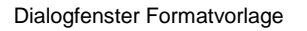

### Formatvorlage verwenden

Nun verwenden Sie diese Formatvorlage auch für eine Überschrift über den Prämien:

- 1. Schreiben Sie in die Zelle **G4** das Wort **Prämien** und schließen Sie den Eintrag ab. Die Modusanzeige unten links zeigt **Bereit**.
- 2. Markieren Sie den Bereich **G4 : J4**, um die Überschrift in diesem Bereich über Spalten zu zentrieren.
- 3. Rufen Sie auf: Menü Format, Formatvorlage.
- 4. Klicken Sie auf den Listenpfeil 🔽 bei Formatvorlagename und wählen Sie Überschrift aus.
- 5. Klicken Sie auf die Schaltfläche OK.

# Bereichsnamen

Wenn häufig mit derselben Zelle oder demselben Bereich zu arbeiten ist, empfiehlt es sich, Namen zu verwenden. Der Name sollte so gewählt werden, dass Sie auch später einen Bezug zum Inhalt erkennen können. Ein Bereich kann eine oder auch mehrere zusammenhängende Zellen umfassen.

Um einen Bereichsnamen zu erstellen, markieren Sie zunächst die Zellen, wenn der Bereich mehr als eine Zelle umfasst. Bei einer einzelnen Zelle positionieren Sie dort den Zellcursor. Nun wählen Sie aus:

### Menü Einfügen, Name, Definieren.

Maximal 255 Zeichen darf der Name lang sein, Leerzeichen und Sonderzeichen sind nicht erwünscht. Ein Name muss immer mit einem Buchstaben beginnen. Zu vermeiden sind Namen, die mit Zelladressen verwechselt werden, z.B. A12, IV220, Z12S2 etc.

Die Zellen J1 und J2 sollen Prozent1 und Prozent2 heißen:

- 1. Stellen Sie den Zellcursor auf die Zelle J1.
- 2. Den Menüweg Einfügen, Name, Definieren aufrufen.
- 3. In der Textzeile Namen in der Arbeitsmappe tragen Sie ein: Prozent1
- 4. Unten links in der Zeile Bezieht sich auf steht bereits: =Tabelle1!\$J\$1
- 5. Klicken Sie auf die Schaltfläche [Hinzufügen].
- Für die späteren Aufgaben können Sie hier auch gleich den nächsten Namen festlegen. Tragen Sie als weiteren Namen in der Arbeitsmappe **Prozent2** ein.
- Ändern Sie die Zeile Bezieht sich auf: = Tabelle1!\$J\$2
- 8. Klicken Sie auf die Schaltfläche

| Namen definieren           | ? ×                 |
|----------------------------|---------------------|
| Namen in der Arbeitsmappe: |                     |
| Prozent2                   | OK                  |
| Prozent1                   | Schließen           |
|                            | Hinzu <u>f</u> ügen |
|                            | <u>L</u> öschen     |
|                            |                     |
| Bezieht sich auf:          |                     |
| =Tabelle1!\$J\$2           | <u></u>             |
|                            |                     |

Menüweg: Einfügen, Name, Definieren

### Bereichsname und absolute Adressierung

Für einen Bereichsnamen ist immer eine absolute Adressierung festgelegt. Daher darf bei der Verwendung *kein* Dollarzeichen **\$** vorangestellt werden.

### Verwendung eines Bereichsnamens

Der Name kann immer verwendet werden, wenn ein Bereich anzugeben ist. Bei Formeln hilft auch die Taste F3. Dann kann aus einer Liste der Bereichsname ausgewählt werden.

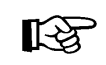

Bei der Verwendung von Bereichsnamen ist natürlich der Name genauso zu schreiben, wie bei der Erstellung.

## Namenfeld und Gehezu-Taste F5

Besonders praktisch ist die Verwendung von Bereichsnamen mit dem Namenfeld oder der Gehezu-Taste F5. Meistens finden Sie so in großen Blättern bestimmte Bereiche schneller. Aber auch beim Kopieren, Versetzen und Einfügen, wenn Sie Bereiche markieren müssen, ist dies über das Namenfeld oder über die Taste F5 einfach zu erledigen.

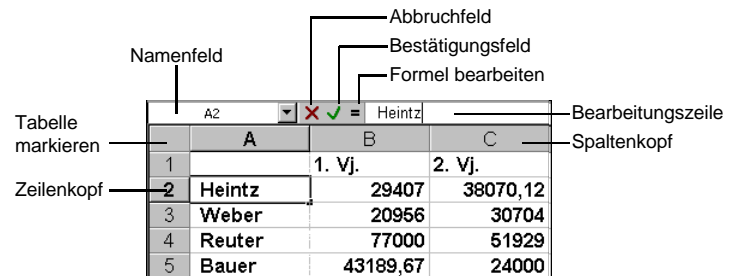

# Übung

- 1. Dem Bereich B8 : E11 können Sie den Namen Einsparungen geben.
- Speichern Sie die Arbeitsmappe unter dem Dateinamen
   Betriebliches Vorschlagswesen6, Verwendung von Namen ab.

# Fenster-Befehle

Bei größeren Tabellen kommt es oft vor, dass Sie in verschiedenen Bereichen arbeiten. Hier ist es praktisch, das Tabellen-Fenster in Ausschnitte zu teilen. Dieses Teilen darf aber nicht verwechselt werden mit der Möglichkeit, bei Windows-Programmen mit mehreren Windows-Fenstern zu arbeiten.

# Fenster teilen

Über Menü **Fenster**, **Teilen** oder über Schalter an den Bildlaufleisten können Sie Ausschnitte einrichten. An der Position des Zellcursors wird das Excel-Fenster geteilt. Hierbei entstehen je nach Zellcursor-Position 2 oder 4 Ausschnitte:

- Zellcursor steht in der linken oberen Ecke der Tabelle: Fenster wird in 4 gleiche Ausschnitte geteilt.
- Zellcursor steht am oberen Tabellenrand: Fenster wird links vom Zellcursor vertikal geteilt.
- Zellcursor steht am linken Tabellenrand: Fenster wird oberhalb des Zellcursors horizontal geteilt.
- Zellcursor steht nicht am Rand: Fenster wird in 4 Ausschnitte geteilt.

Einführung

| M                                                                    | 🔀 Microsoft Excel - Betriebliches Vorschlagswesen6, Verwendung von Namen.xls |                     |              |                |              |            |            |            |   |
|----------------------------------------------------------------------|------------------------------------------------------------------------------|---------------------|--------------|----------------|--------------|------------|------------|------------|---|
| ] 🖳 Datei Bearbeiten Ansicht Einfügen Format E⊻tras Daten. Eenster ? |                                                                              |                     | _            | đ×             |              |            |            |            |   |
| ] 🗅                                                                  | 🗅 😅 🖬 🔒 🎒 🖏 💖 👗 ங 🛍 🝼 🗠 🖓 🗞 🗴 🤅                                              |                     | 🕞 🍓 Σ 🖍      |                | 🚯 90% 🔹 🕻    | 2) .       |            |            |   |
| Aria                                                                 | e le                                                                         | 12 - F K            | [ 토 프 크 ]    | ∰ <b>§ €</b> % | 6 000 58 498 | ∉∉ ⊡•      | ð - A      |            |   |
|                                                                      | A1 🔻                                                                         | =                   |              |                |              |            |            |            |   |
|                                                                      | A                                                                            | B                   | С            | D              | G            | Н          | I          | J          | - |
| 1                                                                    |                                                                              |                     |              |                |              |            |            | 4%         | _ |
| 2                                                                    |                                                                              | Betriebli           | ches Vo      | rschlag        |              |            |            |            |   |
| 3                                                                    |                                                                              |                     |              |                |              |            |            |            |   |
| 4                                                                    |                                                                              |                     | Einsparı     | ungen          |              | Prär       | nien       |            |   |
| 5                                                                    |                                                                              |                     |              |                |              |            |            |            |   |
| 6                                                                    |                                                                              | 1. Vj.              | 2. Vj.       | 3. Vj.         | 1. Vj.       | 2. Vj.     | 3. Vj.     | 4. Vj.     |   |
| 7                                                                    |                                                                              |                     |              |                |              |            |            |            |   |
| 8                                                                    | Heintz                                                                       | 29.407,00€          | 38.070,12€   | 31.000,00      | 735,18€      | 951,75€    | 775,00€    | 1.258,50€  |   |
| 9                                                                    | Weber                                                                        | 20.956,00€          | 30.704,00€   | 61.078,34      | 523,90€      | 767,60€    | 1.526,96 € | 1.025,00 € |   |
| 10                                                                   | Reuter                                                                       | //.UUU,UU€          | 51.929,00 €  | 48.035,00      | 1.925,00 €   | 1.298,23 € | 1.200,88 € | 567,31€    |   |
| 11                                                                   | Bauer                                                                        | 43.189,67€          | 24.000,00€   | 52.718,00      | 1.079,74 €   | 600,00€    | 1.317,95 € | 1.712,28 € |   |
| 12                                                                   |                                                                              |                     |              |                |              |            |            |            |   |
| 13                                                                   | SUMMEN:                                                                      | 170 552 67 €        | 144 703 12 € | 192 831 34     |              |            |            |            |   |
| 15                                                                   |                                                                              |                     |              |                |              |            |            |            |   |
| 16                                                                   | MAXIMUM:                                                                     | 77.000,00€          | 51.929.00 €  | 61.078,34      |              |            |            |            |   |
| 17                                                                   |                                                                              |                     |              |                |              |            |            |            |   |
| 18                                                                   | MITTELWERT:                                                                  | 42.638,17€          | 36.175,78 €  | 48.207,84      |              |            |            |            |   |
| 19                                                                   |                                                                              |                     |              |                |              |            |            |            |   |
| 20                                                                   | MINIMUM:                                                                     | 20.956,00€          | 24.000,00€   | 31.000,00      |              |            |            |            |   |
| 21                                                                   |                                                                              |                     |              |                |              |            |            |            |   |
|                                                                      | ▶ ▶ \ Tabelle1                                                               | Fabelle2 / Tabelle3 | 71           | F              | •            |            |            |            | ▶ |
| Ben                                                                  | eit                                                                          | ~                   |              |                |              |            |            | F          |   |

2 vertikale Ausschnitte

### Fenster teilen mit der Maus

Mit der Maus ist das Excel Fenster ebenfalls horizontal oder vertikal teilbar:

#### Horizontal teilen

Zeigen Sie mit dem Mauszeiger auf den grauen Strich am *rechten* Rand, *oberhalb* der vertikalen Bildlaufleiste. Hier ändert sich der Mauszeiger zu einem Kreuz mit Doppelguerstrich  $\stackrel{\bullet}{\xrightarrow{}}$ .

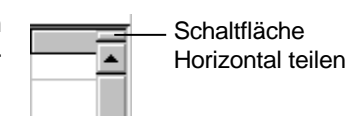

Bei gedrückter linker Maustaste ziehen Sie jetzt die Trennungslinie bis auf die Zeile, in der Sie das Fenster teilen wollen. Lassen Sie dann die Maustaste wieder los.

#### Vertikal teilen

Zeigen Sie mit dem Mauszeiger auf den grauen Strich *rechts* unten, *rechts* von der horizontalen Bildlaufleiste. Hier ändert sich der Mauszeiger zu einem Kreuz mit Doppellängsstrich + + +.

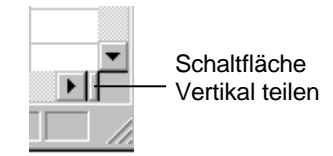

Bei gedrückter linker Maustaste ziehen Sie jetzt die Trennungslinie bis auf die Spalte, in der Sie das Fenster teilen wollen. Lassen Sie dann die Maustaste wieder los.

### Ausschnitt wechseln und Teilung aufheben

Zwischen den Ausschnitten können Sie mit der

F6 - Taste

Taste und natürlich durch Mausklick wechseln. Die Teilung heben Sie über folgenden Menüweg auf: **Fenster**, **Teilung aufheben**.

### Ihre Aufgabe

- 1. Bitte teilen Sie den Bildschirm in der Mitte vertikal, falls dies noch nicht geschehen ist.
- Speichern Sie die Arbeitsmappe unter dem Namen
   Betriebliches Vorschlagswesen7, Fenster teilen ab.

# Berechnungen mit der WENN-Funktion

Die Berechnungen in Formeln und das Formatieren von Zahlen können Sie auch von Bedingungen abhängig machen. Hiermit haben Sie beispielsweise die Möglichkeit, die Berechnung der Prämien in unserem Betrieblichen Vorschlagswesen zu staffeln oder Zahlen ab einem bestimmten Betrag farblich hervorzuheben.

Um das Betriebliche Vorschlagswesen noch attraktiver zu gestalten, werden nun gestaffelte Prozentsätze eingeführt. Bei Einsparungen unter 40.000,00 Euro bekommen die Mitarbeiter 2,5% Prämie, ab 40.000,00 Euro 4%.

Excel bietet für dieses Problem eine logische Funktion an:

#### =WENN(Bedingung;Ja-Argument;Nein-Argument).

Wenn die Bedingung erfüllt ist, wird die Formel im Ja-Argument zur Berechnung herangezogen. Bei Nichterfüllung verwendet Excel das Nein-Argument.

Damit gilt in unserer Tabelle für die Mitarbeiterin Heintz im 1. Vj. in allgemeiner Form:

Bedingung: Wenn B8 mindestens 40.000 Ja-Argument: B8 multiplizieren mit 4% Nein-Argument: B8 multiplizieren mit 2,5%

Als Zelleintrag:

=WENN(B8>=40000;B8\*4%;B8\*2,5%)

Nun sind in dieser Formel allerdings konstante Zahlen (40000, 4% und 2,5%) enthalten. Wir wollen wenigstens bei den Prozentwerten mit Variablen arbeiten.

Tragen Sie in die Zelle J1 den Wert 4% und in J2 den Wert 2,5% ein. Für das darauf folgende Kopieren sind die Zelladressen J1 und J2 **absolut** zu verwenden.

Geben Sie in die Zelle G8 ein:

#### =WENN(B8>=40000;B8\*\$J\$1;B8\*\$J\$2)

# Übungen

1. Nachdem Sie die Formel in die Zelle **G8** eingetragen haben, kopieren Sie diese neue Formel in den Bereich **PRÄMIEN** (G8 : J11).

 Speichern Sie die Arbeitsmappe unter dem Namen Betriebliches Vorschlagswesen8, Wenn-Funktion ab.

# **Bedingte Formatierung**

Die Beträge in dem Einsparungsbereich B8 : E11 sollen ab einer Höhe von 40.000,- Euro in blauer Farbe erscheinen:

1. Markieren Sie den Bereich B8 : E11.

Zellwert ist

- 2. Rufen Sie auf: Menü Format, Bedingte Formatierung.
- 3. In dem Dialogfenster Bedingte Formatierung wählen Sie aus und tragen ein:

größer oder gleich

40000

| Bedingte Formatierung                                     |                         | ? ×       |
|-----------------------------------------------------------|-------------------------|-----------|
| Bedingung <u>1</u><br>Zellwert ist größer oder gleich     | h 🔽 [40000]             |           |
| Vorschau auf das bedingte Format<br>(Bedingung ist wahr): | Kein Format eingestellt | Eormat    |
|                                                           | izufügen >> Löschen OK  | Abbrechen |

Dialogfenster Bedingte Formatierung

4. Klicken Sie auf die Schaltfläche Format. Das Dialogfenster Zellen formatieren erscheint:

| Zellen formatieren                                                    | ? ×                                                                      |
|-----------------------------------------------------------------------|--------------------------------------------------------------------------|
| Schrift Rahmen Muster                                                 |                                                                          |
| Schriftart:                                                           | Schriftschnitt: Schriftgrad:                                             |
| Tr Algerian<br>Tr Allegro BT<br>Tr Amaze<br>Tr Amaze Md BT            | Standard A<br>Kursiv 9<br>Fett 10<br>Fett Kursiv 11                      |
| Unterstreichung:                                                      | Earbe:                                                                   |
| Effekte  Effekte  Effekte  Hochgestrichen  Hochgestellt  Tiefgestellt | Vorschau AaBbCcYyZz                                                      |
| In der bedingten Formatierung kö<br>Unterstreichung, Farbe, und Schr  | innen Sie Schriftart,<br>iftschnitt einstellen. Inhalte lösc <u>h</u> en |
|                                                                       | OK Abbrechen                                                             |

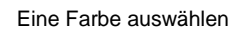

- 5. Wählen Sie auf der Registerkarte Schrift die Farbe Blau aus.
- 6. Schließen Sie das Dialogfenster **Zellen formatieren** mit einem Mausklick auf die Schaltfläche OK.
- 7. In dem Dialogfenster **Bedingte Formatierung** sehen Sie in dem kleinen Vorschau-Rahmen die blaue Schriftart. Mit einem Klick auf die Schaltfläche OK schließen Sie das Dialogfenster und nehmen die bedingte Formatierung vor.

- Heben Sie nun noch durch einen Mausklick in eine beliebige Zelle die Markierung des Einsparungs-Bereiches auf. Die Zahlen ab 40.000,- Euro sind jetzt blau formatiert.
- Speichern Sie die Arbeitsmappe unter dem Namen
   Betriebliches Vorschlagswesen8, Bedingungen ab.

### Formatierung mit zwei oder drei Bedingungen

In Excel können Sie maximal drei Bedingungen für die Formatierung festlegen. Zusammen mit dem Grundformat stehen Ihnen damit vier verschieden Formate, z.B. Schriftfarbe, zur Verfügung.

Bei den Einsparungen sollen jetzt noch zusätzlich die Werte über 60.000,- Euro in roter Farbe erscheinen. Wählen Sie wieder den oben beschriebenen Weg und klicken Sie in dem Dialogfenster **Bedingte Formatierung** auf die Schaltfläche <u>Hinzufügen >></u>]. Ändern Sie jetzt die Bedingung1 und gestalten Sie auch die Bedingung2 nach dem nachfolgenden Bild:

| Bedingte Formatierung                                     | ? 🗙                                 |
|-----------------------------------------------------------|-------------------------------------|
| Bedingung <u>1</u><br>Zellwert ist zwischen               | ▼ 40000 <b>№</b> und 60000 <b>№</b> |
| Vorschau auf das bedingte Format<br>(Bedingung ist wahr): | AaBbCcYyZz Eormat                   |
| Bedingung 2<br>Zellwert ist größer oder gleich            | ■ 60000,01                          |
| Vorschau auf das bedingte Format<br>(Bedingung ist wahr): | AaBbCcYyZz                          |
| Hinzufügen :                                              | >> Löschen OK Abbrechen             |

Dialogfenster Bedingte Formatierung mit zwei Bedingungen

Speichern Sie zum Schluss die Arbeitsmappe ab, ohne den Dateinamen zu ändern.

#### Bedingte Formatierung löschen

Zum Löschen einer oder mehrerer Bedingungen klicken Sie in dem Dialogfenster **Bedingte Formatierung** auf die Schaltfläche Löschen]. Es erscheint das nebenstehende Dialogfenster. Wählen Sie die zu löschende 🔽 Bedingung aus und klicken Sie auf OK.

| Bedingte Formatierung lös <mark>?</mark> 🗙 |  |  |  |  |  |  |
|--------------------------------------------|--|--|--|--|--|--|
| Zu löschende Bedingung(en):                |  |  |  |  |  |  |
| Bedingung 1                                |  |  |  |  |  |  |
| Bedingung 2                                |  |  |  |  |  |  |
| Eedingung 3                                |  |  |  |  |  |  |
| OK Abbrechen                               |  |  |  |  |  |  |

Bedingte Formatierung löschen

# Zusammenfassung: Prämien ausrechnen

#### Arretierung von Spalten und Zeilen

Positionieren Sie zuerst den Zellcursor. Der Bereich links und oberhalb des Zellcursors wird arretiert. Wählen Sie Menü **Fenster**, **Fenster fixieren**. Zum Aufheben rufen Sie auf Menü **Fenster**, **Fixierung aufheben**.

#### Absolute Adressierung (absolutes Kopieren)

Vor dem Spaltenbuchstaben bzw. vor der Zahlenzahl ist ein \$ voranzustellen. Im Normalfall ist die ganze Zelle absolut: **\$J\$1**, nur die Spalte ist absolut: **\$J1**, nur die Zeile ist absolut: **J\$1**.

#### Formatvorlage

Eine Formatvorlage speichert das Format einer Zelle und überträgt es auf andere Zellen. Positionieren Sie den Zellcursor in der Zelle, die die Formatierungen enthält. Rufen Sie auf Menü **Format**, **Formatvorlage** und tragen Sie einen Formatvorlagename ein. Um die Formatvorlage zu verwenden, markieren Sie den Bereich und wählen über den Menüweg **Format**, **Formatvorlage** die Vorlage aus.

#### Bereichsnamen

Zuerst den Zellcursor positionieren, bzw. den Bereich markieren. Wählen Sie Menü **Einfügen**, **Name**, **Definieren** und legen Sie den Namen fest. Um einen benannten Bereich, z.B. zum Kopieren oder Einfügen zu markieren, wählen Sie den Namen aus dem Namenfeld oben links aus oder rufen mit der [F5]-Taste das Gehezu-Fenster auf.

#### Fenster teilen

Je nach Position des Zellcursors können Sie das Excel-Fenster in 2 oder 4 Ausschnitte teilen. Über Menü **Fenster**, **Teilen** oder über Schalter an den Bildlaufleisten richten Sie die Ausschnitte ein. Mit Mausklick oder mit der F6-Taste wechseln Sie zwischen den Ausschnitten. Aufgehoben wird die Teilung über den Menüweg **Fenster**, **Teilung aufheben**.

### **WENN-Funktion**

Berechnungen können auch von Bedingungen abhängig gemacht werden. Excel bietet dafür die WENN-Funktion an:

#### =WENN(Bedingung;Ja-Argument;Nein-Argument)

Wenn die Bedingung erfüllt ist, wird die Formel im Ja-Argument zur Berechnung herangezogen. Bei Nichterfüllung verwendet Excel das Nein-Argument.

#### **Bedingte Formatierung**

Zahlen können ab einem bestimmten Betrag, z.B. durch eine andere Schrift oder Farbe, hervorgehoben werden. Rufen Sie auf: Menü **Format, Bedingte Formatierung**. Sie können maximal drei Bedingungen stellen.

# Diagramm

Eine Ansammlung von Zahlen ist nicht sehr anschaulich. Gerade bei einer Präsentation sind nicht so sehr die absoluten Zahlenwerte, sondern vielmehr Trends und Vergleichsmöglichkeiten wichtig.

Hierbei helfen uns Diagramme. Sie machen deutlich, was sich hinter einer Tabelle verbirgt. Microsoft Excel bietet uns sehr gute Möglichkeiten an, schnell und bequem aussagekräftige Grafiken zu erstellen.

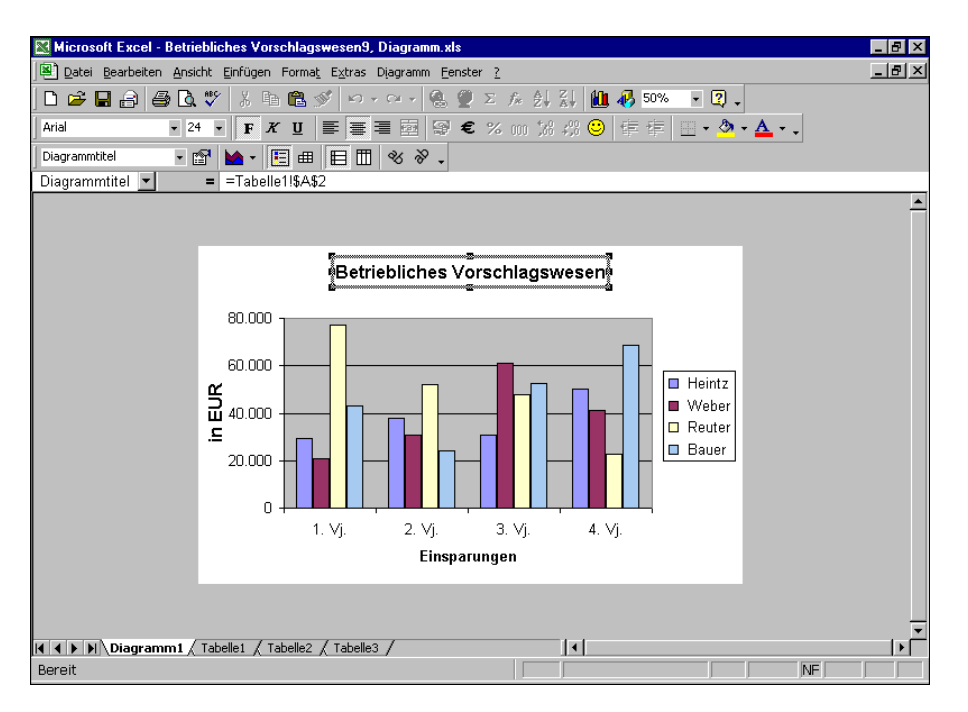

Ein Säulen-Diagramm

Y-Achse I Ein Diag

Ein Diagramm ist meistens in einem Koordinaten-System angeordnet. Die untere, waagerechte Achse ist die X-Achse, auch **Rubrikenachse** genannt. Die linke, senkrechte ist die Y-Achse, sie heißt auch **Größenachse**.

– X-Achse

# Der Diagramm-Assistent

Wir wollen jetzt von unserer Tabelle **Betriebliches Vorschlagswesen** ein Säulen-Diagramm von den **Einsparungsbeträgen** erstellen. Für das neue Diagramm soll ein neues Arbeitsblatt verwendet werden. Hier hilft Ihnen sehr der **Diagramm-Assistent**. Markieren Sie den **Diagramm-Datenbereich**:

#### A8:E11

Jetzt rufen Sie in der Menüleiste **Einfügen**, **Diagramm** auf, oder klicken Sie in der Standard-Symbolleiste rechts auf das Symbol **Diagramm-Assistent**:

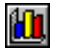

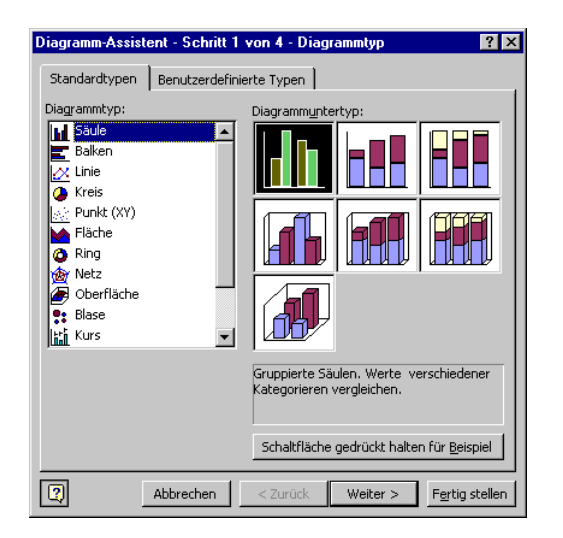

Diagramm-Assistent, Schritt 1

1. Diagramm-Assistent Schritt 1 von 4:

Wählen Sie aus: Diagrammtyp: **Säule**, Diagrammuntertyp: **Gruppierte Säulen** 

Klicken Sie auf Weiter.

| )iagramm-Assis                                                                                  | tent - Schritt 2 von 4 - Diagrammquelldaten                                                                                                    | ? ×  |
|-------------------------------------------------------------------------------------------------|----------------------------------------------------------------------------------------------------|------|
| Datenbereich                                                                                    | Reihe                                                                                                    |      |
| 90.000,00<br>80.000,00<br>50.000,00<br>40.000,00<br>30.000,00<br>20.000,00<br>10.000,00<br>0,00 | Heint<br>Heint<br>He |      |
| Datenbereich:                                                                                   | =Tabelle1!\$A\$8:\$E\$11                                                                                                    |      |
| Reihe in:                                                                                       | € Zeijen<br>C Spalten                                                                                                    |      |
| 2                                                                                               | Abbrechen < <u>Zurück</u> Weiter > <u>Fer</u> tig ste                                                                                                    | llen |

Diagramm-Assistent, Schritt 2

2. Schritt 2 von 4:

Der Datenbereich **=\$A\$8:\$E\$11** ist bereits eingetragen. Die Reihe (Datenreihe) ist in **2eilen** angeordnet. Bitte gehen Sie <u>Weiter</u>.

| Diagramm-Assistent - Schritt 3 vor | n 4 - Diagrammoptionen 🔹 🔀               |
|------------------------------------|------------------------------------------|
| Titel Achsen Gitternetzlinien      | Legende Datenbeschriftungen Datentabelle |
| Diagrammtitel:                     |                                          |
| Rubrikenachse (X):                 | 90.000.001                               |
| Größenachse (Y):                   | 50.000,001                               |
| Zweite Rubrikenachse (X):          | 30.000,001                               |
| Zweite Größenachse (Y):            |                                          |
| Abbre                              | echen < Zurück Weiter > Fertig stellen   |

Diagramm-Assistent, Schritt 3

3. Schritt 3 von 4:

Die Diagrammoptionen wollen wir erst später ändern. Gehen Sie Weiter.

| Diagramm-As   | ssistent - Schritt 4 von 4 - Diagrammplatzierung | × |
|---------------|--------------------------------------------------|---|
| Diagramm einf | ügen:                                            |   |
|               | Als neues <u>Bl</u> att:     Disgramm1           |   |
|               | C Als Objekt in: Tabelle1                        |   |
| 2             | Abbrechen < Zurück Weiter Fertig steller         | 7 |

Diagramm-Assistent, Schritt 4

4. Schritt 4 von 4:

Das Diagramm soll • Als neues Blatt eingefügt werden. Klicken Sie auf [Fertig stellen].

### Symbolleiste Diagramm

Das Diagramm erscheint in einem neuen Arbeitsblatt. Ist auf Ihrem Bildschirm auch die Diagramm-Symbolleiste zusätzlich geöffnet worden?

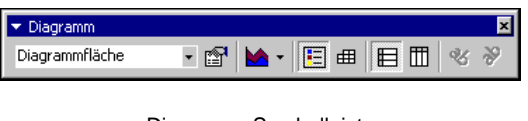

Diagramm-Symbolleiste

Falls dies nicht der Fall ist, können Sie über Menü **Ansicht**, **Symbolleisten**, **Diagramm** diese Leiste öffnen. Wenn Sie die Symbolleiste an eine andere Stelle bewegen wollen, ziehen Sie die Diagramm-Titelleiste bei gedrückter linker Maustaste an die neue Position.

# Das Diagramm gestalten

In dem Säulen-Diagramm stehen unterhalb der X-Achse, der Rubrikenachse, Zahlen von 1 bis 4. Dies ist die **X-Achsenbeschriftung**. Sie stehen für die 1. bis 4. Datenreihe. Für uns bedeuten die Zahlen 1 bis 4 aber auch 1. bis 4. Vierteljahr. Damit Sie sich das besser vorstellen können, hilft Ihnen vielleicht eine kleine Eselsbrücke:

- Stehen die Daten für die X-Achsenbeschriftung in der Tabelle nebeneinander, also in einer Zeile, dann ist der Datenbereich zeilenförmig aufgebaut. In unserer Tabelle: 1. Vj., 2. Vj., 3. Vj., 4. Vj.
- Stehen die Daten für die X-Achsenbeschriftung in der Tabelle untereinander, also in einer Spalte, dann ist der Datenbereich spaltenförmig aufgebaut. In unserer Tabelle: Heintz, Weber, Reuter, Bauer.

Für die Beschriftung eines Diagramms bietet Excel verschiedene Möglichkeiten an. Sie können einen Titel eingeben, die X- und Y-Achsen beschriften und auch Werte direkt in das Diagramm stellen.

### X-Achsenbeschriftung

Excel soll die Daten für die X-Achsenbeschriftung aus der Tabelle übernehmen:

1. Vj. 2. Vj. 3. Vj. 4. Vj.

Bitte rufen Sie auf: Menü Diagramm, Daten hinzufügen:

- 1. In dem Dialogfenster **Daten hinzufügen** tragen Sie im Textfeld **Bereich** das Gleichheitszeichen = ein.
- 2. Klicken Sie unten links auf das Blattregister Tabelle1:

```
🛛 🗣 🕨 📐 Diagramm1 🔍 Tabelle1 🖉 Tabelle2 🔏 Tabelle3 🦯
```

Recordericons und Blattregister

 Markieren Sie in der Tabelle den Bereich B 6 : E 6 (1. Vj. bis 4. Vj.). In der Zeile steht jetzt: =Tabelle1!\$B\$6:\$E\$6

Wenn Sie den Bereich ändern wollen, klicken Sie rechts in der Zeile auf das Symbol . Jetzt können Sie im Zeigen-Modus den Bereich markieren. Mit der -Taste kommen Sie wieder zurück in das Dialogfenster.

4. Klicken Sie auf die Schaltfläche OK.

| Daten hi                             | nzufügen                                                                                               | ? ×                                                                      |
|--------------------------------------|----------------------------------------------------------------------------------------------------|--------------------------------------------------------------------------|
| Markieren<br>Schließen<br>Zellbereid | Sie die Daten, die Sie dem Diag<br>Sie Zeilen- und Spaltenbeschrift<br>h ein, wenn diese im Diagramm e | ramm hinzufügen wollen.<br>ungen in den markierten<br>xrscheinen sollen. |
| <u>B</u> ereich:                     | =Tabelle1!\$B\$6:\$E\$6                                                                                | <u>.</u>                                                                 |
|                                      | ОК                                                                                                    | Abbrechen                                                                |

Daten hinzufügen für die X-Achsenbeschriftung

### Formatierung der Größenachse (Y)

Damit Sie in dem Diagramm an einem Objekt die Formatierung ändern können, muss das Objekt vorher markiert werden. Im Namenfeld oben links erkennen Sie, welches Objekt aktuell markiert ist.

Am einfachsten rufen Sie mit einem **Doppelklick** auf ein Objekt das jeweilige Dialogfenster zum Formatieren auf. Ändern Sie das Zahlenformat der Größenachse (Y) nach dem folgenden Bild.

|                                   | ileren 1                 |                            |                              |                                         | ^ |
|-----------------------------------|--------------------------|----------------------------|------------------------------|-----------------------------------------|---|
| Muster   Sk                       | alierung                 | Schrift                    | Zahlen                       | Ausrichtung                             |   |
| Kategorie:                        |                          | Vors                       | chau —                       |                                         | 1 |
| Standard                          | <b></b>                  | 90.0                       | 000                          |                                         |   |
| Zani<br>Währung<br>Buchhaltung    |                          | <u>D</u> ezim              | alstellen:                   | 0 🔺                                     |   |
| Uhrzeit                           |                          | I € fi                     | 00er-Trenn                   | zeichen (, ) verwenden                  |   |
| Prozent                           |                          | Negal                      | ive Zableni                  |                                         |   |
| Bruch                             |                          | i <u>v</u> ega             | tve zanien.                  |                                         | T |
| Text                              |                          | 1.23                       | 94<br>4                      | <u>*</u>                                | 1 |
| Sonderformat                      | e 🔄                      | -1.2                       | 34                           |                                         |   |
| Benutzerdefin                     | iert 🔽                   | -1.2                       | 34                           | 7                                       |   |
|                                   |                          | 🗖 Mi                       | t Quelldater                 | n <u>v</u> erknüpfen                    |   |
| Zahl wird für d<br>Buchhaltung bi | ie allgemei<br>eten spez | ine Anzeigi<br>ielle Forma | e von Zahlei<br>ite für mone | n verwendet. Währung und<br>Järe Werte. |   |
|                                   |                          |                            |                              |                                         |   |
|                                   |                          |                            |                              | OK Abbrechen                            | 1 |

Die Zahlen der Größenachse (Y) formatieren

#### Titel

Oberhalb unseres Diagramms soll die Überschrift stehen. Rufen Sie auf: Menü **Diagramm, Diagrammoptionen**, Register **Titel**.

- 1. Klicken Sie in die Zeile Diagrammtitel.
- 2. Hier können Sie entweder den Titel fest eintragen oder mit einer Formel einen Bezug auf die Tabelle herstellen. Bei einer Verbindung zu einer Zelle haben Sie den Vorteil, dass bei einer Datenänderung auch die Änderung im Diagramm automatisch vorgenommen wird. Der Bezug ist allerdings etwas umständlich herzustellen. Vielleicht liegt hier aber auch ein Programmfehler vor.
- 3. Tippen Sie in der Zeile **Diagrammtitel** ein beliebiges Zeichen ein, z.B. ein **a** und schließen Sie das Dialogfenster über die Schaltfläche OK.

Der Titel ist markiert und im Namenfeld (Seite 79) oben links sollte auch **Diagrammtitel** stehen. Klicken Sie rechts vom Namenfeld in die Bearbeitungszeile und geben Sie dort ein Gleichheitszeichen = ein.

- Klicken Sie unten links auf das Blattregister Tabelle1 und in diesem Tabellenblatt auf die Zelle A2 (Betriebliches Vorschlagswesen). In der Bearbeitungszeile steht jetzt: =Tabelle1!A2
- 5. Schließen Sie die Bearbeitungszeile mit Mausklick auf den grünen Haken. Der Diagrammtitel wurde übernommen.

#### Ihre Aufgabe

Beschriften Sie noch in dem Diagramm die X- und die Y-Achsen nach dem folgenden Bild:

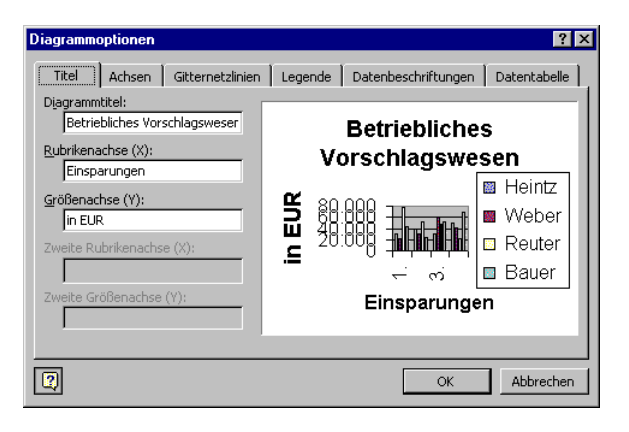

Verschiedene Titel im Diagramm

#### Legende

Bei unserem Diagramm stehen immer 4 Balken für ein Vierteljahr zusammen. An der Legende können Sie erkennen, welche Farbe oder Schraffur zu welchem Mitarbeiter gehört.

Über Menü **Diagramm**, **Diagrammoptionen**, Register **Legende** können Sie sich die **✓ Legende anzeigen** lassen. Sie können die Legende auch an einen anderen Platz schieben: Führen Sie die Mauszeiger-Spitze in den Legendenrahmen und ziehen Sie nun den Rahmen bei gedrückter linker Maustaste an eine neue Position. Um die Legende zu formatieren, rufen Sie mit einem rechten Mausklick das Kontextmenü auf. Wählen Sie die Zeile **Legende formatieren**.

#### Raster

Unter Menü **Diagramm**, **Diagrammoptionen**, Register **Gitternetzlinien** können horizontale (Y-Achse) und/oder vertikale (X-Achse) Linien eingezeichnet werden. Dies kann bei manchen Diagrammen die Überschaubarkeit erhöhen. Schalten Sie das **✓ Hauptgitternetz** der Größenachse (Y) ein:

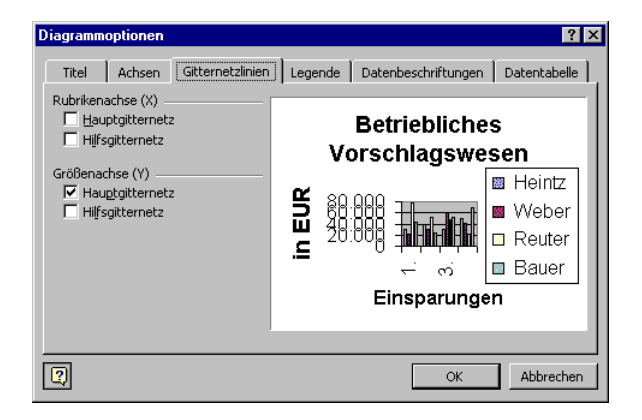

Gitternetzlinien einfügen

### Veränderungen in der Tabelle

Es kommt immer wieder vor, dass Sie nach dem Erstellen eines Diagramms Änderungen in der Tabelle vornehmen müssen. Wie wirkt sich dies aber auf das fertige Diagramm aus? Dazu folgt eine Übung.

# Übung

- 1. Fügen Sie in der Tabelle **Betriebliches Vorschlagswesen** zwischen der Aund B-Spalte eine Spalte mit der Breite 3 ein.
- 2. Überprüfen Sie das Diagramm. Nach dem Einfügen der Spalte darf sich nichts an dem Diagramm geändert haben.
- 3. Löschen Sie wieder die neue Spalte.
- 4. Speichern Sie die Arbeitsmappe unter dem Dateinamen Betriebliches Vorschlagswesen9, Diagramme ab.

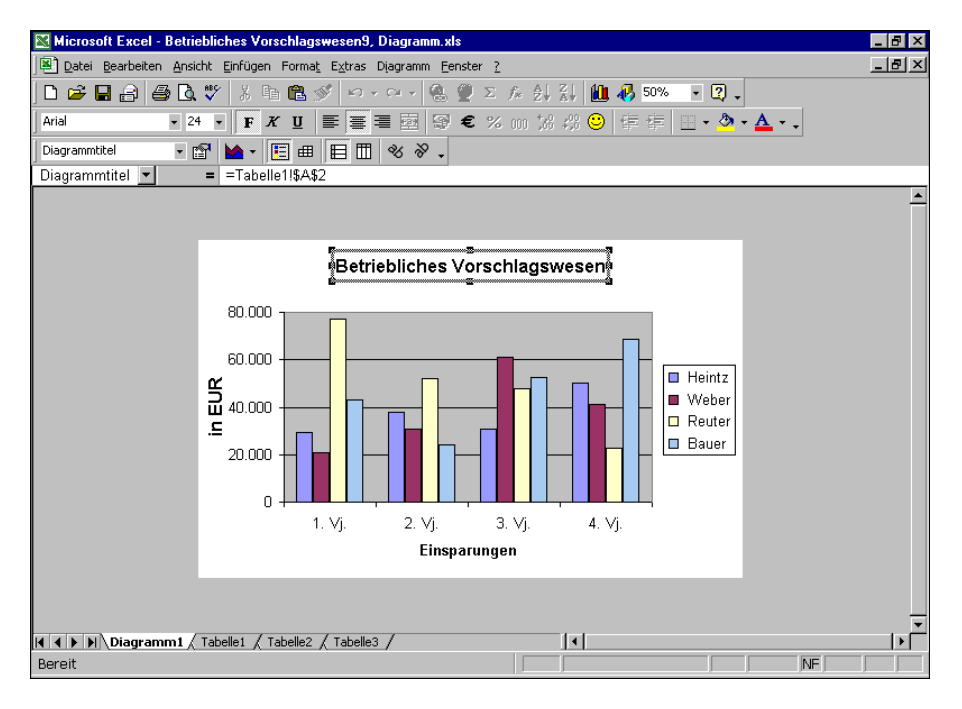

Das fertige Säulen-Diagramm

# 3D-Kreisdiagramm

Für ein neues 3D-Kreisdiagramm markieren Sie im Arbeitsblatt **Tabelle1** den **Dia**gramm-Datenbereich:

```
A8:B11
```

Rufen Sie in der Menüleiste **Einfügen**, **Diagramm** auf oder klicken Sie in der Standard-Symbolleiste rechts auf das Symbol **Diagramm-Assistent**:

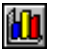

1. Diagramm-Assistent Schritt 1 von 4:

| Diagramm-Assistent - Schr                                                                                                    | itt 1 von 4 - Diagrammtyp  | ? ×            |
|----------------------------------------------------------------------------------------------------|----------------------------|----------------|
| Standardtypen Benutzero                                                                                                    | definierte Typen           |                |
| Diagrammtyp:                                                                                                    | Diagramm <u>u</u> ntertyp: |                |
| Saule<br>Saule<br>Saule<br>Saule<br>Kreis<br>Punkt (XY)<br>Fläche<br>Canage<br>Netz<br>Coberfläche<br>Saules<br>Saules<br>Sau |                            |                |
|                                                                                                    | 3D-Kreis.                  | - Giu Deiseis  |
| Abbrecher                                                                                                    | <pre></pre>                | Fertig stellen |

Schritt 1 von 4

Diagrammtyp: Kreis, Untertyp 3D-Kreis auswählen und [Weiter] gehen.

2. Schritt 2 von 4:

| Diagramm-Assis | tent - Schritt 2 von 4 - Diagrammquelldaten | ? ×    |
|----------------|---------------------------------------------|--------|
| Datenbereich   | Reihe                                       |        |
|                | Heintz     Vober     Rester     Baser       |        |
| Datenbereich:  | =Tabelle1!\$A\$8:\$B\$11                    |        |
| Reihe in:      | C Zeijen<br>⊙ Spalten                       |        |
| 2              | Abbrechen < Zurück Weiter > Fertig s        | tellen |

Schritt 2 von 4

Der Datenbereich **=Tabelle1!\$A\$8:\$B\$11** ist bereits eingetragen. Die Reihe (Datenreihe) ist in **Spalten** angeordnet. Bitte gehen Sie Weiter. 3. Schritt 3 von 4:

| Diagramm-Assistent - Schritt 3 vo | n 4 - Diagrammoptionen 🔹 🗙              |
|-----------------------------------|-----------------------------------------|
| Titel Legende Datenbeschri        | ftungen                                 |
| Diagrammtitel:<br>1. Vierteljahr  | 1. Vierteljahr                          |
| Rubrikenachse (X):                |                                         |
| Größenachse (Y):                  | Heinta     Wohr                         |
| Zweite Rubrikenachse (X):         | Bouter<br>Bouer                         |
| Zweite Größenachse (Y):           |                                         |
|                                   |                                         |
| Abbr                              | rechen < Zurück Weiter > Fertig stellen |

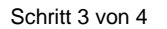

In der Zeile Diagrammtitel: 1. Vierteljahr eintippen. Danach gehen Sie wieder weiter.

4. Schritt 4 von 4:

| Diagramm-A:   | ssistent - Schritt 4 von 4 - Diagrammplatzierung 🛛 📪 🗙 |
|---------------|--------------------------------------------------------|
| Diagramm einf | fügen:                                                 |
|               | C Als neues <u>B</u> latt: Diagramm2                   |
|               | Als Objekt in:                                         |
| 2             | Abbrechen < Zurück Weiter Fertig stellen               |

Schritt 4 von 4

Das Diagramm soll **Als Objekt in Tabelle1** eingefügt werden. Klicken Sie auf [Fertig stellen].

### Datenbeschriftungen

Zum Anzeigen der Datenbeschriftungen rund um den Kreis rufen Sie auf: Menü **Diagramm, Diagrammoptionen**, Register **Datenbeschriftungen**:

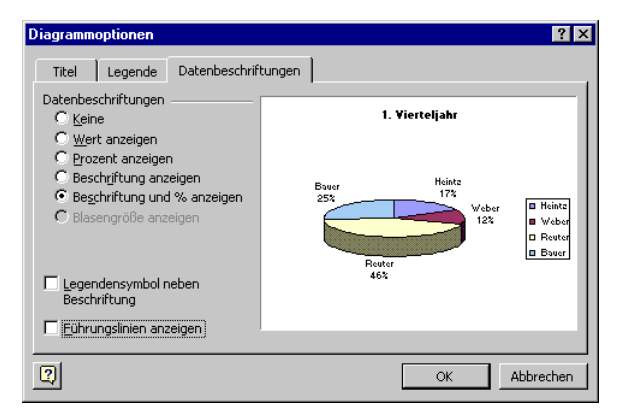

Die Datenbeschriftung ändern

Wählen Sie die Optionsschaltfläche 💽 Beschriftung und % anzeigen und klicken Sie auf die Schaltfläche 💽

# Farben im Diagramm ändern

Zum Ändern der Farbe einer Säule, eines Balkens, eines Kreissegmentes, der Hintergrundfarbe des Diagramms oder eines sonstigen Objektes im Diagramm klicken Sie doppelt auf das Objekt. Auf der Registerkarte **Muster** stellen Sie die Art und die Farbe des Rahmens, die Fülleffekte und die Farbe der Fläche ein:

| Diagrammfläche formatieren                                                                                                    | ? ×         |
|----------------------------------------------------------------------------------------------------|-------------|
| Diagrammfläche formatieren<br>Muster Schrift Eigenschaften<br>Rahmen<br>© Automatisch<br>© Keinen<br>© Benutzerdefiniert<br>Art:<br>Earbe: Automatisch ¥<br>Stärke:<br>© Keinten | ? X         |
| Beispiel                                                                                                    | Fülleffekte |

Die Hintergrundfarbe und den Rahmen des aktuellen Objektes einstellen

# Diagramm verschieben und in der Größe ändern

Um das Diagramm in der Tabelle an eine andere Stelle zu verschieben, führen Sie die Maus auf eine freie Diagrammfläche. Ziehen Sie nun bei gedrückter linker Maustaste das Diagramm an eine neue Position. Der Mauszeiger wird dabei zu einem Vierfachpfeil.

Möchten Sie die Größe des Diagramms ändern, zeigen Sie mit der Maus im äußeren Rahmen auf einen Markierungspunkt (Ziehpunkt). Der Mauszeiger wird zu einem Doppelpfeil ↔. Jetzt können Sie bei gedrückter linker Maustaste die Größe ändern.

| • | • | • |
|---|---|---|
| - |   | - |
|   |   |   |
|   | - |   |

Ziehpunkte (Markierungspunkte)

# Elemente in das Diagramm zeichnen

Auf das größte Kreissegment in dem Kreis-Diagramm soll ein Pfeil mit dem Text "Super" zeigen.

Es ist recht praktisch und manchmal sogar notwendig eine weitere Symbolleiste einzublenden: Menü Ansicht, Symbolleisten 🗹 Zeichnen oder Mausklick auf das Symbol Zeichnen.

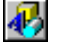

### Den Pfeil zeichnen

- 1. In der neuen Symbolleiste Zeichnen das Pfeilsymbol anklicken:
- Mauskreuz auf die Position des Pfeilendes bewegen und bei gedrückter linker Maustaste zur Pfeilspitze ziehen.
- Den eingefügten Pfeil können Sie verkleinern: Ziehen Sie einen Markierungspunkt bei gedrückter linker Maustaste, bis der Pfeil die gewünschte Größe hat.
- Falls Sie den Pfeil an eine andere Stelle bewegen wollen: Ziehen Sie den Pfeil auch wieder mit der Maus, aber diesmal nicht auf einen Markierungspunkt zeigen, sondern auf den Pfeilschaft.

Die Markierungspunkte (Ziehpunkte) geben an, dass es sich um ein aktuelles Element handelt. Nur aktuelle Elemente können geändert werden.

### Den Text Super einfügen

- 1. Klicken Sie auf das **Text-**Symbol in der **Zeichnen-Symbolleiste**:
- 2. Bei gedrückter linker Maustaste ziehen Sie einen Textrahmen.
- 3. Schreiben Sie in den Rahmen den Text. Den Abschluss nehmen Sie mit einem Mausklick außerhalb des Textrahmens vor.
- 4. Ziehen Sie das Wort Super mit der Maus auf den Pfeil.
- 5. Achten Sie beim Formatieren der Schrift darauf, dass der Textrahmen das ausgewählte, aktuelle Objekt ist.
- 6. Speichern Sie die Arbeitsmappe ab, ohne den Dateinamen zu ändern.

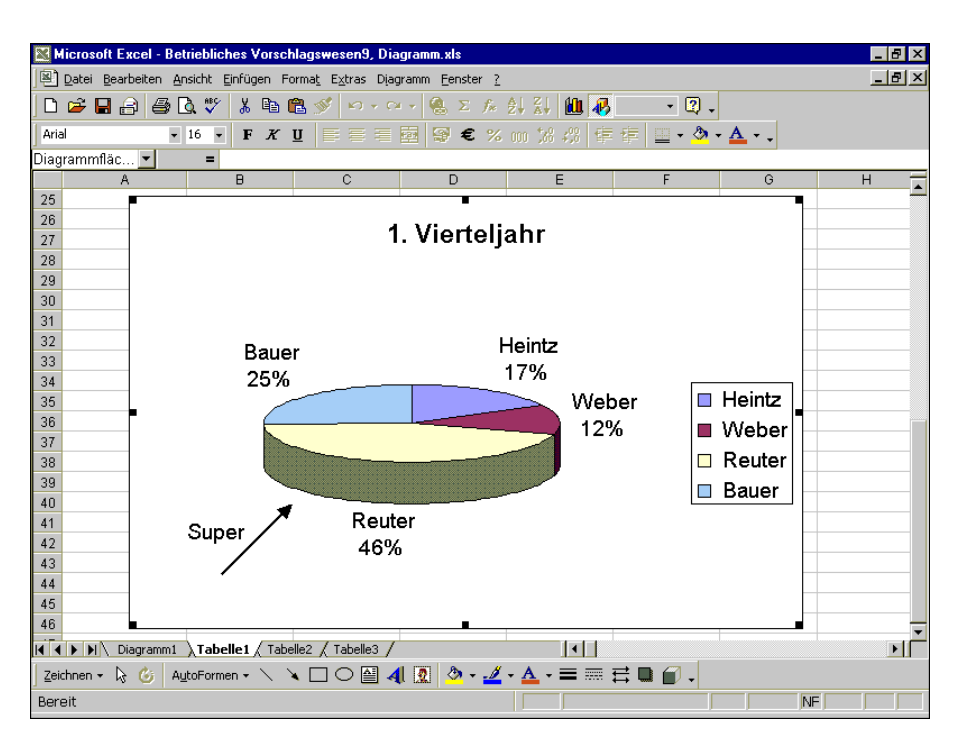

3D-Kreis-Diagramm mit zeichnerischen Elementen

## Zusammenfassung: Diagramm

#### **Diagramm erstellen**

1. Markieren Sie in dem Arbeitsblatt den Diagramm-Datenbereich.

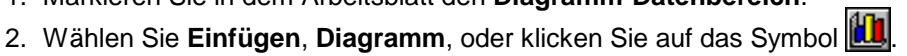

- 3. Bestimmen Sie den Diagrammtyp und den -untertyp.
- 4. Legen Sie die Anordnung der Datenreihen in Zeilen oder Spalten fest.
- 5. Geben Sie einen Titel für das Diagramm und für die Achsen ein.
- 6. Wählen Sie aus, ob das Diagramm **als neues Blatt** oder **als Objekt in die Tabelle** eingefügt werden soll.

#### Die Diagramm-Daten ändern

Die Daten, auf die das Diagramm zurückgreift, ändern Sie direkt im Arbeitsblatt. Möchten Sie den Zellbezug (Quelle) zu den Zahlen und Texten im Arbeitsblatt ändern, wählen Sie den Menüweg **Diagramm**, **Datenquelle**.

#### Ein Diagramm-Objekt ändern

Am einfachsten rufen Sie mit einem Doppelklick auf ein Objekt das jeweilige Dialogfenster zum Ändern auf.

Für die Diagrammoptionen wählen Sie den Menüweg: **Diagramm**, **Diagrammoptionen**. In diesem Dialogfenster klicken Sie auf eine Registerkarte:

**Titel**: Um einen Diagrammtitel oder einen Achsentitel zu ändern oder neu einzugeben.

Achsen: Um die X- und Y-Achsen ein- und auszublenden.

Gitternetzlinien: Zum Ein- und Ausschalten der Rasterlinien.

**Legende**: Das Anzeigen der Legende ein- und ausschalten und die Legende platzieren.

**Datenbeschriftungen**: Falls auch die Werte oder die Beschriftungen der Datenpunkte angezeigt werden sollen, können Sie das hier aktivieren.

**Datentabelle**: Unter dem Diagramm können Sie auch die Datenwerte zusammen mit der Legende in einer Tabelle darstellen.

#### Die Achsen (X, Y) formatieren

Mit einem Doppelklick auf die X- oder Y-Achse rufen Sie das Dialogfenster **Achsen formatieren** auf.

#### Zeichnen

Zum Zeichnen aktivieren Sie die Symbolleiste über Menü Ansicht, Symbolleisten, **Zeichnen** oder klicken Sie auf das Symbol Zeichnen.

#### Das Diagramm kopieren, ausschneiden oder löschen

Zum Kopieren oder Ausschneiden in die Zwischenablage und anschließendem Einfügen markieren Sie das Diagramm und verwenden die üblichen Befehle von der Seite 51. Zum Löschen drücken Sie die <u>Entf</u> Taste.

# Ausdruck

**Excel 2000** 

Bevor Sie ausdrucken, sollten Sie eine wichtige Empfehlung beachten:

Wenn sich die Arbeitsmappe seit der letzten Speicherung geändert hat oder noch nicht gespeichert wurde, sollten Sie *vor dem Ausdruck* noch einmal die Datei *abspeichern*!

Während des Ausdrucks *können* Probleme auftauchen, die zu einem Systemabsturz führen. Danach ist es gut, auf die gespeicherte Datei zurückgreifen zu können.

# Druckereinrichtung

Voraussetzung für einen guten Ausdruck ist die richtige Auswahl des Druckers. Bitte überprüfen Sie dies über Menü **Datei**, **Drucken**. Neue Drucker sind bei allen Windows-Programmen in der **Systemsteuerung**, **Drucker**, einzurichten.

# Seite einrichten

Um das Papierformat einzustellen, rufen Sie auf: Menü **Datei**, **Seite einrichten**, **Register Papierformat**:

- Hochformat oder Querformat.
- DIN A4 Papier: Breite 21 cm und Höhe 29,7 cm.
- Letter Papier: Breite 8,5 Zoll und Höhe 11 Zoll.

| Seite einrichten                                     | ? ×           |
|------------------------------------------------------|---------------|
| Papierformat Seitenränder Kopfzeile/Fußzeile Tabelle |               |
| Orientierung                                         | Drucken       |
| A © Hoch <u>fo</u> rmat A C Querformat               | Seitenansicht |
| Skalierung                                           | Optionen      |
| 💿 Verkleinern / Vergrößern: 🛛 🚺 😤 % Normalgröße      |               |
| C Anpassen: 1 🚔 Seite(n) breit und 1 📥 Seite(n) h    | och.          |
| Papierformat: A4 (210 × 297 mm)                      |               |
| Dr <u>u</u> ckqualität: 300 dpi                      |               |
| Erste Seitenzahl: Automatisch                        |               |
|                                                      | Abbrechen     |

Dialogfenster Seite einrichten

### Schaltflächen

Ein Klick auf Drucken öffnet das Dialogfenster Drucken, das auf der Seite 104 gezeigt wird.

Über die Schaltfläche <u>Seitenansicht</u> rufen Sie die Druckbild-Vorschau auf, die auf der Seite 102 beschrieben wird.

Die Schaltfläche Optionen öffnet das Eigenschaften-Fenster zum Einstellen des Druckers, z.B. Papiergröße, Auflösung. Dieses Dialogfenster ist vom Drucker abhängig.

### Skalierung

Auf der Registerkarte **Papierformat** haben Sie im Bereich **Skalierung** die Möglichkeit, den Ausdruck prozentual zu verkleinern oder zu vergrößern. Oder Sie passen den Druckbereich an die Seitengröße an:

| Skalierung                                            |
|-------------------------------------------------------|
| 💽 Verkleinern/Vergrößern: 100 🚔 % Normalgröße         |
| C Anpassen: 1 🚔 Seite(n) breit und 1 🚔 Seite(n) hoch. |

Die Größe des Ausdrucks anpassen

### Seitenränder

Die Seitenränder verändern Sie in dem Dialogfenster **Seite einrichten** auf der entsprechenden Registerkarte:

| Seite einrichten     |                         |                        | ? ×                                  |
|----------------------|-------------------------|------------------------|--------------------------------------|
| Papierformat Se      | itenränder   Kopfzei    | ile/Fußzeile   Tabelle | 1                                    |
|                      | O <u>b</u> en:<br>2,5 🔹 | Kopfzeile:             | Drucken<br>Seitenansicht<br>Optionen |
| Links:               |                         | Rechts:                |                                      |
|                      | Unten:                  | <u>F</u> ußzeile:      |                                      |
| Auf der Seite zentri | 2,5 🛨                   | 1,3 🔹                  | _                                    |
| Horizontal           | 🗌 <u>V</u> ertikal      |                        |                                      |
|                      |                         |                        | OK Abbrechen                         |

Die Seitenränder festlegen

### Druckoptionen

Die Registerkarte **Tabelle** bietet Ihnen eine große Fülle weiterer Einstellungsmöglichkeiten für den Ausdruck an. So können Sie beispielsweise Zeilen und/oder Spalten aus der Arbeitsmappe festlegen, die als Drucktitel auf jeder Seite wiederholt werden. Sie werden auch als automatische Spaltenüberschriften bezeichnet. Falls es notwendig ist, können zusätzlich auch die Zeilen- und Spaltenüberschriften (Köpfe) oder die Gitternetzlinien ausgedruckt werden:

| Seite einrichten                                                            | ? ×           |
|-----------------------------------------------------------------------------|---------------|
| Papierformat Seitenränder Kopfzeile/Fußzeile Tabelle                        |               |
| Druckbereich:                                                               | Drucken       |
| Drucktitel                                                                  | Seitenansicht |
| Wiederholungszeilen oben:                                                   |               |
| Wiederbolungsspalten links:                                                 | Optionen      |
| Drucken                                                                     |               |
| 🔲 Gitternetzlinien 🛛 🔲 Zeilen- und Spaltenüberschriften                     |               |
| □ Schwarzweißdruck Kommentare: (Keine)                                      | <b>-</b>      |
| Entwurfsqualität                                                            |               |
| Seitenreihenfolge                                                           |               |
| Seiten nach unten, dann nach rechts     Seiten nach rechts, dann nach unten |               |
|                                                                             | OK Abbrechen  |

Druckoptionen ein- und ausschalten

Das Ein- und Ausschalten einer Option aus dem vorherigen Dialogfenster gilt nur für den Ausdruck. Möchten Sie dagegen auch am Bildschirm beispielsweise die Zeilen- und Spaltenköpfe oder die Gitternetzlinien einstellen, dann rufen Sie das auf der Seite 16 gezeigte Optionen-Fenster, Register **Ansicht** auf:

| Fensteroptionen                     |                                    |                              |
|-------------------------------------|------------------------------------|------------------------------|
| 🔽 Seitenumbruch                     | 🔽 Zeilen- und Spaltenüberschriften | 🔽 Horizontale Bildlaufleiste |
| Eormeln                             | Gliederungssymbole                 | 🔽 Vertikale Bildlaufleiste   |
| 🔽 Gitternetzlinien                  | ✓ Nullwerte                        | 🔽 Blattregisterkarten        |
| Farb <u>e</u> der Gitternetzlinien: | Automatisch 💌                      |                              |

Bildschirmoptionen ein- und ausschalten

# Kopf- und Fußzeile

In Kopf- und Fußzeilen stehen Texte, die auf *jeder* Seite am Anfang (Kopfzeile), bzw. am Ende (Fußzeile) wiederholt werden. Wenn Sie eine Kopf- oder Fußzeile einrichten möchten, wählen Sie Menü **Datei**, **Seite einrichten**, Register **Kopfzeile/Fußzeile**. Klicken Sie auf eine der Schaltflächen <u>Benutzerdefinierte Zeile</u>]. Für die linksbündige, zentrierte und rechtsbündige Ausrichtung sind drei Bereiche eingerichtet. Hier geben Sie beliebige Texte ein. Durch Symbole können Sie die Schriftart gestalten und Seitennummer, Datum, Zeit oder Dateinamen den Texten beifügen.

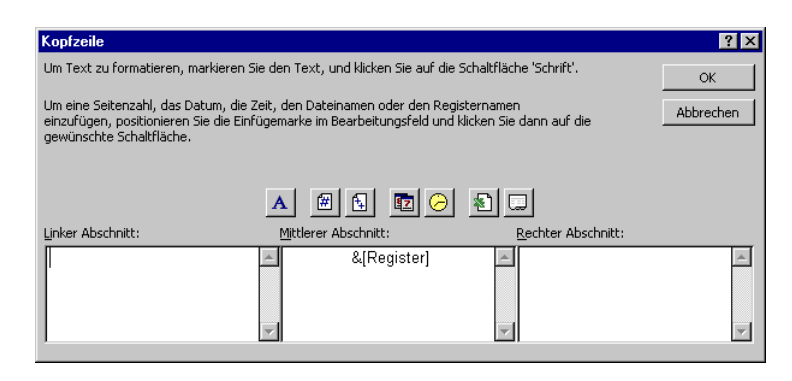

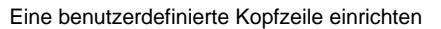

Hilfe

# WYSIWYG

Weiter Vorher

Die Möglichkeit der Windows-Programme, bereits am Bildschirm zu erkennen, wie der Drucker etwas zu Papier bringt, wird als WYSIWYG-Modus bezeichnet. Das Wort ist eine Abkürzung aus dem Englischen:

### What You See Is What You Get.

Frei übersetzt bedeutet dieses Prinzip: So wie Sie es auf dem Bildschirm sehen, bekommen Sie auch den Ausdruck auf dem Drucker.

# Seitenansicht (Druckbild-Vorschau)

In fast jedem Programm, mit dem Sie etwas ausdrucken können, gibt es die Möglichkeit, den Ausdruck vorher auf dem Bildschirm zu kontrollieren. Hiervon sollten Sie Gebrauch machen, um unnötige Drucke zu vermeiden.

Um die Druckbild-Vorschau aufzurufen, klicken Sie auf das Symbol wählen Sie den Menüweg

### Datei, Seitenansicht.

Ebenso kann die Seitenansicht in dem Dialogfenster Datei, Drucken über die Schaltfläche Vorschau und in dem Dialogfenster Datei, Seite einrichten über die Schaltfläche Seitenansicht aufgerufen werden. In dieser Ansicht ist am oberen Fensterrand die nachfolgende Leiste angebracht:

Zoom Drucken... Layout... Ränder Seitenumbruch-Vorschau Schließen

| Schaltflächen in der Seitenansicht |                                                                                                   |  |  |  |  |
|------------------------------------|---------------------------------------------------------------------------------------------------|--|--|--|--|
| Schaltfläche                       | Bedeutung                                                                                         |  |  |  |  |
| Weiter                             | Zeigt die nächste auszudruckende Seite an.                                                        |  |  |  |  |
| Vorher                             | Zeigt die vorherige auszudruckende Seite an.                                                      |  |  |  |  |
| Zoom                               | Schaltet zwischen der Ganzseitenansicht und einer vergrößerten Ansicht eines Blattes hin und her. |  |  |  |  |
| Drucken                            | Zeigt die Druckoptionen an und druckt anschießend das markierte Tabellenblatt.                    |  |  |  |  |
| Layout                             | Zeigt die Optionen zur Gestaltung der gedruckten Ta-                                              |  |  |  |  |

| Vorher                 | Zeigt die vorherige auszudruckende Seite an.                                                                                        |
|------------------------|----------------------------------------------------------------------------------------------------|
| Zoom                   | Schaltet zwischen der Ganzseitenansicht und einer vergrößerten Ansicht eines Blattes hin und her.                                   |
| Drucken                | Zeigt die Druckoptionen an und druckt anschießend das markierte Tabellenblatt.                                                      |
| Layout                 | Zeigt die Optionen zur Gestaltung der gedruckten Ta-<br>bellenblätter an.                                                           |
| Ränder                 | Blendet die Ziehpunkte für die Maus zum Anpassen der Seitenrändern ein oder aus.                                                    |
| Seitenumbruch-Vorschau | Wechselt zur Seitenumbruch-Vorschau, in der Sie die<br>Seitenwechsel für das aktive Tabellenblatt mit der Maus<br>verändern können. |
| Schließen              | Schließt das Vorschaufenster.                                                                                                    |
| Hilfe                  | Ruft die Hilfeseiten auf.                                                                                                    |

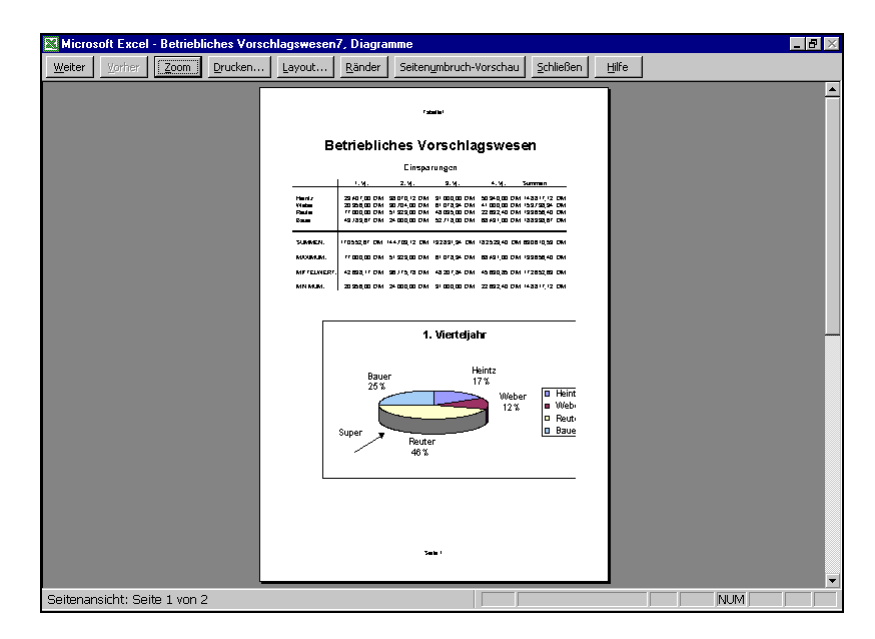

Seitenansicht

### Seitenumbruchvorschau

Mit der Seitenumbruchvorschau bietet Ihnen Excel 2000 einen neuen Bildschirm-Modus. In der Seitenansicht (Druckbild-Vorschau) klicken Sie dazu auf die Schaltfläche <u>Seitenumbruch-Vorschau</u>. In der Normalansicht ist dafür der Menüweg **Ansicht**, **Seitenumbruchvorschau** vorgesehen.

In dieser Vorschau zeigt Ihnen Excel die Position der Seitenumbrüche durch blaue Linien. Einen automatischen, weichen Seitenumbruch erkennen Sie an einer unterbrochenen blauen Linie. Der manuelle, harte Seitenumbruch wird durch eine durchgezogene blaue Linie dargestellt. Einfach mit der Maus können Sie bei gedrückter linker Maustaste einen Seitenumbruch an eine neue Position ziehen:

| <b>N</b> | licrosoft E                | xcel - Betr         | iebliches \          | /orschlagsw       | esen7, D           | iagramm.xl                     | s                       |              |                       |           |       |         | _ 8 × |
|----------|----------------------------|---------------------|----------------------|-------------------|--------------------|--------------------------------|-------------------------|--------------|-----------------------|-----------|-------|---------|-------|
|          | <u>D</u> atei <u>B</u> ear | rbeiten <u>A</u> ns | sicht <u>E</u> infüg | en Forma <u>t</u> | E <u>x</u> tras Da | ate <u>n E</u> enste           | er <u>?</u>             |              |                       |           |       |         | _ 8 × |
|          | 🖻 🖬 d                      | a 🖪 D               | x 😵 🐰                | 🖻 🛍 🝼             | <b>•</b> • •       | a 🗸 🎑                          | $\Sigma f_{R}$          |              | 10                    | 0% - 🥐    | •     |         |       |
| Aria     | el MT                      | • • •               | 12 <b>. F</b>        | <i>x</i> II ≡     |                    |                                | £ %                     | 000 *88 20   | <br>⊗   <b>∓</b> ≣ ∓i |           | . A . |         |       |
| ]        | Δ3                         | <b>.</b>            |                      | <u>, </u>         |                    | · ===   •••                    | ~ /0                    | ,40 000 JUO  | .0 == =;              |           |       |         |       |
|          |                            | B                   | -<br>c               | D                 | E                  | F                              | G                       | н            | 1                     | J         | K L   | M       | N     |
| 1        | Bot                        | rieblic             | hae Vr               | orechia           | newo               | an                             |                         |              |                       | 4,0%      |       |         | -     |
| 2        | Dei                        |                     | 1163 44              | JI SCIIIA         | yswe               |                                |                         |              |                       |           |       |         |       |
| 4        |                            |                     | Einspa               | rungen            |                    |                                |                         | Prän         | nien                  |           |       |         |       |
| 6        |                            | 1. Vj.              | 2. Vj.               | 3. Vj.            | 4. Vj.             | Summen                         |                         |              |                       |           |       |         |       |
| 8        | Heintz                     | 29.407,001          | 38.070,121           | 31.000,001        | 50.340,001         | 148.817,121                    | 1.176,28                | 1.522,801    | 1.240,001             | 2.013,601 |       |         |       |
| 10       | Reuter                     | 20.956,001          | 51.929,001           | 48.035,001        | 22.692,401         | 153.738,341<br>199.656,401     | 3.080,00                | 1.228,161    | 2.443,131             | 907,701   |       |         |       |
| 11 12    | Bauer                      | 43.189,671          | 24.000,001           | 52.718,001        | 68.491,001         | 188.398,671                    | 1.727,59                | 960,001      | 2.108,721             | 2.739,641 |       |         |       |
| 13<br>14 | SUMMEN:                    | 170.552,671         | 144.703,121          | 192.831,341       | 182.523,401        | 690.610,531                    |                         |              |                       |           |       |         |       |
| 15<br>16 | MAXIMUM:                   | 77.000,001          | 51.929,001           | 61.078,341        | 68.491,001         | 199.656,401                    |                         |              |                       |           |       |         |       |
| 17<br>18 | MITTELWERT                 | 42.638,171          | 36.175,781           | 48.207,84 👽       | /illkomme          | n zur Seite                    | enumbruu                | chyorscha    | 2 X                   |           |       |         |       |
| 19<br>20 | MINIMUM:                   | 20.956,001          | 240000               | 31.000,00         | Cie bilene         | - de Desta                     |                         |              |                       |           |       |         |       |
| 21 22    |                            |                     |                      |                   | npassen, i         | n die Positioi<br>ndem Sie sie | mit der 56<br>mit der M | aus verschie | ne<br>eben.           |           |       |         |       |
| 23       |                            |                     |                      |                   |                    |                                |                         |              | -                     |           |       |         |       |
| 25<br>26 |                            |                     | 1 Vier               | teliahr           |                    | esen Dialog                    | nicht mehi              | r anzeigen.) | -                     |           |       |         |       |
| 27<br>28 |                            |                     |                      | cenjarin          |                    |                                |                         |              |                       | _         |       |         |       |
| 29       |                            | Do                  |                      | Heir              |                    |                                | ОК                      |              | -                     |           |       |         |       |
| 31 32    |                            | 25                  | 5%                   | 17%               |                    |                                |                         |              |                       |           |       |         |       |
| 33<br>34 |                            |                     |                      |                   | eber<br>2%         |                                |                         |              |                       |           |       |         |       |
| 35<br>36 |                            |                     |                      |                   | 2.10               |                                |                         |              |                       |           |       |         |       |
| 37<br>38 |                            | Super               | Reute                | r                 |                    |                                |                         |              |                       |           |       |         |       |
| 39<br>40 |                            |                     | 46%                  |                   |                    |                                |                         |              |                       |           |       |         | _     |
| 41       |                            | iagramm1 \          | Tabellet             | / Tabelle? /      | Taballa3           | /                              |                         | 1            | 4                     |           |       |         |       |
| Ben      | oit                        | agrammi )           | Arabeller,           |                   | Tabelles ;         |                                |                         |              |                       |           |       | NE      |       |
| Den      | on                         |                     |                      |                   |                    |                                |                         |              |                       |           | ) (   | ji si j |       |

Seitenumbruchvorschau

Zurück in die Normalansicht kommen Sie in der *Seitenansicht* über die Schaltfläche Normalansicht. Im *Tabellenmodus* wählen Sie Menü **Ansicht**, **Normal**.

# Drucken

Unsere Tabelle **Betriebliches Vorschlagswesen** ist nun zusammen mit dem Diagramm auszudrucken. Bitte schalten Sie den Drucker ein. Zum Drucken wählen Sie

- Menü Datei, Drucken oder
- Tastenkombination 🔄 + Strg + F12 oder
- Tastenkombination Strg+P.

Wenn Sie zum Ausdrucken das Symbol **Drucken** in der Standard-Symbolleiste anklicken, erscheint *nicht* das Dialogfenster. Der Befehl wird sofort an den Drucker weitergeleitet.

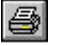

Sie sehen in dem Dialogfenster die folgenden Einstellungsmöglichkeiten:

#### **Drucker Name**

Hier wählen Sie das Ausgabegerät aus.

#### Eigenschaften

Zum Einstellen des Druckers, z.B. Papiergröße, Auflösung.

#### □ Ausgabe in Datei umleiten

Um z.B. eine Ausdruckdatei auf einer Diskette zu speichern. Die Datei kann aber in der Regel nur von dem gleichen Druckertyp verarbeitet werden.

### Druckbereich

- Alles
- Seiten von: bis:

Eintrag wenn nicht alle Seiten auszudrucken sind.

### Drucken

Optionsschaltfläche wählen:

Markierung

Gesamte Arbeitsmappe

Ausgewählte Blätter.

| Name:                                    | Kvocera FS-1600+                                   | Eigenschaften                               |
|------------------------------------------|----------------------------------------------------|---------------------------------------------|
| <u>n</u> amo.                            |                                                    |                                             |
| Status:                                  | Leerlaut                                           |                                             |
| Тур:                                     | Kyocera FS-1600+                                   |                                             |
| Ort:                                     | LPT1:                                              |                                             |
| Kommentar:                               |                                                    | 🗌 Ausgabe in Datei umlei                    |
| <u>Alles</u> <u>S</u> eiten              | yon: 🛓 bis: 🛓                                      | Anzahl der Exemplare:                       |
| C <u>M</u> arkieru<br>• Ausge <u>w</u> à | ng O <u>G</u> esamte Arbeitsmappe<br>ihlte Blätter | j2 <sup>3</sup> j2 <sup>3</sup> ⊠ Sortierer |

#### Dialogfenster Drucken

Wenn Sie vor dem Aufruf des Dialogfensters Drucken ein Diagramm markiert haben, erscheint hier nur die Schaltfläche

Markiertes Diagramm.

### Exemplare

Anzahl der Druckexemplare eintragen.

## Sortieren

Bei aktivem Kontrollfeld (mit Häkchen) wird bei mehreren Druckexemplaren (Kopien) jedes Exemplar erst komplett ausgedruckt, bevor der Ausdruck des nächsten Exemplares beginnt.

#### Vorschau

zeigt die Druckbild-Vorschau.

Über die Schaltfläche OK starten Sie den Ausdruck.

# **3D-Arbeitsblätter**

In Excel können Sie mehrere Arbeitsblätter (Tabellen) in einer Mappe verwenden. Die dreidimensionalen Arbeitsblätter sind mit Karten in einem Karteikasten vergleichbar. Wie bei den Karteikarten können Sie von einem Blatt zum nächsten blättern:

- Über die Blattregister in der unteren linken Ecke des Mappenfensters oder
- mit den Tastenkombinationen Strg+Bild↓ bzw. Bild↑.

| 🗙 Microsoft Exce                                                | - Mappe1 |                       |            |           |                                |         | . 🗆 🗙                         |  |  |  |
|-----------------------------------------------------------------|----------|-----------------------|------------|-----------|--------------------------------|---------|-------------------------------|--|--|--|
| Datei Bearbeiten Ansicht Einfügen Format Extras Daten Fenster ? |          |                       |            |           |                                |         |                               |  |  |  |
| 🛛 🗅 🖨 🖨                                                         | 🗟 💞 🐰 I  | te 🗈 💅  -             | a + cu + 🔮 | 😽 Σ f*    | <b>≜</b> ↓ <b>Z</b> ↓ <b>∭</b> | 👰 🚯 😰   |                               |  |  |  |
| Arial                                                           | • 10 •   | FXU                   |            | 🖪 💱 % 000 | ;‰ ;‰ ∰≣                       | 📃 • 🕭 • | <mark>A</mark> - <sup>≫</sup> |  |  |  |
| A1                                                              | - =      |                       |            |           |                                |         |                               |  |  |  |
| A                                                               | В        | С                     | D          | E         | F                              | G       |                               |  |  |  |
| 1                                                               |          |                       |            |           |                                |         |                               |  |  |  |
| 2                                                               | [        |                       |            |           |                                |         |                               |  |  |  |
| 3                                                               |          |                       |            |           |                                |         |                               |  |  |  |
| 4                                                               | . (      |                       |            |           |                                |         |                               |  |  |  |
|                                                                 |          |                       |            |           |                                |         |                               |  |  |  |
| Bereit                                                          |          |                       | ļ          |           | A                              | IF      | //.                           |  |  |  |
|                                                                 |          | $\overline{\langle }$ |            |           |                                |         |                               |  |  |  |

Recorder-Icons zum Blättern in der Registerleiste Blattregister

Arbeitsmappe mit drei Tabellenblättern

Diese hintereinander liegenden Arbeitsblätter werden wie gewohnt in einer einzigen Datei gespeichert. Hierzu ist der übliche Befehl Menü **Datei**, **Speichern** bzw. **Speichern unter** verwendbar.

Es besteht aber auch die Möglichkeit verschiedene Mappen (Dateien) zu öffnen. Jede Mappe kann wiederum ein oder mehrere Arbeitsblätter enthalten.

### Tabellennamen ändern

Die Arbeitsblätter werden mit dem Wort **Tabelle** und einer Zahl von **1** bis maximal **256** bezeichnet, z.B. **Tabelle1**. Mit einem Doppelklick auf diesen Namen im Blattregister unten links, können Sie den Tabellennamen verändern. Mit der -Taste schließen Sie die Namensänderung ab.

# Neue Arbeitsblätter einfügen

Mit dem Befehl

### Menü Einfügen, Tabellenblatt

können Sie vor dem aktuellen Arbeitsblatt ein oder mehrere neue, leere Blätter einfügen.

Über den Menüweg **Bearbeiten**, **Blatt löschen** werden entweder das aktuelle Blatt oder die vorher markierten Arbeitsblätter gelöscht.

Bitte öffnen Sie die Datei Betriebliches Vorschlagswesen5, Einsparungen + Prämien.

Sie sehen jetzt die bekannte Prämien-Tabelle. Gestalten Sie die Arbeitsmappe so, dass mindestens vier Tabellenblätter enthalten sind. Um uns die Arbeit zu ersparen, neue Werte einzugeben, kopieren wir nun die Daten aus der **Tabelle1** in die drei anderen Blätter hinein.

# Kopieren in mehreren Arbeitsblättern

Stellen Sie den Zellcursor im Arbeitsblatt Tabelle1 in die Zelle A1.

1. Mit der Tastenkombination ↔ + Strg + Ende erweitern Sie die Markierung bis zum Tabellenende:

### Tabelle1!A1 : Tabelle1!J20

- 2. Die markierte **Quelle** kopieren Sie in die Windows-Zwischenablage:
  - über das Symbol **Kopieren** 🗈 oder
  - Tastenkombination [Strg]+[C] oder [Strg]+[Einfg] oder
  - Menü Bearbeiten, Kopieren.
- 3. Klicken Sie mit der Maus unten links auf die Registerzunge **Tabelle2** und stellen Sie den Zellcursor in die Zelle **A1** im Arbeitsblatt **Tabelle2**.
- 4. Drücken Sie zweimal ↔+Strg+Bild↓. Damit markieren Sie *nur* die Eckzellen des **Zielbereichs**:

#### Tabelle2!A1 : Tabelle4!A1

- 5. Zum Schluss fügen Sie den Inhalt aus der Windows-Zwischenablage ein:
  - über das Symbol Einfügen 💼 oder
  - Tastenkombination Strg + V oder + Einfg oder
  - Menü Bearbeiten, Einfügen.

Stellen Sie jetzt den Zellcursor auf die Zelle Tabelle1!A4. Klicken Sie oben in die Bearbeitungszeile und hängen Sie im Bearbeitungs-Modus an das Wort **Einsparungen** die Jahreszahl **2002** an, desgleichen in Tabelle2!A4 **2003** und in Tabelle3!A4 **2004**. In die Zelle Tabelle4!A4 wird das Wort **Gesamt** nachgetragen.

# Gruppen-Modus

Wenn Sie jetzt in den Tabellen der verschiedenen Jahre blättern und den Zellcursor auf die Zahlen der Einsparungen bewegen, dann stellen Sie fest, dass in den neuen Arbeitsblättern die Spalten nicht breit genug sind. Es kann nämlich für jedes Arbeitsblatt getrennt eine **Formatierung** vorgenommen werden.

Excel bietet uns den so genannten **Gruppen-Modus** an. Damit können Sie die Formatierung für alle markierten Arbeitsblätter gleichzeitig vornehmen.

Stellen Sie den Zellcursor in der **Tabelle1** in die Zelle **A1**. Mit der Tastenkombination <a>+ Strg+Ende</a> markieren Sie den Bereich, der Daten enthält. Bei gedrückter <a>-Taste klicken Sie mit der Maus unten links auf die Registerzunge der Tabelle4. Damit sollten jetzt die vier Register von Tabelle1 bis Tabelle4 weiß markiert sein. In der Titelleiste oben steht jetzt hinter dem Dateinamen der Hinweis

### [Gruppe].

Stellen Sie jetzt die optimale Spaltenbreite ein, über den Menüweg: Format, Spalte, Optimale Breite bestimmen.

Mit einem Mausklick (ohne 🔄-Taste) auf eine der Registerzungen **Tabelle2**, **3** oder **4** (nicht Tabelle1) heben Sie den Gruppen-Modus wieder auf.

# 3D-Bereiche

Wie Sie gesehen haben, sind Bereiche jetzt auch dreidimensional zu verwenden. Stellen Sie den Zellcursor in die Zelle **Tabelle4!B8**. In dieser Zelle soll jetzt von der Mitarbeiterin Heintz die Summe aus dem 1. Vierteljahr von den drei Jahren gebildet werden. Bitte achten Sie darauf, dass der *Gruppen-Modus aufgehoben* ist und tippen Sie ein:

### =summe(tabelle1:tabelle3!B8)

# Übungen

- 1. Kopieren Sie diese Funktion im Gesamt-Arbeitsblatt (Tabelle4) auch für die anderen Mitarbeiter und Vierteljahre.
- 2. Auch für die gezahlten Prämien bilden Sie im Bereich **G8 : J11** die Gesamt-Summen im Gesamt-Arbeitsblatt.
- 3. Bitte speichern Sie die Arbeitsmappe unter dem Dateinamen Betriebliches Vorschlagswesen10, Einsparungen + Prämien mit drei Jahrestabellen und einer Summentabelle ab.
- 4. Schließen Sie danach alle Arbeitsmappen.
# Daten füllen

Zum Ausfüllen einer Reihe bietet Excel den **Ausfüllen** Befehl im Menü **Bearbeiten** an. Der Bereich muss schon vor dem Menüaufruf markiert sein. Oft ist allerdings vorher der genaue Bereich oder der Endwert nicht bekannt. Hier ist es wichtig, den nicht bekannten Teil genügend groß zu wählen.

Bei einem negativen Schrittwert (Inkrement) ist darauf zu achten, dass der Endwert *kleiner* sein muss als der Startwert.

#### Ein Beispiel:

In einer neuen, leeren Arbeitsmappe soll eine Zahlenreihe mit **25%** beginnen und bei einem Schrittwert (Inkrement) von **0,5%** bei **3%** enden. Der Stoppwert ist also kleiner als der Startwert und so muss der Schrittwert ein *negatives* Vorzeichen tragen.

- 1. Erstellen Sie eine neue Mappe mit einem Mausklick auf das Symbol **Neu** oder drücken Sie die Tastenkombination <u>Strg</u>+N.
- Tragen Sie in die Zelle A1 den Wert 25% ein und schließen Sie den Eintrag ab.
- 3. Der Bereich ist nicht bekannt, daher wählen Sie ihn sehr groß: Markieren Sie den Bereich A1: A100
- 4. Rufen Sie auf: Menü Bearbeiten, Ausfüllen, Reihe.

| 5. | In diesem Dialog | fenster wählen Sie aus | Reihe ? 🗙                                                              |
|----|------------------|------------------------|------------------------------------------------------------------------|
|    | und tragen ein:  |                        | Reihe in     Typ     Zeiteinheit       O Zeiten     O Linear     O Tag |
|    | Reihe in:        | Spalten                | © Spalten C Geometrisch C Wochentag C Datum                            |
|    | Тур:             | 🖸 Linear               | Trend C AutoAusfüllen C Jahr                                           |
|    | Trend:           | 🗖 kein Häkchen!        | Inkrement: -0,5% Endwert: 3%                                           |
|    | Inkrement:       | -0,5%                  |                                                                        |
|    | Endwert:         | 3%.                    | Reihe ausfüllen                                                        |

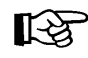

Bei Prozentwerten, z.B. 3%, ist das Prozentzeichen % auch einzugeben, sonst entspricht die Eingabe 300% !

- 6. Klicken Sie auf die Schaltfläche OK.
- 7. Formatieren Sie die Zahlenreihe im Prozentformat mit einer Dezimalstelle.

### Datumswerte ausfüllen

Als Start- und Endwert können auch Datumswerte eingetragen werden. Beim Reihentyp ist dann **Datum** auszuwählen und als **Zeiteinheit** können Sie bestimmen:

Tag Wochentag Monat Jahr.

Eventuell ist danach für den Bereich noch ein Datum- oder Zeitformat festzulegen.

### Autoausfüllen mit der Maus

Eine große Arbeitserleichterung bietet Ihnen auch das Autoausfüllen nur mit der Maus. Dazu ein Beispiel:

- 1. Schreiben Sie in die Zelle **B1** das Wort **Januar** und schließen Sie diesen Eintrag ab.
- 2. Stellen Sie den Zellcursor wieder in die Zelle **B1**.
- 3. Zeigen Sie mit dem Mauskreuz auf die untere rechte Ecke des Zellcursors, auf

das Ausfüllkästchen (Seite 48). Das Mauskreuz wird schwarz: +.

4. Erweitern Sie nun bei gedrückter linker Maustaste die Markierung bis zum gewünschten Bereich, bzw. bis zum gewünschten Monatsnamen. Rechts vom Mauskreuz erscheint dabei in einem kleinen Rahmen der Monatsname:

|    | A | В         | С        |
|----|---|-----------|----------|
| 1  |   | Januar    |          |
| 2  |   | Februar   |          |
| 3  |   | März      |          |
| 4  |   | April     |          |
| 5  |   | Mai       |          |
| 6  |   | Juni      |          |
| 7  |   | Juli      |          |
| 8  |   | August    |          |
| 9  |   | September |          |
| 10 |   | Oktober   |          |
| 11 |   | November  |          |
| 12 |   |           | È.       |
| 13 |   |           | Dezember |
| 14 |   |           | Dozomber |

Autoausfüllen der Monatsnamen

# Datenbank

Im Prinzip beschreibt der Begriff Datenbank nichts Neues. Mit großer Wahrscheinlichkeit haben Sie zu Hause oder an Ihrem Arbeitsplatz Zugang zu Datenbanken, auch wenn diese nicht so genannt werden.

Stellen Sie sich einen großen Karteikasten mit vielen Karteikarten vor. Angenommen Sie müssten eine Lieferanten-Kartei im Büro anlegen und bearbeiten. Typische Vorgänge fallen dann an:

- Ein Karteikasten ist *neu einzurichten*.
- Ein bestehender Karteikasten ist zu öffnen.
- Für neue Lieferanten sind Karteikarten auszufüllen und der Kartei hinzuzufügen.
- Lieferanten, zu denen Sie keine Geschäftsbeziehungen mehr haben, sind zu löschen.
- Bei Bestellungen ist der entsprechende Lieferant zu suchen.
- Bezieht ein Lieferant neue Geschäftsräume, so ist die Anschrift zu ändern.
- Nach getaner Arbeit ist der Karteikasten zu schließen.

Hiermit sind auch bereits die wichtigsten Tätigkeiten beschrieben, die bei der Arbeit mit einem Datenbank-Programm anfallen:

- Datenbank neu anlegen
- bestehende Datenbank öffnen
- neue Anschriften hinzufügen
- nicht benötigte Anschriften löschen
- bestimmte Lieferanten suchen
- Anschriften ändern
- Datenbank schließen.

|    | Lieferer : Tab                       | elle         |                   |       |            |               | × |
|----|--------------------------------------|--------------|-------------------|-------|------------|---------------|---|
|    | NUMMER                               | NAME         | STRASSE           | PLZ   | ORT        | TELEFON       |   |
|    | 23156                                | Heintz       | Bleichstr. 125    | 33607 | Bielefeld  | 0521-167178   |   |
|    | 13645                                | Wellner      | Landfriedstr. 20  | 69117 | Heidelberg | 06221-5802048 |   |
|    | 3635                                 | Reuter       | Ainmillerstr. 1   | 80643 | München    | 089-346237    |   |
|    | 27171                                | Weber        | Jutastr. 9        | 84486 | Neuötting  | 09671-2498    |   |
|    | 18868                                | Wernecke     | Kautzengäßchen 19 | 86179 | Augsburg   | 0821-37156    |   |
|    | 4627                                 | Wüstemann    | Feilitschplatz 12 | 80643 | München    | 089-396218    |   |
|    | 1638                                 | Rilcke       | Michelsstr. 28    | 12109 | Berlin     | 030-5734289   |   |
|    | 6172                                 | Dreyersdorff | Stielerstr. 1     | 80234 | München    | 089-378932    |   |
|    | 4824                                 | Dörmann      | Scheiblerstr. 5   | 58638 | Iserlohn   | 02371-24775   |   |
|    | 18491                                | Wienicke     | Hauptstr. 345     | 10367 | Berlin     | 030-736455    | - |
| Da | Datensatz: II I I I I I V I V VON 10 |              |                   |       |            |               |   |

Eine Access Datenbank-Tabelle

Die Computer-Datenbank legt die Anschriften in einer Liste ab. Die Spalten heißen hier Felder oder besser Daten-Felder und die Zeilen **Daten-Sätze**. Daten-Felder werden über Namen angesprochen, den **Feld-Namen**.

### Vorüberlegungen - Neue Datenbank

Bevor eine neue Datenbank erzeugt wird, ist zu überlegen, wie die Struktur aussehen soll. Wer sich dabei etwas Zeit nimmt, kann vielleicht später viel Zeit sparen.

Zuerst ist zu überlegen:

- "Welche Informationseinheiten brauchen Sie?"
- "Auf welche Daten müssen Sie später zugreifen?"
- "Welche Daten müssen sortiert werden?"

Wenn Sie auf den Nachnamen zugreifen wollen, ist es sinnvoll, für Vor- und Nachnamen zwei getrennte Daten-Felder vorzusehen. Dagegen kann der Straßenname mit der Hausnummer in einem Feld abgespeichert werden; denn es kommt wohl selten vor, dass jemand die Datenbank nach der Hausnummer sortieren möchte. Postleitzahl und Ort wiederum, legt man am besten in getrennten Feldern ab.

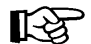

> In Zweifelsfällen in getrennten Datenfeldern ablegen.

## Bereiche in einer Datenbank

Eine vollständige Datenbank in Excel besteht aus 3 Bereichen:

- Listen-Bereich Hier stehen die Datensätze.
- Kriterien-Bereich Um bestimmte Datensätze herauszufiltern, tragen Sie hier die Bedingungen ein.
- Ausgabe-Bereich

Die Datensätze, auf die die Suchkriterien (Bedingungen) zutreffen, werden in den Ausgabe-Bereich kopiert.

#### Listen-Bereich

Erstellen Sie eine neue Arbeitsmappe über Menü **Datei**, **Neu**. Die ersten 8 Zeilen lassen Sie bitte für den Kriterien-Bereich frei. Beginnen Sie deshalb erst mit der Zeile 9 und tragen Sie die Feldnamen in den Bereich **A 9 : F 9**, jeweils in eine Zelle ein:

VORNAME NACHNAME PLZ ORT GEBDAT UMSATZ

Markieren Sie jetzt diese Zeile mit den Feldnamen, also den Bereich A 9 : F 9.

#### Daten-Eingabemaske

Excel bietet Ihnen den großen Vorteil, dass Sie die Daten über eine Maske eingeben können. Rufen Sie auf: Menü **Daten**, **Maske**. Die nachfolgende Meldung bestätigen Sie mit einem Mausklick auf die Schaltfläche OK:

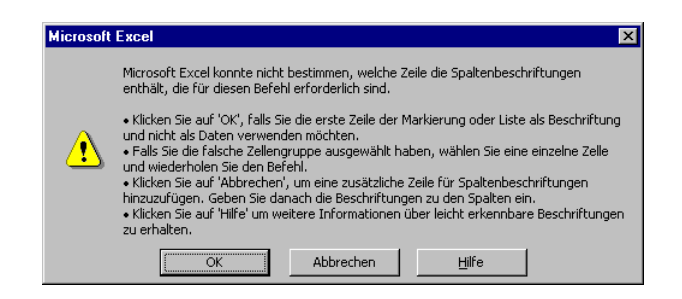

Um die Spaltenbeschriftung festzulegen, klicken Sie auf OK.

Eine leere Eingabemaske erscheint auf dem Bildschirm.

Füllen Sie jetzt die einzelnen Felder aus. Die Daten entnehmen Sie dem nachfolgenden Bildschirmfoto. Auf das nächste Eingabefeld in der Maske gehen Sie mit der

🔄 Tabtaste.

Wenn ein Datensatz ausgefüllt ist, bekommen Sie mit der 🖅-Taste eine neue, leere Maske für den nächsten Satz.

| Tabelle1          |          | ? ×                |
|-------------------|----------|--------------------|
| V <u>O</u> RNAME: | ·        | Neuer Datensatz    |
| NACHNAME:         |          | <u>N</u> eu        |
| <u>P</u> LZ:      |          | Löschen            |
| O <u>R</u> T:     |          | Wiederherstellen   |
| GEBDAT:           |          | Vorberigen suchen  |
| UMSATZ:           |          | Weitersuchen       |
|                   |          | <u> </u>           |
|                   |          | S <u>c</u> hließen |
|                   |          | 1                  |
|                   | <b>_</b> | ]                  |

Eine leere Eingabemaske

| 🔀 Mi  | crosoft Excel - Mapp                  | e2                                  |                               |                          |              |                    |     | _ 8 × |
|-------|---------------------------------------|-------------------------------------|-------------------------------|--------------------------|--------------|--------------------|-----|-------|
|       | atei <u>B</u> earbeiten <u>A</u> nsio | :ht <u>E</u> infügen Forma <u>t</u> | E <u>xt</u> ras Date <u>n</u> | <u>F</u> enster <u>?</u> |              |                    |     | _ 8 × |
| 0     | 🛎 🖬 🔒 🖨 🖪                             | 🏅 🖏 💼                               | у<br>ко + сн +                | 🍓 Σ 🖅 🛃                  | 👬 🛍 🛷 120    | % • 🛛 •            |     |       |
| Arial | - 10                                  | • F <i>K</i> U                      | E = = ₽                       | S ∞ 10 3                 | 8 4% €≣ €≣ ⊡ | • ð • <u>A</u> • . |     |       |
|       | F20 -                                 | =                                   |                               |                          |              |                    |     |       |
|       | A                                     | В                                   | С                             | D                        | E            | F                  | G   | H.    |
| 5     |                                       |                                     |                               |                          |              |                    |     |       |
| 6     |                                       |                                     |                               |                          |              |                    |     |       |
| 7     | Listen-Berei                          | ich:                                |                               |                          |              |                    |     |       |
| 8     |                                       |                                     |                               |                          |              |                    |     |       |
| 9     | VORNAME                               | NACHNAME                            | PLZ                           | ORT                      | GEBDAT       | UMSATZ             |     |       |
| 10    | Anita                                 | Heintz                              | 33607                         | Bielefeld                | 30.03.53     | 2000,00            |     |       |
| 11    | Jürgen                                | Wellner                             | 69117                         | Heidelberg               | 23.05.52     | 12300,00           |     |       |
| 12    | Klaus                                 | Reuter                              | 80643                         | München                  | 01.03.46     | 345678,00          |     |       |
| 13    | Klaus                                 | Weber                               | 84486                         | Neuötting                | 11.07.43     | 450,00             |     |       |
| 14    | Jutta                                 | Wernecke                            | 86179                         | Augsburg                 | 10.08.68     | 3000,00            |     |       |
| 15    | Feith                                 | Wüstemann                           | 80643                         | München                  | 21.03.22     | 4000,00            |     |       |
| 16    | Rainer Maria                          | Rilcke                              | 12109                         | Berlin                   | 30.04.86     | 83000,00           |     |       |
| 17    | Frank                                 | Dreyersdorff                        | 80234                         | München                  | 10.12.23     | 1340,00            |     |       |
| 18    | Susanne                               | Dörmann                             | 58638                         | Iserlohn                 | 14.09.58     | 1999,00            |     |       |
| 19    | Melanie                               | Wienicke                            | 10367                         | Berlin                   | 29.02.68     | 1200,00            |     |       |
| 20    |                                       |                                     |                               |                          |              |                    |     |       |
| 21    |                                       |                                     |                               |                          |              |                    |     |       |
| 22    |                                       |                                     |                               |                          |              |                    |     |       |
| 23    |                                       |                                     |                               |                          |              |                    |     |       |
| 24    | N N Tabelle1 / Tab                    | alle2 / Tabelle3 /                  |                               |                          |              |                    |     |       |
| Bere  | it                                    | Joiloz X rabelles /                 |                               |                          |              |                    | NUM |       |

Datenbank-Liste

Nachdem Sie den letzten Datensatz in die Maske eingegeben haben, klicken Sie auf die Schaltfläche Schließen:

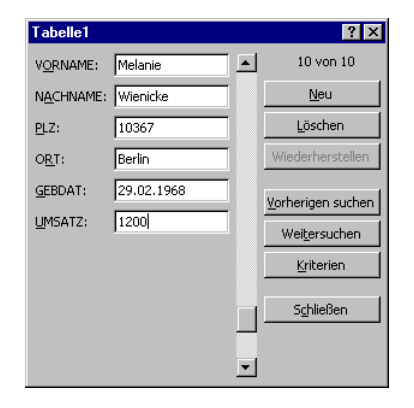

Die Eingabemaske mit dem 10. Datensatz

### Filter

Häufig arbeiten Sie nicht mit allen Datensätzen in der Liste. Oft müssen Sie auf ganz bestimmte Informationen zugreifen. Excel bietet Ihnen sehr komfortable Möglichkeiten Daten auszufiltern:

- Auto-Filter
- Spezial-Filter.

#### Auto-Filter

Mit dem AutoFilter haben Sie eine besonders schnelle Möglichkeit auf bestimmte Datensätze zuzugreifen:

- 1. Stellen Sie den Zellcursor auf den ersten Feldnamen, auf VORNAME.
- 2. Rufen Sie auf: Menü Daten, Filter, AutoFilter.
- 3. Rechts von jedem Feldnamen steht jetzt ein schwarzer Listenpfeil 🔽.

| 🔀 Mi  | crosoft Excel - Mapp  | e2                         |                   |                                |                         |           |     | _ 8 × |
|-------|-----------------------|----------------------------|-------------------|--------------------------------|-------------------------|-----------|-----|-------|
| ) 🖲 ( | atei Bearbeiten Ansic | ht Einfügen Forma <u>t</u> | Extras Daten      | <u>F</u> enster <u>?</u>       |                         |           |     | _ 8 × |
|       | 🛎 🖬 🔒 🖨 🞑             | 쁓 👗 🖻 🖻 🔇                  | <b>1</b> ທ - ເພ - | 🤮 Σ f* 🛃                       | 👬 🛍 📣 120'              | % • 🛛 •   |     |       |
| Arial | • 10                  | FKU                        | 토 프 프 兩           | 9 % nn *8                      | 208 EE EE               | • ð • A • |     |       |
|       | D9 🔻                  | = ORT                      |                   | 000 ,00                        | •,0   -;;-   <u>-</u> : |           |     |       |
|       | A                     | B                          | С                 | D                              | E                       | F         | G   | ⊢ –   |
| 5     |                       |                            |                   |                                |                         |           |     |       |
| 6     |                       |                            |                   |                                |                         |           |     |       |
| 7     | Listen-Berei          | ch:                        |                   |                                |                         |           |     |       |
| 8     |                       |                            |                   |                                |                         |           |     |       |
| 9     | VORNAME 👻             | NACHNAME -                 | PLZ 👻             | ORT 📮                          | GEBDAT 🖃                | UMSATZ 🖵  |     |       |
| 10    | Anita                 | Heintz                     | 33607             | (Alle)                         | 30.03.53                | 2000,00   |     |       |
| 11    | Jürgen                | Wellner                    | 69117             | (Top 10)                       | 23.05.52                | 12300,00  |     |       |
| 12    | Klaus                 | Reuter                     | 80643             | i (Benutzerdetinie<br>Auashura | 01.03.46                | 345678,00 |     |       |
| 13    | Klaus                 | Weber                      | 84486             | Berlin                         | 11.07.43                | 450,00    |     |       |
| 14    | Jutta                 | Wernecke                   | 86179             | Bielefeld                      | 10.08.68                | 3000,00   |     |       |
| 15    | Feith                 | Wüstemann                  | 80643             | Heidelberg<br>Jeerlohn         | 21.03.22                | 4000,00   |     |       |
| 16    | Rainer Maria          | Rilcke                     | 12109             | München                        | 30.04.86                | 83000,00  |     |       |
| 17    | Frank                 | Dreyersdorff               | 80234             | Neuötting                      | 10.12.23                | 1340,00   |     |       |
| 18    | Susanne               | Dörmann                    | 58638             | Iserlohn                       | 14.09.58                | 1999,00   |     |       |
| 19    | Melanie               | Wienicke                   | 10367             | Berlin                         | 29.02.68                | 1200,00   |     |       |
| 20    |                       |                            |                   |                                |                         |           |     |       |
| 21    |                       |                            |                   |                                |                         |           |     |       |
| 22    |                       |                            |                   |                                |                         |           |     |       |
| 23    |                       |                            |                   |                                |                         |           |     |       |
| 44    | ▶ ▶ \ Tabelle1 / Tab  | elle2 / Tabelle3 /         | 1                 | 1                              | •                       |           |     | ÞĽ    |
| Bere  | it                    |                            |                   | [                              |                         |           | NUM |       |

Autofilter mit Listenpfeilen 🔽 neben dem Feldnamen

- 4. Klicken Sie bei dem Feld **ORT** auf diesen Pfeil **und wählen Sie als Filter München** aus.
- 5. Jetzt sehen Sie in dem Listen-Bereich nur noch die gefilterten Datensätze.
- 6. Um alle Datensätze wieder anzeigen zu lassen, wählen Sie in der Filter-Liste von dem Feld ORT die erste Zeile (Alle) aus.

#### **Spezial-Filter**

Der Spezial-Filter bietet Ihnen erweiterte Möglichkeiten. Es ist aber ein Kriterien-Bereich einzurichten, in den Sie die Filter-Bedingungen, die Kriterien eintragen.

#### Kriterien-Bereich

Für den Kriterien-Bereich benötigen Sie eine Zeile mit den Feldnamen und zunächst nur *eine* leere Zeile darunter. Kopieren Sie den Bereich mit den Feldnamen A9:F9 in die Zelle A3.

#### Ausgabe-Bereich

Die Datensätze, auf die die Kriterien (Bedingungen) zutreffen, können von Excel in den Ausgabe-Bereich, z.B. **I 3 : N 3**, kopiert werden.

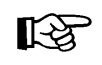

Im gesamten Bereich unterhalb des Ausgabe-Bereichs (bis zur letzten Zeile) dürfen keine weiteren Daten stehen. Sonst werden sie gelöscht!

| $\mathbb{N}$ | Microsoft Exc         | el - Mappe2    |               |            |            |           |             |     |                    |         |        | _ 🗗 🗙   |
|--------------|-----------------------|----------------|---------------|------------|------------|-----------|-------------|-----|--------------------|---------|--------|---------|
|              | Datei Bearbe          | iten Ansicht   | Finfügen      | Format Ex  | tras Daten | Fenster ? |             |     |                    |         |        | _ 181 × |
| 1            | Ence France           |                |               |            |            | Lo        |             | 4   |                    | -       |        |         |
| JĽ           | I 📂 님 🔒               | 😂 🚨 💝          | ´  <u>%</u> ≞ | ) 🖪 ダ      | R) + CH +  | 🤮 Σ 🤅     | f≈ 2↓ 4↓    | 🛄 🚸 | 75% <del>-</del> [ | 2 -     |        |         |
| 1 Ori        | al                    | - 10           |               | т п =      | 三三日        |           | 00, 0,*     |     | ann _ A            | - A -   |        |         |
| 1            | a .                   | - 10           | гл            | _ =        |            | ₹ ⁄₀      | 0,4 00, 000 |     | <u> </u>           | • 📫 • • |        |         |
|              | A9                    | <u>▼</u> =     | VORNA         | .ME        |            |           |             |     |                    |         |        |         |
|              | A                     | В              | С             | D          | E          | 1         | J           | K   | L                  | M       | N      | 0       |
| 1            | Kriterien-Be          | reich:         |               |            |            | Ausgabe-  | Bereich:    |     |                    |         |        |         |
| 2            |                       |                |               |            |            |           |             |     |                    |         |        |         |
| 3            | VORNAME               | NACHNAME       | PLZ           | ORT        | GEBDAT     | VORNAME   | NACHNAME    | PLZ | ORT                | GEBDAT  | UMSATZ |         |
| 9            |                       |                |               | Munchen    |            |           |             |     |                    |         |        |         |
| 6            |                       |                |               |            |            |           |             |     |                    |         |        |         |
| 7            | Listen-Berei          | ch:            |               |            |            |           |             |     |                    |         |        |         |
| 8            |                       | 1              |               |            |            |           |             |     |                    |         |        |         |
| 9            | VORNAME -             | NACHNAM 🔻      | PLZ 🔻         | ORT 💌      | GEBDAT     |           |             |     |                    |         |        |         |
| 10           | Anita                 | Heintz         | 33607         | Bielefeld  | 30.03.53   |           |             |     |                    |         |        |         |
| 11           | Jürgen                | Wellner        | 69117         | Heidelberg | 23.05.52   |           |             |     |                    |         |        |         |
| 12           | Klaus                 | Reuter         | 80643         | München    | 01.03.46   | L         |             |     |                    |         |        |         |
| 13           | Klaus                 | Weber          | 84486         | Neuötting  | 11.07.43   | L         |             |     |                    |         |        |         |
| 14           | Jutta                 | Wernecke       | 86179         | Augsburg   | 10.08.68   | -         |             |     |                    |         |        |         |
| 10           | Feith<br>Dainer Maria | Biloko         | 80643         | Redia      | 21.03.22   | L         |             |     |                    |         |        |         |
| 17           | Frank                 | Dreversdorff   | 80234         | Mijnehen   | 10 12 23   | -         |             |     |                    |         |        |         |
| 18           | Susanne               | Dörmann        | 58638         | Iserlohn   | 14.09.58   |           |             |     |                    |         |        |         |
| 19           | Melanie               | Wienicke       | 10367         | Berlin     | 29.02.68   |           |             |     |                    |         |        |         |
| 20           |                       |                |               |            |            |           |             |     |                    |         |        |         |
| 21           |                       |                |               |            |            |           |             |     |                    |         |        |         |
| 22           |                       |                |               |            |            | L         |             |     |                    |         |        |         |
| 23           |                       |                |               |            |            | L         |             |     |                    |         |        |         |
| 24           |                       |                |               |            |            |           |             |     |                    |         |        |         |
| 20           |                       |                |               |            |            |           |             |     |                    |         |        |         |
| 27           |                       |                |               |            |            | L         |             |     |                    |         |        |         |
| 28           |                       |                |               |            |            |           |             |     |                    |         |        |         |
| 29           |                       |                |               |            |            |           |             |     |                    |         |        |         |
| - 30         |                       |                |               |            |            |           |             |     |                    |         |        |         |
| 31           |                       |                |               |            |            |           |             |     |                    |         |        |         |
|              | 🕩 🕨 🕇 Tabe            | lle1 / Tabelle | 2 / Tal •     |            | ►          | •         |             |     |                    |         |        |         |
| Ber          | reit                  |                |               |            |            |           |             |     |                    |         | NUM    |         |
| _            |                       |                |               |            |            |           |             |     |                    |         |        |         |

Die 3 Bereiche im vertikal geteilten Fenster

## Kriterien eintragen

Um gezielt auf bestimmte Informationen zuzugreifen, schreiben Sie im Kriterien-Bereich unter dem entsprechenden Feldnamen das Kriterium hin. Es wird auch Bedingung oder Filter genannt.

Tragen Sie unterhalb des Feldnamens **ORT** im *Kriterien-Bereich* in der Zelle **D4** den Filter **München** ein. Stellen Sie danach den Zellcursor auf die linke obere Zelle im *Listen-Bereich*, also auf den Feldnamen VORNAME. Jetzt wählen Sie

#### Menü Daten, Filter, Spezialfilter.

Bitte auswählen bzw. eintragen:

- 1. In An eine andere Stelle kopieren.
- 2. Der Listenbereich **\$A\$9:\$F\$19** ist bereits eingetragen.
- 3. Kriterienbereich: A3:F4
- 4. Kopieren nach: I3:N3

| Spezialfilter                                                 |                                           | ? ×      |
|---------------------------------------------------------------|-------------------------------------------|----------|
| Aktion<br>C Li <u>s</u> te an gleic<br>© A <u>n</u> eine ande | her Stelle filtern<br>ere Stelle kopieren |          |
| Listenbereich:                                                | \$A\$9:\$F\$19                            | <u>*</u> |
| Kriterienbereich:                                             | A3:F4                                     | <u>*</u> |
| Ko <u>p</u> ieren nach:                                       | I3:N3                                     | <u>.</u> |
| 🔲 Keine Duplikate                                             | e                                         |          |
|                                                               | OK Abbr                                   | echen    |

Ein Spezialfilter

5. Klicken Sie auf die Schaltfläche OK.

Die Datensätze mit dem ORT München wurden in den Ausgabe-Bereich kopiert:

| MI    | Microsoft Excel - Betrieb, Kunden-Datenbank                      |                    |                                   |               |          |           |   |            |
|-------|------------------------------------------------------------------|--------------------|-----------------------------------|---------------|----------|-----------|---|------------|
|       | atei <u>B</u> earbeiten                                          | Ansicht Einfügen f | Forma <u>t</u> E <u>x</u> tras Da | ten Eenster ? |          |           |   | _8×        |
| ] 🗅 i | 🗅 🖆 🖶 🚔 🎒 🦉 🐧 🚏 🖁 🛍 🛍 🝼 🕬 × 🕬 × 🍓 Σ 🍂 🛃 👬 🚻 🦺 120% 🔹 🖓 🗸         |                    |                                   |               |          |           |   |            |
| Arial | Arial ▼ 10 ▼ F X U 手 吾 吾 国 99 % 000 % 综 律 律 🔄 • 办 • ▲ • •        |                    |                                   |               |          |           |   |            |
| -     | 18 💌 =                                                           |                    |                                   |               |          |           |   |            |
|       | I                                                                | J                  | K                                 | L             | M        | N         | 0 | P 🖬        |
| 1     | Ausgabe-                                                         | Bereich:           |                                   |               |          |           |   |            |
| 2     |                                                                  |                    |                                   |               |          |           |   |            |
| 3     | VORNAME                                                          | NACHNAME           | PLZ                               | ORT           | GEBDAT   | UMSATZ    |   |            |
| 4     | Klaus                                                            | Reuter             | 80643                             | München       | 01.03.46 | 345678,00 |   |            |
| 5     | Feith                                                            | Wüstemann          | 80643                             | München       | 21.03.22 | 4000,00   |   |            |
| 6     | Frank                                                            | Dreyersdorff       | 80234                             | München       | 10.12.23 | 1340,00   |   |            |
| 7     |                                                                  |                    |                                   |               |          |           |   |            |
| 8     |                                                                  | 1                  |                                   |               |          |           |   |            |
| 9     |                                                                  |                    |                                   |               |          |           |   |            |
| 10    |                                                                  |                    |                                   |               |          |           |   |            |
| 11    |                                                                  |                    |                                   |               |          |           |   |            |
| 12    |                                                                  |                    |                                   |               |          |           |   |            |
| 13    |                                                                  |                    |                                   |               |          |           |   |            |
| 14    |                                                                  |                    |                                   |               |          |           |   |            |
| 15    |                                                                  |                    |                                   |               |          |           |   |            |
| 16    |                                                                  |                    |                                   |               |          |           |   |            |
| 17    |                                                                  |                    |                                   |               |          |           |   |            |
| 18    |                                                                  |                    |                                   |               |          |           |   |            |
| 19    |                                                                  |                    |                                   |               |          |           |   | <b>_</b> _ |
|       | 🕨 🕨 🕇 Tabelle 1 🖉                                                | Tabelle2 / Tabelle | 3/                                | 1             |          |           |   |            |
| Mark  | Markieren Sie den Zielbereich, und drücken Sie die Eingabetaste. |                    |                                   |               |          |           |   |            |

Ausgabe mit Spezialfilter

#### Filtern mit einem Operator

Streng genommen hätte vor dem Wort **München** ein Operator stehen müssen, in diesem Fall das Gleichheitszeichen (=). Dieses Ist-gleich Zeichen dürfen Sie aber ausnahmsweise weglassen.

Bitte löschen Sie wieder den Filter **München** in der Zelle **D4**. Jetzt sollen die Datensätze angezeigt werden, in denen im Feld PLZ eine größere Zahl als 60000 steht:

#### > 6 0 0 0 0

Diese Bedingung tragen Sie im Kriterien-Bereich in der Spalte (Feld) **PLZ** in die Zelle **C4** ein.

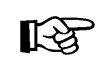

Bevor Sie Menü **Daten**, **Filter**, **Spezialfilter** aufrufen, stellen Sie den Zellcursor im *Listen-Bereich* auf den ersten Feldnamen: **VORNAME**.

Löschen Sie wieder den Filter im Feld **PLZ**. Es sind die Datensätze auszuwählen, bei denen im Feld **UMSATZ** ein Betrag kleiner als 5000 steht:

#### < 5 0 0 0

#### Filter mit mehreren Bedingungen

Bei der Abfrage mit mehr als einer Bedingung, sind zwei Möglichkeiten zu unterscheiden:

#### • U N D-Verknüpfung

Die gefilterten Datensätze sollen *alle* Bedingungen erfüllen. Hierzu müssen Sie die Bedingungen im Kriterien-Bereich in *eine* Zeile schreiben.

Der Kriterien-Bereich ist eventuell neu zu bestimmen: Er umfasst die Zeile mit den Feldnamen und *eine* Zeile.

#### • O D E R-Verknüpfung

Die gefilterten Datensätze müssen nur *eine* der Bedingungen erfüllen. Hierzu müssen Sie die Bedingungen im Kriterien-Bereich in *untereinander liegende* Zeilen schreiben.

Der Kriterien-Bereich ist eventuell neu zu bestimmen: Er umfasst die Zeile mit den Feldnamen und *alle* Zeilen, in denen ein Suchkriterium steht.

### Übungen

1. Es sind alle Datensätze herauszufiltern, bei denen die Postleitzahl höher ist als 40000 *und* der Umsatz über 5000 liegt.

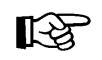

Bevor Sie Menü **Daten**, **Filter**, **Spezialfilter** aufrufen, stellen Sie den Zellcursor im *Listen-Bereich* auf den ersten Feldnamen: **VORNAME**.

2. Speichern Sie die Arbeitsmappe unter dem Dateinamen **Betrieb**, **Kunden-Datenbank** ab.

### Sortieren

Der Befehl für das Sortieren steht zwar auch im **Daten**-Menü, er kann aber auf jeden Bereich verwendet werden.

Unsere Datenbank ist nun nach dem **UMSATZ** aufsteigend zu sortieren. Excel erkennt selbständig eine Liste:

- 1. Stellen Sie den Zellcursor im Listenbereich auf den Feldnamen UMSATZ.
- 2. Rufen Sie auf: Menü Daten, Sortieren.
- 3. In dem Dialogfenster **Sortieren** wählen Sie aus:
  - Sortieren nach: UMSATZ 🖸 Aufsteigend.
  - Liste enthält: 🖸 Überschrift (Damit werden die Feldnamen nicht mitsortiert).

| Sortieren         |     |                                          | ? ×  |
|-------------------|-----|------------------------------------------|------|
| Sortieren nach    |     |                                          |      |
| UMSATZ            | -   | • Aufsteigend                            |      |
|                   |     | C Absteigend                             |      |
| Anschließend nach |     | G . ()                                   |      |
|                   | -   | Aursteigend     Absteigend               |      |
| Zuletzt nach      |     | <ul> <li>Abstelig<u>el</u> lu</li> </ul> |      |
|                   | -   | Aufsteigend                              |      |
| 1 I.              |     | O Absteigen <u>d</u>                     |      |
| Liste enthält     |     |                                          |      |
| Oberschrift       | Ok∉ | eine Überschriften                       |      |
|                   |     |                                          |      |
| Optionen          | (   | OK Abbre                                 | chen |

Dialogfenster Sortieren

4. Klicken Sie auf die Schaltfläche OK.

Anstelle des Menüweges können Sie auch die Symbole **Aufsteigend** bzw. **Absteigend sortieren** anklicken.

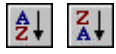

### Zusammenfassung: Datenbank

#### Vorüberlegungen - Neue Datenbank

Bevor eine neue Datenbank erzeugt wird, ist zu überlegen, wie die Struktur mit den Feldnamen aussehen soll.

#### Bereiche in einer Datenbank

Eine vollständige Datenbank in Excel besteht aus den drei Bereichen: Listen-Bereich, Kriterien-Bereich, Ausgabe-Bereich.

#### **Listen-Bereich**

In die erste Zeile des Listen-Bereichs sind in getrennten Zellen nebeneinander die Feldnamen einzutragen.

#### Kriterien-Bereich und Ausgabe-Bereich

Kopieren Sie den Bereich mit den Feldnamen aus dem Listen-Bereich in zwei getrennte freie Bereiche im Arbeitsblatt. Unterhalb des Ausgabe-Bereichs dürfen keine Daten stehen.

#### Daten-Eingabemaske

Um die Daten in eine Maske einzugeben, markieren Sie die Feldnamen im Listen-Bereich und rufen auf: Menü **Daten**, **Maske**.

#### Filter

Wenn Sie gezielt auf bestimmte Daten zugreifen möchten, können Sie den Auto-Filter oder den Spezial-Filter einsetzen.

#### Auto-Filter

Stellen Sie den Zellcursor auf den ersten Feldnamen und rufen Sie auf: Menü **Daten**, **Filter**, **AutoFilter**. Bei jedem Feldnamen können Sie jetzt aus einer Liste einen Filter auswählen.

#### **Spezial-Filter**

- 1. Tragen Sie im Kriterien-Bereich unter dem entsprechenden Feldnamen das Kriterium (Bedingung) ein, z.B. bei dem Feld ORT das Wort München.
- 2. Rufen Sie auf: Menü Daten, Filter, Spezialfilter.
- 3. In dem Dialogfenster wählen Sie aus, bzw. tragen Sie ein: Listen-Bereich, Kriterien-Bereich, Ausgabe-Bereich (=Kopieren nach).

#### UND-Verknüpfung

Die gefilterten Datensätze sollen *alle* Bedingungen erfüllen. Hierzu müssen Sie die Bedingungen im Kriterien-Bereich in *eine* Zeile schreiben.

#### ODER-Verknüpfung

Die gefilterten Datensätze müssen nur *eine* der Bedingungen erfüllen. Hierzu müssen Sie die Bedingungen im Kriterien-Bereich in *untereinander liegende* Zeilen schreiben.

#### Sortierung

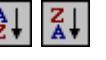

Zum Sortieren einer Liste stellen Sie den Zellcursor in die Spalte, nach der sortiert werden soll. Wählen Sie den Menüweg **Daten**, **Sortieren** oder klicken Sie auf die Symbole **Aufsteigend** bzw. **Absteigend sortieren**.

# Funktionstastenbelegung

|     | allein                            | <u>ۍ</u> +                        | Strg +                            | Alt +                             | tarter +<br>Strg +              |
|-----|-----------------------------------|-----------------------------------|-----------------------------------|-----------------------------------|---------------------------------|
| F1  | Hilfe                             | Kontextbezo-<br>gene Hilfe        |                                   | Diagrammblatt<br>einfügen         |                                 |
| F2  | Zelle bearbeiten                  | Zellkommentar<br>bearbeiten       |                                   | Datei<br>speichern unter          |                                 |
| F3  | Namen<br>einfügen                 | Funktion<br>einfügen              | Namen<br>definieren               |                                   | Überschriften als<br>Namen def. |
| F4  | absolute/rela-<br>tive Zellbezüge | Suchen<br>wiederholen             | Arbeitsmappe<br>schließen         | Excel<br>beenden                  |                                 |
| F5  | Gehe zu                           | Suchenfenster<br>aufrufen         | Fenster<br>wiederherstellen       |                                   |                                 |
| F6  |                                   |                                   | Nächstes<br>Datei-Fenster         |                                   | Vorheriges<br>Datei-Fenster     |
| F7  | Rechtschreib-<br>prüfung          |                                   | Datei-Fenster<br>verschieben      |                                   |                                 |
| F8  | Markierung<br>erweitern           | zur Markierung<br>hinzufügen      | Fenster-<br>Größe                 | Dialogfenster<br>Makro anzeigen   |                                 |
| F9  | alle Blätter<br>berechnen         | aktuelles Blatt<br>berechnen      | Datei-Fenster<br>minimieren       | alle Feldfunk-<br>tionen anzeigen |                                 |
| F10 | Menüleiste<br>aktivieren          | Kontextmenü<br>aufrufen           | Datei-Fenster<br>Vollbild         |                                   |                                 |
| F11 | Diagramm<br>erstellen             | neues Tabellen-<br>blatt einfügen | Makro-Tabel-<br>lenblatt einfügen | Makro bearbei-<br>ten (VBA)       |                                 |
| F12 | Datei<br>speichern unter          | Datei<br>speichern                | Datei<br>öffnen                   |                                   | Drucken                         |

# Stichwortverzeichnis

#### 3

3D-Arbeitsblätter.....104

## A

| Abbrechen                 |            |
|---------------------------|------------|
| Abbruch-Feld              |            |
| Abschluss                 |            |
| Absolute Adressierung     | 73         |
| Achsenbeschriftung        | 86         |
| Addition                  | 71         |
| Adressierung              | 73         |
| Aktuelles Element         |            |
| Alle ersetzen             | 65         |
| Ändern                    |            |
| Änderung rückgängig       | 42         |
| Anzahl der Druckexemplare | 103        |
| Arbeitsblatt löschen      | 104        |
| Arbeitsmappe              | 37         |
| Arbeitsspeicher           | 48         |
| Argumente                 | 51         |
| Arithmetisch              | 107        |
| Arretierung               | 71         |
| Ausdruck                  | 97         |
| Ausfüllen                 | 107        |
| Ausgabe-Bereich           | 110        |
| Ausrichtung               | 57, 63, 70 |
| Ausschneiden              | 45         |
| Autoausfüllen             | 108        |
| Auto-Filter               | 112        |
| AutoKorrektur             | 67         |
|                           |            |

### B

| Bedingte Formatierung | 81         |
|-----------------------|------------|
| Bedingungen           | 110        |
| Beenden Excel         | 15         |
| Befehle               | 8          |
| Benutzername          |            |
| Bereich               | 40         |
| Bereich markieren     |            |
| Bereichsnamen         |            |
| Bereit                |            |
| Beschriftung          |            |
| Bewegungstasten       |            |
| Bildlaufleiste        | 20, 78, 83 |
| Bildschirm            | 7          |
| Bildschirmdarstellung | 57         |
| Blatt löschen         | 104        |
| Blattregister         | 104        |
| Blattregister ändern  | 104        |
| Breite                | 56         |
| Browser               | 36, 39     |

| C           |     |
|-------------|-----|
| Courier     | .62 |
| Cursortaste | .27 |

## D

| —                              |            |
|--------------------------------|------------|
| Darstellung                    | .62        |
| Datei laden/öffnen             | .37        |
| Datei schließen                | .36        |
| Datei, Alles speichern37,      | 39         |
| Datei, Als Webseite speichern  | .36        |
| Datei, Beenden                 | .16        |
| Datei, Drucken97, 7            | 100        |
| Datei, Neu                     | 96         |
| Datei, Seite einrichten97, 7   | 100        |
| Datei, Speichern               | .34        |
| Dateien                        | .34        |
| Datei-Erweiterung              | .36        |
| Dateiformat                    | .35        |
| Datei-Menü                     | .34        |
| Dateityp                       | 35         |
| Daten füllen                   | 107        |
| Daten, Maske                   | 110        |
| Datenbank                      | 109        |
| Dateneingabe                   | 29         |
| Datenreihe                     | .86        |
| Datensatz                      | 111        |
| Datenverlust                   | .15        |
| Datum 51                       | 99         |
| Datumseriennummer              | 59         |
| Datumswert                     | 108        |
| Dezimalstellen                 | 59         |
| Dezimaltrennzeichen            | .00        |
| Diagramm 6                     | .00        |
| Größe ändern                   | 93         |
| Diagramm Neue Daten            | .00        |
| Diagramm-Assistent             | .07        |
| Diagramm-Datenbereich 84 90 91 | 96         |
| Dialogfenster                  | 50         |
| Rechtschreibung                | 66         |
|                                | .00        |
| Diskette                       | .37<br>47  |
| Division                       |            |
| Dollarzeichen 73               | .71        |
| Donnelklick                    | 37         |
| Doppelkick                     | .57        |
|                                | .50        |
| Druckhild Verschau             | .40<br>102 |
| Druckon                        | 103        |
| Druckerauswahl                 | 07         |
| Druckerauswarii                | .97        |
| Druckformata                   | .97        |
|                                | .10        |

| Druckoptionen   | 98 |
|-----------------|----|
| Drucktitel      | 98 |
| Durchgestrichen | 62 |

## E

| Eck-Zellen                   | 40     |
|------------------------------|--------|
| Editieren                    | 29     |
| Editiermodus                 | 37     |
| Einfügemodus                 | 29     |
| Einfügen                     | 60, 70 |
| Einfügen, Name, Definieren . | 77     |
| Eingabefeld                  | 111    |
| Eingabemaske                 | 110    |
| Eingabe-Taste                | 5      |
| Eingeben                     |        |
| Endlospapier                 | 97     |
| Endwert                      | 107    |
| Enter-Taste                  | 5      |
| Ersetzen                     | 64, 70 |
| Excel beenden                | 15     |
| Excel starten                | 6      |
| Excel-Bildschirm             | 7      |
| Excel-Version                | 35     |
| Explorer                     | 37     |
| Explorerleiste               | 17     |
|                              |        |

# F

| 62     |
|--------|
| 64     |
| 29     |
| 74     |
| 109    |
| 38, 78 |
| 71     |
| 15     |
| 78, 83 |
| 79     |
| 25     |
| 41     |
| 32, 47 |
| 62     |
| 114    |
| 51     |
| 57     |
| 58     |
| 76     |
|        |
| 30, 71 |
| 52, 53 |
| 93     |
| 107    |
| 64     |
| 51     |
| 6      |
|        |

| Funktionsname | 51 |
|---------------|----|
| Fußzeile      | 99 |

## G

| Gehezu-Taste            | 78, 83 |
|-------------------------|--------|
| Gitternetzlinien        | 89, 98 |
| Gleichheitszeichen      | 30     |
| Großschreib-Taste       | 5      |
| Groß-Taste              | 5      |
| Grünes Bestätigungsfeld | 29     |
| Gruppe                  | 105    |
|                         |        |

## Η

| Hilfe             | 17     |
|-------------------|--------|
| Hintergrundfarbe  | 64, 93 |
| Hochformat        | 97     |
| Hochgestellt      | 62     |
| Hochstell-Taste   | 5      |
| Höhe              | 56     |
| Horizontal teilen | 79     |
| HTML              | 36     |
|                   |        |

## Ι

| Information       | 51     |
|-------------------|--------|
| Inhalte löschen   | 48     |
| Inkrement         | 107    |
| IntelliMaus       | 27     |
| Internet Explorer | 36, 39 |
| Italic            | 62     |

## J

| •           |        |
|-------------|--------|
| Ja-Argument | 80, 83 |
| Jahr        | 108    |
| Jahressumme | 30     |
|             |        |

## K

| Kategorie Statistik | 53  |
|---------------------|-----|
| Konstante           | 72  |
| Kontextmenü         | 11  |
| Kontext-Taste       | 5   |
| Kopfzeile           | 99  |
| Kopien              | 103 |
| Kopieren            | 42  |
| Kreisdiagramm       | 90  |
| Kriterien-Bereich   | 110 |
| Kursiv              | 62  |
|                     |     |

# L

| Laden Datei     | 37 |
|-----------------|----|
| Laufwerk        |    |
| Leeres Dokument | 6  |
| Legende         | 89 |

## M

| Markieren4                         | 1, 42 |
|------------------------------------|-------|
| Markierungspunkt                   | 94    |
| Mathematische Operatoren           | 71    |
| Matrix                             | 51    |
| Mauskreuz 56                       | , 108 |
| Max(Bereich)                       | 52    |
| Mehrere Spalten                    | 55    |
| Menü                               | 8     |
| Menü Datei                         | 36    |
| Menü Datei, Alles speichern 3      | 7, 39 |
| Menü Datei, Als Webseite speichern | 36    |
| Menü Format                        | 55    |
| Menüleiste                         | 8     |
| Microsoft Office 2000              | 6     |
| Min(Bereich)                       | 52    |
| Mittelwert(Bereich)                | 52    |
| Modus                              | 28    |
| Modusanzeige                       | 28    |
| Monat                              | . 108 |
| Monatsname                         | . 108 |
| Multiplikation                     | 71    |
| Muster                             | 64    |
|                                    |       |

## N

| Nein-Argument         | 80, 83   |
|-----------------------|----------|
| Netscape Navigator    | 36, 39   |
| Neue Arbeitsblätter   | 104      |
| Neue Datenbank        | 110, 118 |
| Neue Tabelle          |          |
| Neue Zeilen           | 60, 70   |
| Neuer Dateiname       |          |
| Neues Office-Dokument | 6        |
| Normalansicht         | 102      |
| Nur-Text-Datei        | 35       |

## 0

| Office 2000              | 6   |
|--------------------------|-----|
| Office Zwischenablage    | 44  |
| Operator                 | 115 |
| Optionen, Arbeitsbereich | 46  |
| Ordner                   | 32  |
| Ordnerstruktur           | 17  |
|                          |     |

## P

| Pluszeichen 30 | ) |
|----------------|---|
|----------------|---|

| Präsentation         | 84  |
|----------------------|-----|
| Programm-Fenster     | 25  |
| Proportional-Schrift | 62  |
| Prozentsatz          | 72  |
| Prozentwert          | 107 |
| Punkt                | 61  |
| Punktgröße           | 62  |
|                      |     |

# Q

| £          |    |
|------------|----|
| Quelle     | 42 |
| Querformat | 97 |
| QuickInfo  | 46 |

## R

| Rad-Maus              | 27  |
|-----------------------|-----|
| Rahmen                | 93  |
| Raster                | 89  |
| Rechenvorgang         | 30  |
| Rechenzeichen         | 71  |
| Rechtsbündig          | 57  |
| Rechtschreibprüfung   | 66  |
| Rechtschreibung       | 70  |
| Recorder-Icon         | 104 |
| Registerkarte         | 46  |
| Registerzunge         | 104 |
| Reihe                 | 107 |
| Relative Adressierung | 73  |
| Return-Taste          | 5   |
| Rückgängig            | 42  |
| 0 00                  |     |

# S

| Schriftart             | 61  |
|------------------------|-----|
| Schriftgrad            | 62  |
| Schriftgröße           | 62  |
| Schriftstil            | 62  |
| Schrittwert            | 107 |
| Seitenansicht          | 100 |
| Seitennummer           | 99  |
| Seitenränder           | 98  |
| Seitenumbruch          | 101 |
| Seitenumbruch-Vorschau | 101 |
| Shift-Taste            | 5   |
| Sicherheits-Meldungen  | 49  |
| Sicherungskopie        | 35  |
| Skalierung             | 98  |
| Sortieren              | 116 |
| Spalten                | 25  |
| Spalten markieren      | 41  |
| Spaltenbreite          | 55  |
| Spaltenkopf            | 49  |
| Spaltenüberschrift     | 98  |
| Speichern              | 34  |
| Speichern unter        | 32  |
| Speicherort            | 33  |
| -                      |     |

| Spezial-Filter       | 112 |
|----------------------|-----|
| Standardbreite       | 55  |
| Standard-Schriftart  | 62  |
| Standard-Speicherort | 33  |
| Starten Excel        | 6   |
| Startmenü            | 6   |
| Statistik            | 51  |
| Stoppwert            | 107 |
| Subtraktion          | 71  |
| Suchen               | 64  |
| Summe(Bereich)       | 52  |
| Summen               | 30  |
| Symbolleiste         | 13  |
| Systemabsturz        | 97  |
| Systemsteuerung      | 97  |
|                      |     |

## T

| Tabelle                     | 25, 55 |
|-----------------------------|--------|
| Tabelle1                    | 105    |
| Tabellen-Datei              | 37     |
| Tabellen-Fenster            | 25     |
| Tabellennamen ändern        | 104    |
| Tabtaste                    | 49     |
| Тад                         | 108    |
| Taskleiste                  | 15     |
| Tastenkombinationen         | 5, 27  |
| Tausender-Trennzeichen      | 59     |
| Text                        | 51     |
| Text kopieren               | 42     |
| Text-Symbol                 |        |
| Tiefgestellt                | 62     |
| TimesRoman                  | 62     |
| Titel                       | 71, 88 |
| Trend                       | 107    |
| Trigonometrische Funktionen | 51     |

### U

| 29 |
|----|
| 62 |
| 5  |
| 62 |
| 39 |
|    |

## V

| Variabel        | 72       |
|-----------------|----------|
| Vergrößern      |          |
| Verkleinern     |          |
| Verknüpfung     | 116, 118 |
| Versetzen       | 45       |
| Vertikal teilen | 79       |
| Vollbild        |          |

## W

| Währung                        | 58      |
|--------------------------------|---------|
| Weitersuchen                   | 65      |
| Wenn                           | .80, 83 |
| Wheel-Maus                     | 27      |
| Wiederherstellen               | 50      |
| Wiederholen                    | 43      |
| Windows-Explorer               | 37      |
| Windows-Fenster                | 78      |
| Windows-Taste                  | 5       |
| Windows-Zwischenablage         | 44      |
| Wissenschaftliche Schreibweise | 59      |
| Wochentag                      | 108     |
| WYSIWYG                        | 100     |
|                                |         |

### X

X-Achsenbeschriftung ......87

## Ζ

| Zahlen-Eingabe          | 30          |
|-------------------------|-------------|
| Zahlenformat            | 58          |
| Zahlen-Formatierung     | 57          |
| Zahlenreihe             | 107         |
| Zeichnen                | 93          |
| Zeigen                  | 30          |
| Zeilen                  | 25          |
| Zeilen markieren        | 42          |
| Zeilenhöhe              | 56          |
| Zeilenkopf              | .42, 49, 98 |
| Zeilenumbruch           | 29, 57      |
| Zeit                    | 51, 99      |
| Zeiteinheit             | 108         |
| Zeitformat              | 108         |
| Zeitseriennummer        | 59          |
| Zelladresse             | 25          |
| Zellcursor              | 25, 105     |
| Zelle                   | 25          |
| Zelleintrag             | 31          |
| Zellen löschen          | 48, 50      |
| Zellinhalt              | 57          |
| Zellinhalt ersetzen     | 65          |
| Zellzeiger              | 25          |
| Zentriert               | 57          |
| Ziehen und fallenlassen | 46          |
| Ziel                    | 42          |
| Ziffer 0                | 30          |
| Zoomen                  | 27          |
| Zusammenfassung Dateien |             |
| Zwischenablage          | 44, 45      |
| -                       |             |